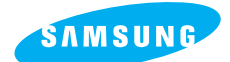

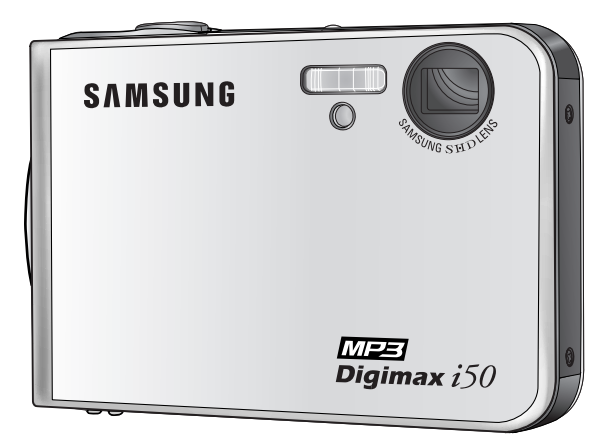

# **MZE** Digimax i50

### Betjeningsvejledning

Tak fordi du valgte et Samsung kamera. Denne betjeningsvejledning forklarer brugen af kameraet og MP3 afspilleren og gør dig i stand til at udnytte alle faciliteter. Den beskriver, hvordan du fotograferer, downloader billeder og benytter applikationssoftwaret. Læs venligst denne betjeningsvejledning, inden du tager dit nye kamera i brug.

DANSK

# Hovedpunkter i betjeningen

Betjen kameraet i denne rækkefølge

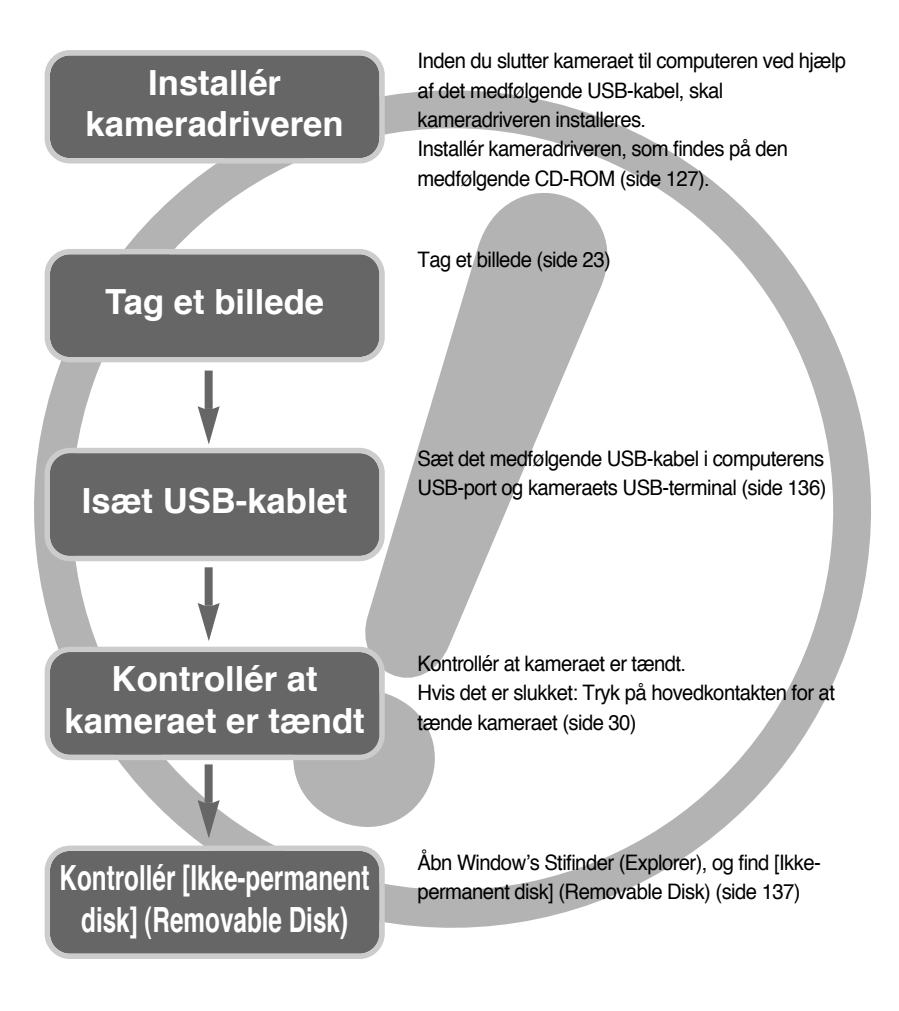

 Hvis du kopierer billederne på memorykortet til computeren med en kortlæser, kan billederne blive beskadiget. Slut kameraet til computeren ved hjælp af det medfølgende USB-kabel, når du skal overføre billederne, som er taget med kameraet, til computeren. Producenten påtager sig intet ansvar for tab eller beskadigelse af data på memorykortet, som skyldes brugen af en kortlæser.

# Indhold

### KLAR

| • Lær dit kamera at kende ·······5                  |
|-----------------------------------------------------|
| Fare/ Advarsel6                                     |
| Vær forsigtig/ En FCC advarsel7                     |
| Systemoversigt8                                     |
| Kameraets funktioner10                              |
| Kamerastation11                                     |
| Strømtilslutning13                                  |
| ■ Brug af SAC-4114                                  |
| Sådan oplades det genopladelige                     |
| batteri SLB-0737 med SAC-4114                       |
| <ul> <li>Vigtig information om opladning</li> </ul> |
| af SLB-0737 med SAC-4115                            |
| ■ Brug af batteriet/ Udtagning af batteriet …17     |
| Sådan benyttes memorykortet18                       |
| Inserting the memory card                           |
| Udtagning af memorykortet20                         |
| Når kameraet skal bruges første gang ·····21        |
|                                                     |

### OPTAGELSE

| Indikatorer på LCD monitoren22                       |
|------------------------------------------------------|
| Ændring af optagemetoden                             |
| Start af optagelse25                                 |
| ■ Sådan benyttes AUTO metode                         |
| ■ Sådan benyttes Movie-optagelse ······25            |
| ■ Optagelse af movie-sekvenser uden lyd …26          |
| ■ Pause i movie-optagelsen (successiv optagelse) …26 |
| ■ Sådan benyttes MANUEL metode ·······26             |
| ■ Brug af SCENE metode27                             |
| ■ Sådan benyttes LYDOPTAGELSE ·······28              |
| ■ Sådan benyttes SF funktionen                       |
| • Vær opmærksom på følgende                          |
| Brug af betjeningsknapperne30                        |
| Hovedkontakten/ Udløserknappen30                     |
| • ZOOM W/T-knap                                      |
| Voice memo/ OP knap ·······32                        |
| Makro/ Ned knap33                                    |
| ● Fokuslås ······35                                  |
|                                                      |

| FLASH/ VENSTRE knap ······36                                            |
|-------------------------------------------------------------------------|
| Selvudløser/ Højre knap38                                               |
| • MENU/ OK knap                                                         |
| • M knap                                                                |
| • SF knap41                                                             |
| •+/- knap42                                                             |
| $\bullet$ Brug af LCD monitoren til indstilling af kameraet $\cdots 46$ |
| • Sådan bruges menuen/ Funktion48                                       |
| • FUNKTIONSINDSTILLING49                                                |
| • Størrelse50                                                           |
| • Kvalitet/ Billedfrekvens51                                            |
| Lysmåling/ Kontinuerlig optagelse52                                     |
| • Skarphed ······53                                                     |
| OSD (On Screen Display) information53                                   |
| • Effekt54                                                              |
| Specielle effekter55                                                    |
| Speciel effekt : Forindstillet fokusfelt55                              |
| Speciel effekt : Deloptagelser57                                        |
| Speciel effekt : Fotorammer59                                           |
| $\bullet$ Billedstabilisator til movie-sekvenser $\cdots \cdots 60$     |
|                                                                         |

### AFSPILNING

| • Start af afspilning ······61                              |
|-------------------------------------------------------------|
| Afspilning af et stillbillede61                             |
| Afspilning af en movie-sekvens62                            |
| Sådan kopieres stillbilleder fra en                         |
| movie-sekvens62                                             |
| Beskæring af movie-sekvenser63                              |
| ■ Afspilning af en lydoptagelse64                           |
| Indikatorer på LCD monitoren65                              |
| Brug af betjeningsknapperne66                               |
| • Afspilningsknap66                                         |
| • Knap til Thumbnail/ Forstørrelse/ Volumen …67             |
| VOICE MEMO/ OP knap69                                       |
| AFSPIL/ PAUSE / NED knap70                                  |
| • Slet knap70                                               |
| • VENSTRE/ HØJRE/ MENU/ OK knap ······71                    |
| Album knap72                                                |
| • Indstilling af afspilningsfunktionen på LCD monitoren …75 |
|                                                             |

## Indhold

| Start af diashowet78            |
|---------------------------------|
| Beskyttelse af billeder80       |
| Sletning af billeder81          |
| Ny størrelse82                  |
| • Effekt                        |
| Rotation af billeder/ DPOF84    |
| • KOPIERING TIL KORT ······87   |
| On Screen Display information88 |
| PictBridge89                    |
|                                 |

### SETUP

| • Setup-menu94                                                              |
|-----------------------------------------------------------------------------|
| ● Filnavn ······95                                                          |
| • Automatisk afbryder96                                                     |
| • Sprog97                                                                   |
| Formatering af memorykort97                                                 |
| <ul> <li>Indstilling af dato/ klokkeslæt og datoformat …98</li> </ul>       |
| <ul> <li>Indfotografering af dato/ klokkeslæt for optagelsen …98</li> </ul> |
| • Lyd                                                                       |
| • Tilslutning af en ekstern enhed (USB)99                                   |
| Autofokuslampe/ LCD lysstyrke100                                            |
| Valg af videoudgang101                                                      |
| Quick view/ Initialisering103                                               |
| <ul> <li>Indstilling af MITKAM menuen104</li> </ul>                         |
| Startbillede ·····104                                                       |
| Startlyd/ Lukkerlyd105                                                      |
|                                                                             |

### MP3

| MP3 funktion ······                          |         |
|----------------------------------------------|---------|
| <ul> <li>Start af MP3 funktionen</li> </ul>  |         |
| <ul> <li>Visning på LCD monitore</li> </ul>  | n under |
| brug af MP3 funktionen                       | 109     |
| <ul> <li>Brug af betjeningsknappe</li> </ul> | erne110 |
| Listeknap                                    |         |
| Låseknap                                     |         |
| Volumenknap                                  |         |
| Kontrolknap                                  |         |
| ● SLET knap ······                           | 112     |
|                                              |         |

| <ul> <li>Indstilling af afspilningsfunktionen</li> </ul> |
|----------------------------------------------------------|
| på LCD monitoren ·····113                                |
| • Afspilning113                                          |
| • Slet alt114                                            |
| • Diashow114                                             |
| Vigtige bemærkninger115                                  |
| Advarselsindikator ······117                             |
| Inden du kontakter et servicecenter118                   |
| • Specifikationer121                                     |

### SOFTWARE

| Bemærkninger om softwaret124                                        |
|---------------------------------------------------------------------|
| • Systemkrav124                                                     |
| Om softwaret125                                                     |
| <ul> <li>Installation af applikationssoftwaret ······127</li> </ul> |
| Start af PC-funktionen136                                           |
| <ul> <li>Afinstallation af USB-driveren til</li> </ul>              |
| Windows 98SE139                                                     |
| Ikke-permanent disk ······141                                       |
| • Fjernelse af den ikke-permanente disk …142                        |
| Installation af USB-driveren til MAC143                             |
| • Brug af USB-driveren til MAC143                                   |
| Digimax Master ·····144                                             |
| Digimax Reader150                                                   |
| • Spørgsmål og svar ·····152                                        |
|                                                                     |

## Lær dit kamera at kende

Tillykke med dit nye Samsung digitalkamera.

- Læs venligst denne betjeningsvejledning, inden du tager kameraet i brug.
- Hvis du har behov for service: Indlevér kameraet og eventuelt udstyr, der kan være skyld i fejlen (f. eks. batterier, memorykort etc.), til forhandleren.
- Kontrollér venligst inden brugen, at kameraet fungerer korrekt (f. eks. på rejser eller til vigtige optagelser). Samsung påtager sig intet ansvar for tab eller skader, som skyldes kamerafejl.
- Opbevar betjeningsvejledningen et sikkert sted.
- \* Microsoft Windows og Windows-logoet er registrerede varemærker tilhørende Microsoft Corporation i USA og andre lande.
- \* Alle mærke- og produktnavne, som er nævnt i denne betjeningsvejledning, er registrerede varemærker tilhørende de respektive ejere.

Denne betjeningsvejledning indeholder instruktioner om anvendelse af kameraet, der vil hjælpe dig med at betjene det sikkert og korrekt.

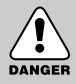

### FARE

Dette symbol angiver en farlig situation, som kan betyde alvorlig skade, hvis den ignoreres.

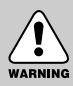

### ADVARSEL

Dette symbol angiver, at der er risiko for en farlig situation, som kan betyde alvorlig skade, hvis den ignoreres.

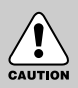

### VÆR FORSIGTIG

Dette symbol angiver, at der er risiko for en farlig situation, som kan betyde mindre skade, hvis den ignoreres.

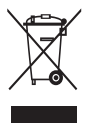

#### Korrekt bortskaffelse af dette produkt (elektrisk & elektronisk udstyr)

Mærket på dette produkt eller i den medfølgende dokumentation betyder, at produktet ikke må bortskaffes sammen med almindeligt husholdningsaffald efter endt levetid. For at undgå skadelige miljø- eller sundhedspåvirkninger på grund af ukontrolleret affaldsbortskaffelse skal dette produkt bortskaffes særskilt fra andet

affald og indleveres behørigt til fremme for bæredygtig materialegenvinding. Hjemmebrugere bedes kontakte forhandleren, hvor de har købt produktet, eller den lokale myndighed for oplysning om, hvor og hvordan de kan indlevere produktet med henblik på miljøforsvarlig genvinding. Erhvervsbrugere bedes kontakte leverandøren og læse betingelserne og vilkårene i købekontrakten. Dette produkt bør ikke bortskaffes sammen med andet erhvervsaffald.

## Fare

- Forsøg ikke på nogen måde at modificere dette kamera. Det kan resultere i brand, personskade, eller elektrisk stød, eller det kan beskadige kameraet alvorligt. Indvendig inspektion af kameraet, vedligeholdelse og reparation bør kun udføres af et autoriseret Samsung Servicecenter.
- Anvend ikke dette kamera i nærheden af brændbare eller eksplosive gasser, da der kan opstå risiko for eksplosion.
- Hvis der kommer væske eller et fremmedlegeme ind i kameraet, må det ikke bruges.
   Sluk kameraet, og afbryd strømforsyningen. Bring kameraet til forhandleren eller et Samsung Servicecenter. Fortsæt ikke med at bruge kameraet, da det kan medføre brand eller elektrisk stød.
- Pas på, der ikke kommer metalliske eller brændbare fremmedlegemer ind gennem åbninger i kameraet (f. eks. kortåbningen eller batterikammeret). Dette kan forårsage brand eller elektrisk stød.
- Håndtér ikke kameraet med våde hænder. Dette kan medføre risiko for elektrisk stød.

### Advarsel

- Brug ikke flashen på kort afstand af mennesker eller dyr. Hvis flashen udlades på meget kort afstand til motivets øjne, kan det medføre synsskader.
- Af sikkerhedsmæssige grunde bør kameraet og tilbehøret opbevares utilgængeligt for børn eller dyr for at undgå ulykker.
  - Pas på, at batterier eller små tilbehørsdele ikke sluges. Hvis der sker uheld, bør du omgående søge læge.
  - Der er risiko for skade fra kameraets bevægelige dele.
- Batterierne og kameraet kan blive varme ved længerevarende brug, hvilket kan forårsage fejlfunktion i kameraet. Lad kameraet køle af i nogle minutter, hvis dette sker.
- Efterlad ikke kameraet på steder med ekstremt høje temperaturer, som f. eks. i en lukket bil i solen, i direkte sollys eller på andre steder med ekstreme temperatursvingninger.
   Hvis kameraet udsættes for ekstremt høje temperaturer, kan det skade de indvendige dele betydeligt og give risiko for brand.
- Tildæk ikke kameraet eller AC-adapteren under brugen.
   Dette kan resultere i en varmeudvikling, der kan beskadige kameraet eller forårsage brand.
   Brug altid kun kameraet og tilbehøret i velventilerede omgivelser.

# Vær forsigtig

- Utætte, overophedede eller revnede batterier kan resultere i brand eller skade.
  - Brug kun batterier, som har de rette specifikationer til kameraet.
  - Batterier må ikke kortsluttes, opvarmes eller kastes på ilden.
  - Isæt batterierne med (+) og (-) polerne i de rigtige retninger.
- Tag batterierne ud, hvis kameraet ikke skal bruges i længere tid. Batterier kan blive utætte, så korrosionsfremkaldende væske kan trænge ud og beskadige kameraet alvorligt.
- Udlad ikke flashen, hvis den er i direkte kontakt med noget. Rør ikke ved flashen, hvis den har været brugt mange gange efter hinanden. Den bliver varm, og du kan brænde dig.
- Flyt ikke kameraet, mens det er tændt, hvis du benytter AC-adapteren. Efter brugen skal kameraet altid slukkes, inden AC adapteren afbrydes. Kontrollér derefter, at alle ledninger og kabler til andet udstyr er afmonteret, inden du flytter kameraet.
- Pas på ikke at røre ved objektivet eller objektivdækslet under optagelsen. Du risikerer, at kameraet ikke fokuserer korrekt, og der kan opstå fejl.
- Pas på ikke at dække for objektivet eller flashen, når du fotograferer.

### En FCC advarsel

- Dette udstyr er testet i overensstemmelse med grænserne for klasse B digitaludstyr under stykke 15 i FCC reglerne. Disse grænser har til formål at yde beskyttelse mod skadelig interferens i kommercielle installationer. Dette udstyr danner, absorberer og kan udsende radiofrekvens-energi. Hvis det ikke installeres og anvendes i henhold til instruktionerne, kan det forårsage skadelig interferens i radiokommunikation. Der er dog ingen garanti for, at der ikke kan opstå interferens i visse situationer. Hvis der skulle opstå interferens, når dette udstyr er i brug, kan du forsøge at afhjælpe problemet ved en eller flere af følgende muligheder.
  - Skift placering og retning af alle antenner.
  - Forøg afstanden mellem kameraet og det påvirkede udstyr.
  - Anvend en anden stikkontakt et stykke fra det påvirkede udstyr.
  - Kontakt en Samsung-forhandler eller en radio/ TV-tekniker.
- Dette udstyr overholder del 15 i FCC reglerne.
- Ændringer, som ikke udtrykkeligt er godkendt af producenten, kan medføre tab af retten til at benytte udstyret.

# Systemoversigt

Kontrollér venligst, at kameraet er leveret med de korrekte dele, inden du begynder at anvende det. **Indholdet kan variere, afhængigt af salgsregionen.** Information om det valgfri tilbehør fås ved henvendelse til din Samsung-forhandler eller nærmeste Samsung Servicecenter.

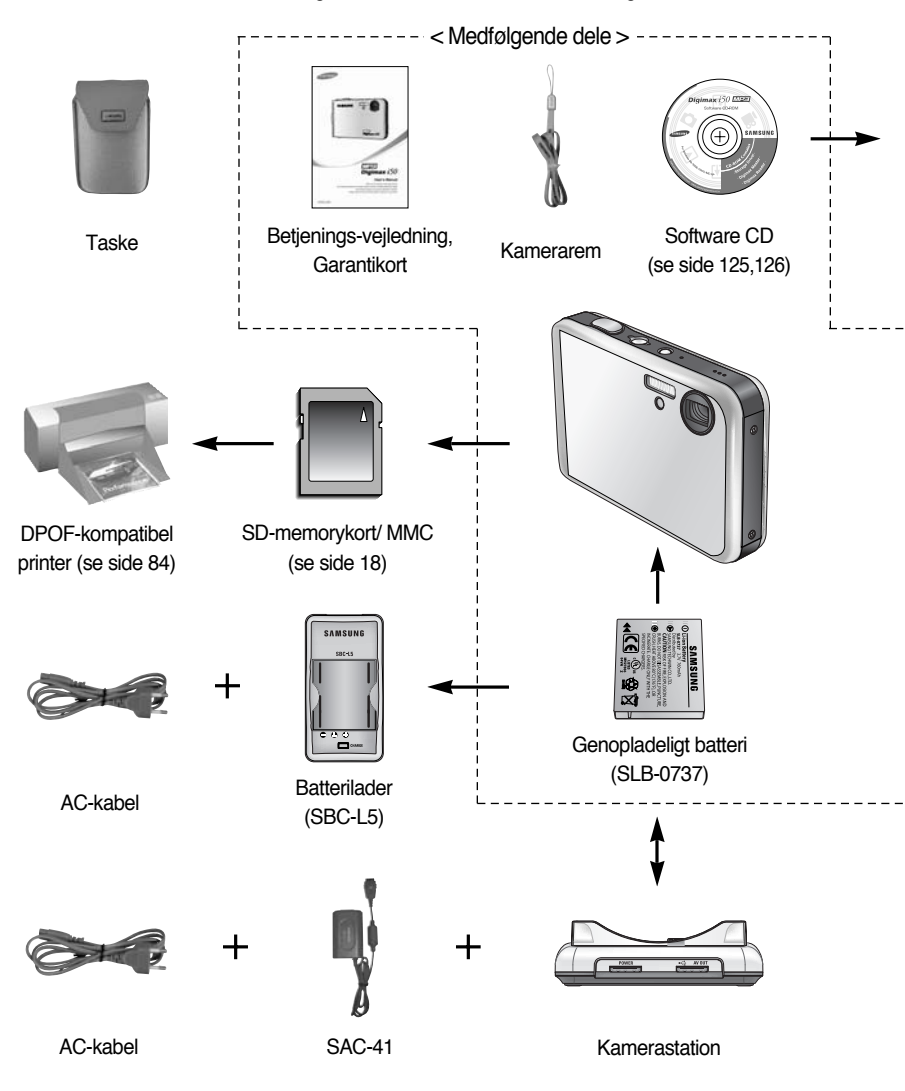

# Systemoversigt

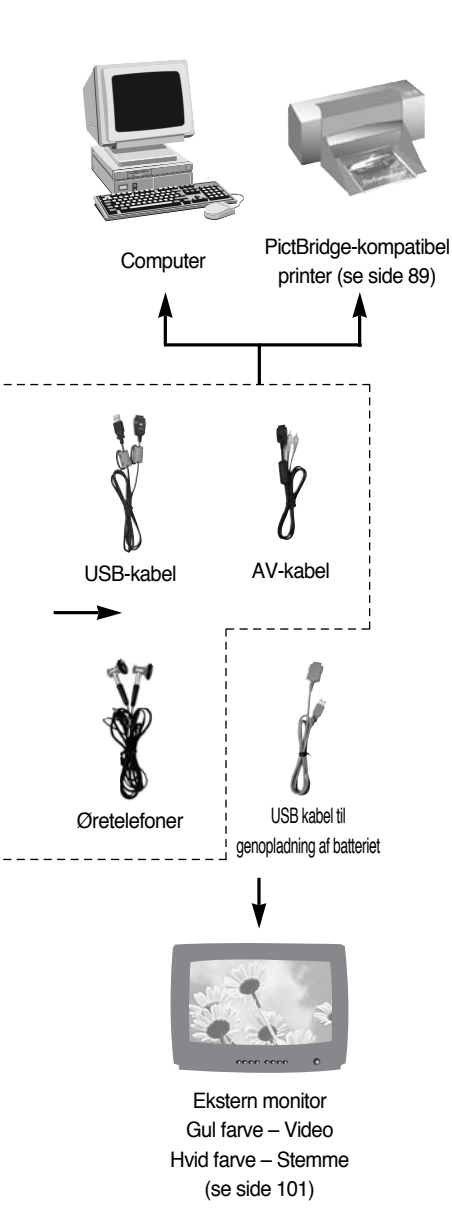

#### Systemkrav

#### Windows

- Windows 98/ 98SE/ 2000/ ME/ XP
- PC med Pentium II 450 MHz eller større processor (Pentium 700 MHz anbefales)
- 200 MB ledig plads på harddisken (over 1 GB anbefales)
- Min. 64 MB RAM (XP : 128 MB)
- 1024x768 pixels, 16-bit farvemonitor (24-bit farvemonitor anbefales)
- DirectX 9.0 eller senere
- USB-port
- CD-ROM drev

#### Macintosh

- Power Mac G3 eller nyere
- Mac OS 9.2 ~ 10.3
- Min.64 MB RAM
- 110 MB ledig plads på harddisken
- USB-port
- CD-ROM drev

### VÆR FORSIGTIG

Når du slutter kameraet til en computer, printer eller ekstern monitor, skal du benytte det USB/AV kabel, der medfølger kameraet for at den eksterne enhed kan genkende kameraet.

## Kameraets funktioner

### Front & Top

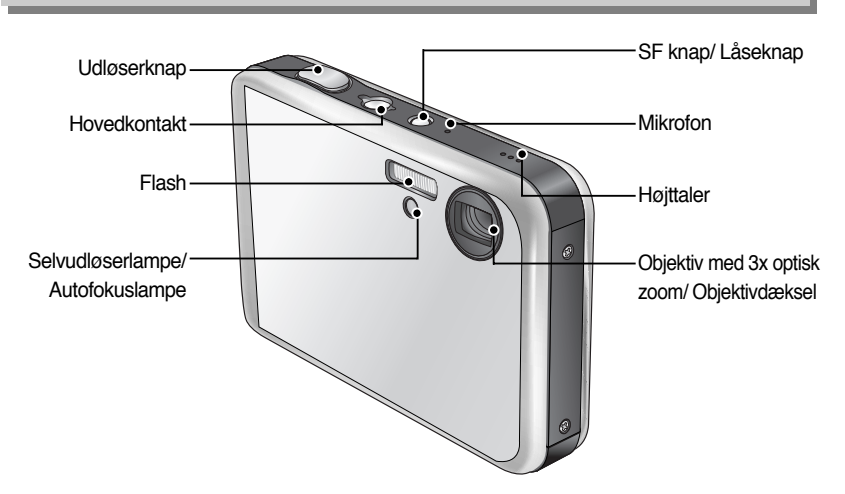

\* Pas på ikke at trykke på objektivet eller objektivdækslet. Der kan opstå fejlfunktion i kameraet.

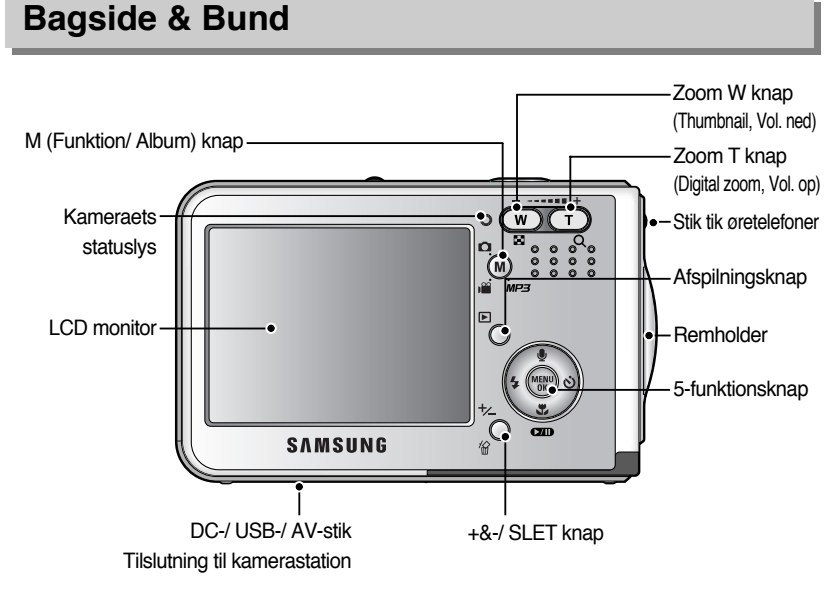

## Kameraets funktioner

### Bund/ 5-funktionsknap

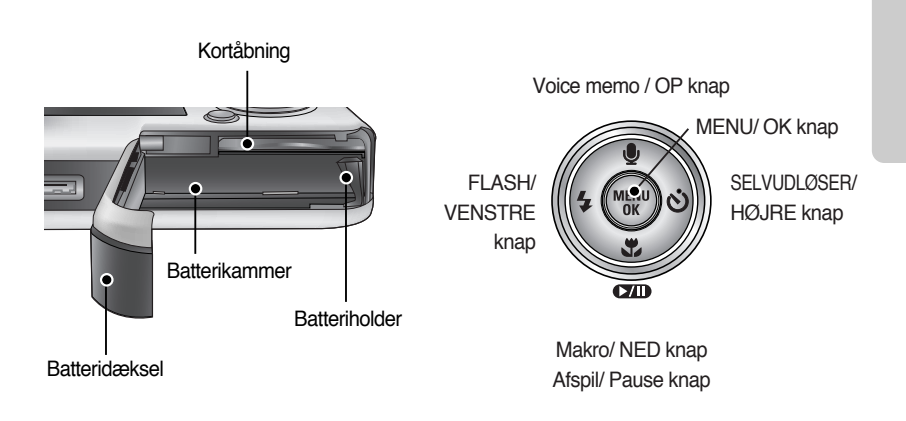

### Kamerastation

 Du kan genoplade det genopladelige batteri, udskrive og downloade billeder ved hjælp af kamerastationen. (Se side 14, 89 og 136.)

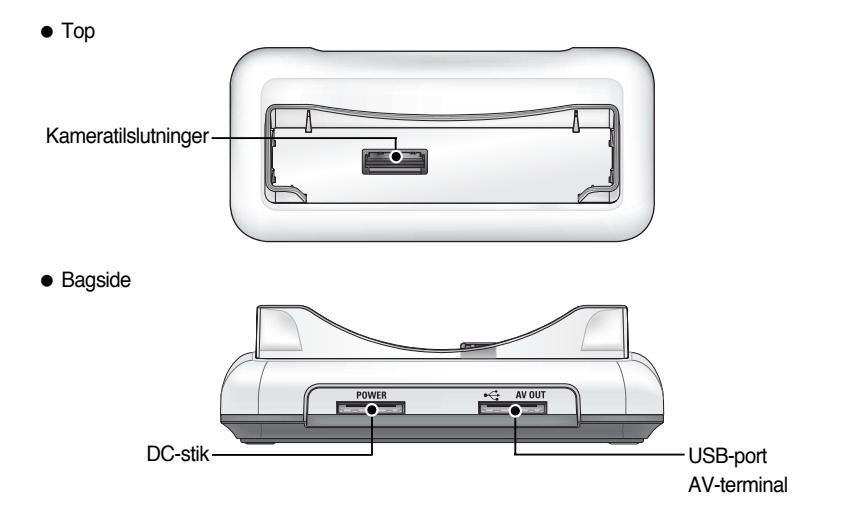

# Kameraets funktioner

#### Selvudløserlampe

| Ikon            | Status   | Beskrivelse                                                            |
|-----------------|----------|------------------------------------------------------------------------|
| ు <sup>2S</sup> | Blinker  | Lampen blinker hurtigt med 0,25 sekunds interval i 2 sekunder.         |
| ণ্ড             | Blinkor  | Lampen blinker med 1 sekunds interval de første 8 sekunder.            |
|                 | DIIIIKei | Lampen blinker med 0,25 sekunds interval de første 2 sekunder.         |
| సి              | Dlinkor  | Et billede optages efter cirka 10 sekunder, og 2 sekunder efter vil et |
|                 | DIITIKET | andet billede blive optaget.                                           |

#### Kameraets statuslys

| Status                               | Beskrivelse                                         |  |  |  |  |
|--------------------------------------|-----------------------------------------------------|--|--|--|--|
| Når komoro et tondoo                 | Lampen tændes og slukkes, når kameraet er klar til  |  |  |  |  |
| Indi Kainerael lændes                | optagelse.                                          |  |  |  |  |
| Efter ontagelsen                     | Lampen blinker, mens billeddata gemmes, og slukkes, |  |  |  |  |
|                                      | når kameraet er klar til optagelse.                 |  |  |  |  |
| Når USB-kablet tilsluttes en         | Lampen lyser (LCD monitoren slukkes efter           |  |  |  |  |
| computer                             | initialiseringen)                                   |  |  |  |  |
| Transmission af data                 | Lampen blinker (LCD monitoren slukkes)              |  |  |  |  |
| Når USB-kablet tilsluttes en printer | Lampen lyser                                        |  |  |  |  |
| Når printeren udskriver              | Lampen blinker                                      |  |  |  |  |

#### ■ Funktionsikon: Se yderligere information om indstilling af kameraet på side 39, 40.

| FUNKTION | LYDOPTAGELSE | MP3                    | MOVIE-OPTAGELSE |          | AU   | JTO MANU |          | NUEL SF    |        | AFSPILNING |
|----------|--------------|------------------------|-----------------|----------|------|----------|----------|------------|--------|------------|
| Ikon     | 00           | $\widehat{\mathbf{G}}$ |                 | ß        |      |          |          | SF         |        |            |
|          | SCENE        |                        |                 |          |      |          |          |            |        |            |
| FUNKTION | NAT          | PORTRA                 | PORTRÆT         |          | BØRN |          | LANDSKAB |            | ERFOTO | TEXT       |
| lkon     | Ċ            |                        |                 |          |      |          |          |            |        | Т          |
| FUNKTION | SOLNEDGANG   | DAGGF                  | Y MOD           |          | LYS  | FYRVÆRK. |          | SAND&SNE   |        | -          |
| Ikon     |              | <b>*</b>               |                 | <b>*</b> |      | ं        |          | <b>*</b> * |        | -          |

- Du bør benytte det genopladelige batteri (SLB-0737), som leveres med kameraet. Husk at oplade batteriet, inden du bruger kameraet.
- SLB-0737 genopladeligt batteri/ Specifikationer

| Model     | SLB-0737                    |
|-----------|-----------------------------|
| Туре      | Litium-ion                  |
| Kapacitet | 760mAh                      |
| Spænding  | 3.7V                        |
| Ladetid   | Cirka 150 MIN. (Med SAC-41) |

Antal billeder/ batterikapacitet

| Stillbilleder                   |                                                                                                    |                                                                                                    | Movie                                                                                      | MP3                                          |
|---------------------------------|----------------------------------------------------------------------------------------------------|----------------------------------------------------------------------------------------------------|--------------------------------------------------------------------------------------------|----------------------------------------------|
| Batterikapacitet Antal billeder |                                                                                                    | Antal billeder                                                                                                    | Optagetid                                                                                  | Afspilningstid                               |
| Cirka 7                         | 75 MIN.                                                                                                    | Cirka 150                                                                                                    | Cirka 65 MIN.                                                                              | Cirka 240 min                                |
| Optage-<br>forhold              | Brug af ful<br>Auto-meto<br>Fin billedk<br>optagelser<br>Hvis du sk<br>mellem vio<br>kun 1 bille<br>Brug af fla<br>gang. | dt opladet batteri<br>ide, 5 M billedstørrelse<br>valitet, Interval mellem<br>r : 30 sek.<br>ifter zoompositionen<br>tvinkel og tele, tages<br>de.<br>shen hver anden | Brug af fuldt<br>opladet batteri<br>640X480<br>billedstørrelse<br>30 bps<br>billedfrekvens | Brug af fuldt opladet<br>batteri<br>LCD fra. |

» Disse tal er udmålt under Samsungs normale testbetingelser og kan variere, afhængigt af optageforholdene og kameraets indstillinger.

### INFORMATION

#### Vigtig information om brugen af batterier

- Sluk kameraet, når det ikke er i brug.
- Fjern batteriet, hvis kameraet ikke skal benyttes i længere tid.
   Batterier kan med tiden miste deres kapacitet og er tilbøjelige til at lække, hvis de sidder i kameraet i lang tid.
- Lave temperaturer (under 0°C) kan påvirke batteriernes ydeevne og forkorte deres levetid.
- Batterier vil normalt genvinde en del af deres kapacitet, når temperaturen normaliseres.
- Kameraet kan blive varmt ved længere tids brug. Dette er normalt.

#### Brug af SAC-41

Hvis du har adgang til en stikkontakt, kan du anvende kameraet i lange perioder, når du bruger SAC-41.

Slut SAC-41 til DC-stikket på kameraet eller kamerastationen.

Inden du tænder kameraet med SAC-41: Isæt et genopladeligt batteri, som har været opladet i mindst 10 minutter med slukket kamera.

### FARE

- Afbryd altid strømforsyningen, inden du tager SAC-41 ud af stikkontakten.
- Sikkerhed er vigtigt i forbindelse med alle strømførende udstyr. Sørg altid for, at hverken kameraet eller batteriladeren kommer i kontakt med vand eller metalliske genstande.
- Vær sikker på, du anvender SAC-41 med korrekte specifikationer til kameraet. Hvis dette ikke overholdes, kan det påvirke produktgarantien.
- Sådan oplades det genopladelige batteri SLB-0737 med SAC-41.
  - Opladning med kamerastationen
    - 1. Sæt det genopladelige batteri i batterikammeret.

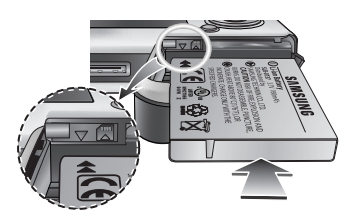

2. Anbring kameraet korrekt i kamerastationen.

3. Slut SAC-41 til stikkontakten og kamerastationens DC-stik.

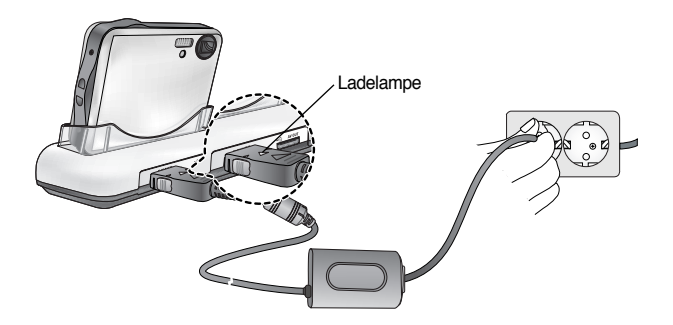

- Sådan oplades det genopladelige batteri SLB-0737 med SAC-41.
  - Opladning med kameraet
    - 1. Sæt det genopladelige batteri i batterikammeret.
    - 2. Slut SAC-41 til stikkontakten og kameraets DC-stik.

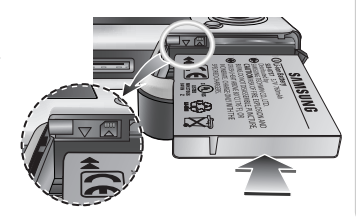

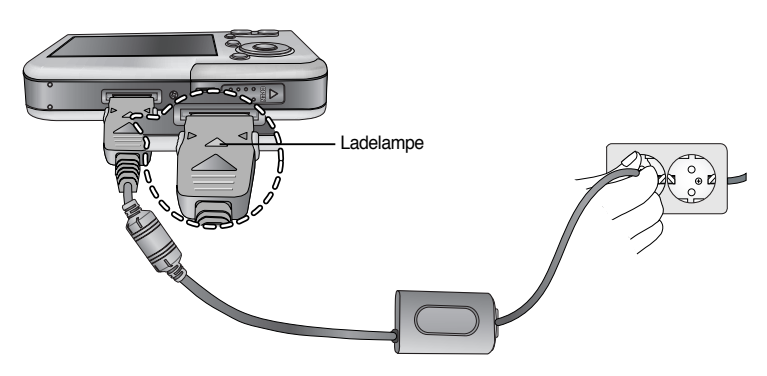

- Vigtig information om opladning af SLB-0737 med SAC-41
  - Hvis ladelampen på SAC-41 ikke tændes eller blinker, efter du har isat det genopladelige batteri, skal du kontrollere, om det vender korrekt.
  - Opladningen kan kontrolleres ved hjælp af ladelampen på SAC-41.

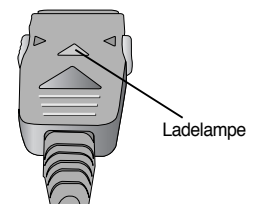

Hvis du slutter SAC-41 til kameraet uden at isætte det genopladelige batteri, er ladelampen enten slukket, eller den blinker. I så fald skal batteriet isættes og SAC-41 igen tilsluttes.

SAC-41's ladelampe

| Status                | Brug af kamerastationen               | Direkte til kameraet                  |
|-----------------------|---------------------------------------|---------------------------------------|
| Er ved at lade op     | Rød lysdiode er tændt                 | Rød lysdiode er tændt                 |
| Opladningen er færdig | Grøn lysdiode er tændt                | Grøn lysdiode er tændt                |
| Ladefejl              | Rød lysdiode er slukket eller blinker | Rød lysdiode er slukket eller blinker |

- Hvis der opstår en ladefejl, skal du kontrollere alle kabelforbindelser.
- Et USB-kabel til transmission af data kan ikke benyttes til opladning af det genopladelige batteri.
- USB kabel til genopladning af batteriet er ekstra tilbehør.
  - Når USB kablet sluttes til kameraet, kan du oplade batteriet og overføre data samtidigt.
  - Når USB kablet sluttes til kamerastationens DC stik, kan du oplade batteriet. Når USB kablet sluttes til kamerastationens USB port, kan du overføre data.
- Ladetid (Når kameraet er slukket.)
  - Ved brug af kamerastationen : Cirka 150 MIN
  - Ved brug af SAC-41 : Cirka 150 MIN
  - Ved brug af USB kablet : Cirka 150 MIN

### INFORMATION

#### Vigtig information om det genopladelige batteri.

- Hvis du oplader batteriet, mens kameraet er tændt, kan batteriet ikke oplades fuldt. Hvis batteriet skal oplades fuldt, skal kameraet være slukket under opladningen.
- Hvis du isætter et helt afladet batteri for at oplade det, skal kameraet være slukket. Kameraet kan muligvis ikke tændes, hvis batterikapaciteten er meget lav. Batteriet skal oplades i mindst 10 minutter, for at kameraet kan benyttes.
- Brug ikke flashen hyppigt, og optag ikke movie-sekvenser, med et fuldt afladet batteri, som kun har været opladet i kort tid. Selv om batteriladeren er tilsluttet, kan det ske, at kameraet slukkes, fordi batteriet er afladet igen.

Brug af batteriet

: Hvis kameraet ikke tændes, efter at du har ilagt batteriet, kontrolleres om batteriet er anbragt rigtigt i forhold til polariteten (+ og -).

- 1. Åbn batteridækslet ved at skubbe det i pilens retning.
- 2. Isæt batteriet med (+) og (-) polerne i de rigtige retninger.

3. Luk batteridækslet, og tryk det på plads, til det låser med et klik.

Udtagning af batteriet

- 1. Sluk kameraet. Åbn batteridækslet, og drej batteriholderen til siden. Batteriet frigøres.
- 2. Tag batteriet ud, og luk batteridækslet.

### INFORMATION

- Udsæt ikke batteridækslet for tryk, når det er åbent. Batteridækslet kan blive beskadiget.
- Der findes 4 indikatorer for batterikapacitet, som vises på LCD monitoren.

| Batteriindikator | (111                            | ( II                                               | ( _ I                                              |                                                    |
|------------------|---------------------------------|----------------------------------------------------|----------------------------------------------------|----------------------------------------------------|
| Batteristatus    | Batterierne har fuld kapacitet. | Lav batterikapacitet<br>(hav et nyt batteri parat) | Lav batterikapacitet<br>(hav et nyt batteri parat) | Lav batterikapacitet<br>(hav et nyt batteri parat) |

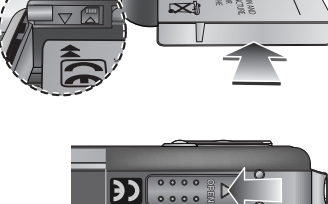

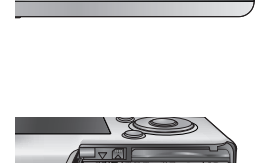

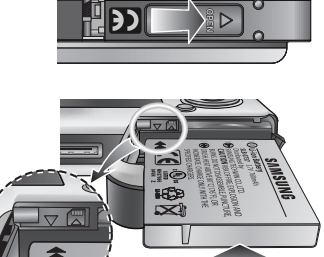

# Sådan benyttes memorykortet

- Husk at formatere memorykortet (se side 97), hvis du benytter et nyt memorykort første gang, hvis det rummer data, kameraet ikke genkender, eller hvis det rummer billeder, som er taget med et andet kamera.
- Husk altid at slukke kameraet, når et kort skal isættes eller udtages.
- Meget hyppig brug af et memorykort reducerer med tiden kortets kapacitet. Hvis dette sker, er tiden inde til at købe et nyt memorykort. Vær opmærksom på, at kontaktfladerne vender korrekt.
- Memorykortet er et elektronisk præcisionsmedie. Pas på ikke at bøje eller tabe det, og udsæt det aldrig for kraftige stød.
- Opbevar aldrig memorykortet i omgivelser med kraftige elektroniske eller magnetiske felter, f. eks. i nærheden af højttalere eller TV-modtagere.
- Memorykortet må ikke bruges eller opbevares på steder, hvor det kan blive udsat for store temperatursvingninger.
- Pas på, kortet ikke bliver snavset eller kommer i kontakt med væsker. Hvis det sker, kan man rense kortet med en ren, blød klud.
- Opbevar memorykortet i dets æske, når det ikke er i brug.
- Under og efter længere tids brug kan memorykortet blive varmt. Dette er normalt.
- Brug ikke et memorykort, som benyttes i et andet digitalkamera.
   Hvis et memorykort skal benyttes i dette kamera, skal det først formateres med dette kamera.
- Brug ikke et memorykort, som er formateret med et andet digitalkamera eller via en kortlæser.
- Hvis kortet udsættes for følgende forhold, kan de gemte data blive ødelagt :
  - Hvis memorykortet bruges forkert.
  - Hvis strømmen afbrydes eller kortet fjernes, mens kameraet kommunikerer med kortet (indlæser billeder, sletter, formaterer, læser data).
- Samsung påtager sig intet ansvar for tab af data.
- Det anbefales at kopiere vigtige data til andre medier som backup (f. eks. til en harddisk, disketter eller CD).
- Hvis der ikke er tilstrækkelig ledig hukommelse
  - : Meddelelsen [KORT FULDT!] vises, og kameraet fungerer ikke. Udskift i givet fald memorykortet, eller slet uønskede billeder.

# Sådan benyttes memorykortet

### INFORMATION

- Tag ikke memorykortet ud, mens lampen for kamerastatus blinker, da dataene på memorykortet kan blive beskadiget.
- Du kan både benytte SD-memorykort og MultiMedia-kort (MMC). Se vejledningen om brug af MMC.

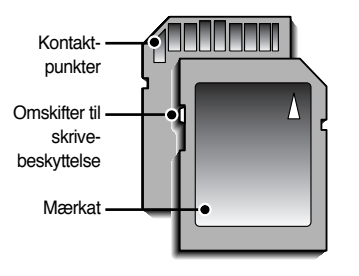

[ SD (Secure Digital)-memorykort ]

SD-memorykortet er forsynet med en omskifter til skrivebeskyttelse, som forhindrer, at billeder kan slettes eller at kortet kan formateres. Når du skyder omskifteren mod bunden af kortet, er dataene beskyttet. Når du skyder omskifteren mod toppen af kortet, er dataene ikke beskyttet. Kontrollér omskifterens position, inden du fotograferer; hvis kortet er beskyttet, kan nye billeder ikke indlæses på kortet.

 Optagekapaciteten er følgende med 32 MB hukommelse. Antallene er omtrentlige, da den præcise kapacitet kan afhænge af kortets specifikationer og motivernes toneomfang.

| Billedstø      | Billedstørrelse ved optagelse |     | FIN | NORMAL | 30BPS      | 15BPS       |
|----------------|-------------------------------|-----|-----|--------|------------|-------------|
|                | 5M(2592x1944)                 | 11  | 21  | 32     | -          | -           |
|                | 4M(2272x1704)                 | 14  | 27  | 40     | -          | -           |
| BILLED-        | 3M(2048x1536)                 | 17  | 33  | 49     | -          | -           |
| OPTA-          | 2M(1600x1200)                 | 28  | 52  | 75     | -          | -           |
| GELSE —        | 1M(1024x768)                  | 66  | 111 | 151    | -          | -           |
|                | VGA(640x480)                  | 149 | 217 | 275    | -          | -           |
| * MOVIE-       | 640(640X480)                  | -   | -   | -      | Cirka 2MIN | Cirka 4MIN  |
| OPTA-<br>GELSE | 320(320X240)                  | -   | -   | -      | Cirka 4MIN | Cirka 8MIN  |
|                | 160(160X128)                  | -   | -   | -      | Cirka 8MIN | Cirka 15MIN |

\* Zoomknapperne benyttes ikke under optagelse af movie-sekvenser. Optagetiderne kan ændres, når zoomen benyttes.

## Isætning af memorykortet

- 1. Sluk kameraet, og skub batteridækslet i pilens retning for at åbne det.
- Forsiden af memorykortet skal vende mod fronten af kameraet (objektivet) og kontaktpunkterne mod bagsiden af kameraet (LCD monitoren). Skub memorykortet ind i kortåbningen, til du hører et klik.
- 3. Luk batteridækslet ved at trykke det på plads, til du hører et klik. Brug ikke vold, hvis memorykortet ikke kan gå ind i holderen. Kontrollér at det vender rigtigt, og isæt det korrekt. Isæt ikke memorykortet omvendt. Du kan herved beskadige kortholderen.

### Udtagning af memorykortet

- Sluk kameraet med hovedkontakten.
   Åbn batteridækslet, tryk kortet ind (som vist på illustrationen), og slip det.
- 2. Fjern memorykortet, og luk batteridækslet.

### INFORMATION

 Hvis kameraet er tændt, og du isætter eller udtager et memorykort, slukkes det automatisk.

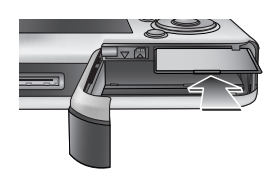

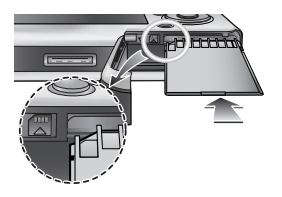

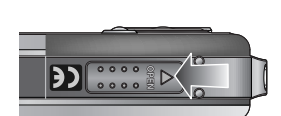

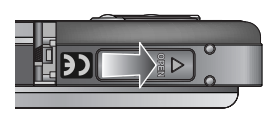

# Når kameraet skal bruges første gang

- Det genopladelige batteri bør være fuldt opladet, inden du benytter kameraet første gang.
- Når kameraet tændes første gang, vises en menu på LCD monitoren til indstilling af dato, klokkeslæt og sprog. Denne menu vises ikke, når først dato, klokkeslæt og sprog er indstillet. Indstil dato og klokkeslæt, og vælg sproget, inden du bruger kameraet.
- Indstilling af dato/klokkeslæt og datoformat
  - 1. Vælg [Date & Time] menuen ved at trykke på OP/ NED knappen, og tryk på HØJRE knappen.
  - 2. Vælg den ønskede undermenu ved at trykke på OP/ NED/ VENSTRE/ HØJRE knappen.
    - HØJRE knap : Vælger ÅR/ MÅNED/ DAG/ TIME/ MINUT/ DATOFORMAT

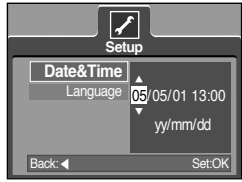

VENSTRE knap : Flytter markøren til [Date & Time] hovedmenuen, hvis markøren står ved første position af dato/ klokkeslæt. I alle andre tilfælde flyttes markøren en position til venstre.

OP/ NED knap : Ændrer indstillingen af hver position.

- Valg af sprog
  - 1. Vælg [Language] menuen ved at trykke på OP/ NED knappen, og tryk på HØJRE knappen.
  - Vælg den ønskede undermenu ved at trykke på OP/ NED knappen, og tryk derefter på OK knappen.
     Tryk to gange på MENU knappen for at lukke menuskærmen, når indstillingerne er foretaget.

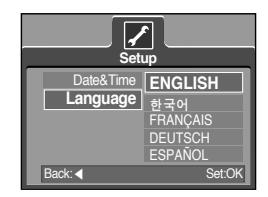

### INFORMATION

- Du kan vælge mellem 21 sprog: Engelsk, koreansk, fransk, tysk, spansk, italiensk, kinesisk, japansk, russisk, portugisisk, hollandsk, dansk, svensk, finsk, thai, moderniseret malajisk, arabisk, ungarsk, tjekkisk og polsk.
- Det valgte sprog vil forblive aktivt, selv om kameraet slukkes og tændes.

# Indikatorer på LCD monitoren

LCD monitoren viser information om optagefunktionerne.

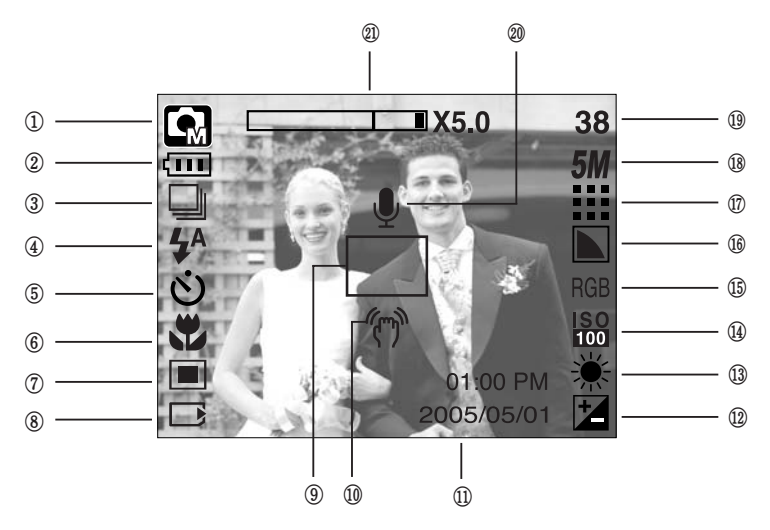

[Billede & fuld information]

| Nr. | Beskrivelse                 | Ikoner                                            | Side |
|-----|-----------------------------|---------------------------------------------------|------|
| 1   | Optagelse                   | ○ Q, 2 57 00 C Q 2<br>▲ V II = 2 2 00 C Q 2       | S.49 |
| 2   | Batteri                     |                                                   | S.17 |
| 3   | Kontinuerlig optagelse      |                                                   | S.52 |
| 4   | Flash                       | <b>¼</b> <sup>A</sup> ⊙ <b>¼ ¼</b> <sup>S</sup> 🕃 | S.36 |
| 5   | Selvudløser                 | స <sup>25</sup> <b>స్</b> స్ర <sup>ల</sup>        | S.38 |
| 6   | Makro                       | at 🐮 🕲                                            | S.33 |
| 7   | Lysmåling                   |                                                   | S.52 |
| 8   | Indikator for isat kort     |                                                   | -    |
| 9   | Autofokusfelt               |                                                   | -    |
| 10  | Advarsel om kamerarystelser | (m)                                               | S.29 |
| 11  | Dato/ Klokkeslæt            | 2005/05/01 01:00 PM                               | S.98 |
| 12  | Eksponeringskompensation    | Z                                                 | S.44 |
| 13  | Hvidbalance                 | AWB ※ 🖿 👾 🔆 👡                                     | S.43 |
| 14  | ISO                         | ISO ISO ISO ISO<br>AUTO 100 200 400               | S.43 |

{22}

# Indikatorer på LCD monitoren

| 15 | RGB                                                    | RGB                                      | S.42    |
|----|--------------------------------------------------------|------------------------------------------|---------|
| 16 | Skarphed                                               |                                          | S.53    |
| 17 | Billedkvalitet/ Billedfrekvens                         |                                          | S.51    |
| 18 | Billedstørrelse                                        | <b>5M 4M 3M 2M 1M</b> vga<br>640 320 160 | S.50    |
| 10 | Antal resterende optagelser                            | 38                                       | S 10    |
| 13 | Resterende tid (movie-/ lydoptagelse)                  | 00:01:30/ 01:00:00                       | 0.19    |
| 20 | Voice memo/ Mik. FRA                                   | ų 🕅                                      | S.32/26 |
| 21 | Zoombjælke (Optisk/ Digital)/<br>Zoomforhold (Digital) | □X5.0                                    | S.31    |

### Ændring af optagemetoden

- Du kan vælge den ønskede arbejdsfunktion med M knappen, som findes bag på kameraet, og [FUNKTION], [OPTAGEMETODE] menuen. Følgende kamerafunktioner kan benyttes: Auto, Manuel, Lydoptagelse, Movie-optagelse, Scene (Nat, Portræt, Børn, Landskab, Tekst, Nærfoto, Solnedgang, Daggry, Modlys, Fyrværkeri, Strand & sne). Se mere information om MP3 funktionen på side 106.
- Valg af [FUNKTION] menuen
  - 1. Isæt batteriet (side 17).
  - Isæt memorykortet (side 20). Da dette kamera har en 48MB intern hukommelse, er det ikke nødvendigt at indsætte et memorykort. Hvis et kort ikke er isat, vil billedet blive gemt i den interne hukommelse. Hvis der er et kort i kameraet, vil billedet blive gemt på dette kort.
  - 3. Luk batteridækslet.
  - 4. Tryk på hovedkontakten for at tænde kameraet.
  - 5. Tryk på MENU knappen, og en menu vises.
  - 6. Vælg menuen [FUNKTION] med OP/ NED knappen.
  - Vælg undermenuen [STILL/MOV./MP3] eller [FULD] med OP/ NED knappen.
    - [STILL/MOV./MP3] : En metode til STILLBILLED-

OPTAGELSE, som blev valgt i

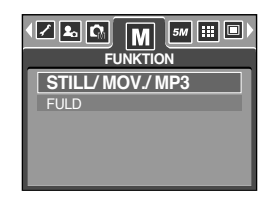

[OPTAGEMETODE] menuen, eller MOVIE-OPTAGELSE kan vælges.

Se yderligere information på side 49 om brug af [OPTAGEMETODE] menuen.

- [FULD] : Auto, Manuel, Lydoptagelse, Movie-optagelse og Scene metode kan vælges.

8. Tryk på MENU knappen, og menuen forsvinder.

# Ændring af optagemetoden

Skift af optagemetode : Hvis [STILL/MOV./MP3] menuen er valgt

Trin 1 - 4 er de samme som til valg af [FUNKTION] menuen.

- 5.Den optagemetode, som forinden blev benyttet, vises.
- 6. Tryk på M knappen bag på kameraet, og optagemetoden skifter til MOVIE-OPTAGELSE.
- 7. Tryk to gange på M knappen, og den metode til STILLBILLED-OPTAGELSE, som er valgt i [OPTAGEMETODE] menuen, vises.

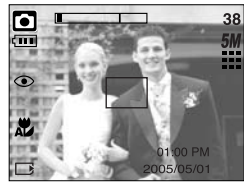

[AUTO-metode]

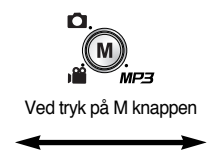

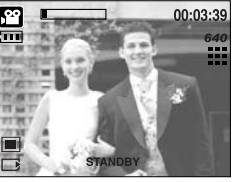

[ MOVIE-OPTAGELSE ]

- Skift af optagemetode : Hvis [FULD] menuen er valgt
  - Trin 1 4 er de samme som til valg af [FUNKTION] menuen.
  - 5. Den optagemetode, som forinden blev benyttet, vises.
  - 6. Tryk på M knappen bag på kameraet, og funktionsmenuen vises.
  - 7. Vælg Auto, Manuel, Lydoptagelse, MP3, Movie-optagelse eller Scene : Tryk på VENSTRE/ HØJRE knappen. For at navigere mellem Auto, Manual, Lydoptagelse, Movie-optagelse menulinjen og Scene menulinjen: Tryk på OP / NED knappen.

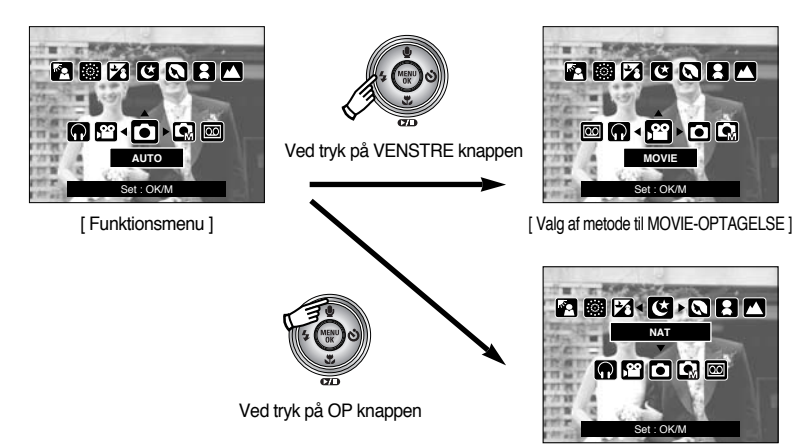

[Valg af SCENE metode]

8. Tryk på M knappen, og funktionsmenuen forsvinder.

# Start af optagelse

- Sådan benyttes AUTO metode
   Til optagelse af almindelige stillbilleder.
  - 1. Vælg undermenuen [FULD] i [FUNKTION] menuen (side 23).
  - 2. Vælg Auto metode ved at trykke på M knappen. (side 24).
  - Ret kameraet mod motivet, og find det ønskede motivudsnit på LCD monitoren.
  - 4. Tryk udløserknappen ned for at tage billedet.

### INFORMATION

- Hvis autofokusfeltet bliver rødt, når du trykker udløserknappen halvvejs ned, kan kameraet ikke fokusere på motivet. Hvis det er tilfældet, bliver billedet sandsynligvis ikke skarpt.
- Pas på ikke at dække for objektivet eller flashen, når du fotograferer.
- Sådan benyttes Movie-optagelse

Længden af en movie-sekvens begrænses kun af den ledige hukommelse.

- 1. Vælg undermenuen [FULD] i [FUNKTION] menuen (side 23).
- 2. Vælg MOVIE-OPTAGELSE ved at trykke på M knappen. (side 24).
- 3. Ret kameraet mod motivet, og find det ønskede motivudsnit på LCD monitoren.
- Tryk på udløserknappen, og movie-sekvensen vil blive optaget i den tilgængelige optagetid. Kameraet fortsætter optagelsen, selv om du slipper udløserknappen. Hvis du vil stoppe optagelsen, skal du trykke på udløserknappen igen.
  - \* Billedstørrelse og filtype er som følger.
    - Billedstørrelse : 640X480, 320X240, 160X128 (Kan vælges)
    - Filtype : AVI (MPEG-4)

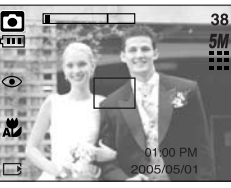

[AUTO-metode]

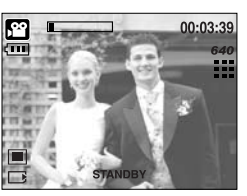

[ MOVIE-OPTAGELSE ]

- Optagelse af movie-sekvenser uden lyd
   Du kan optage en movie-sekvens uden lyd.
   Trin 1 3 er de samme som med MOVIE-OPTAGELSE.
  - Tryk på OP knappen, og ( ) ikonet vises på LCD monitoren.
  - Tryk på udløserknappen, og movie-sekvensen uden lyd vil blive optaget i den tilgængelige optagetid.
  - 6. Tryk igen på udløserknappen, hvis du vil stoppe optagelsen.
- Pause i movie-optagelsen (successiv optagelse)
   Med dette kamera kan du stoppe movie-optagelsen midlertidigt, hvis der er passager, du ikke vil have med. Det betyder, at du ikke behøver optage en ny movie-sekvens for hver scene.
- Brug af successiv optagelse

Trin 1 - 2 er de samme som med MOVIE-OPTAGELSE.

- 3. Ret kameraet mod motivet, og find det ønskede motivudsnit på LCD monitoren. Tryk på udløserknappen, og movie-sekvensen vil blive optaget i den tilgængelige optagetid. Kameraet fortsætter optagelsen, selv om du slipper udløserknappen.
- 5. Tryk igen på Pause knappen ( ), hvis du vil fortsætte optagelsen.
- 6. Hvis du vil stoppe optagelsen, skal du trykke på udløserknappen igen.
- Sådan benyttes MANUEL metode
   Hvis du vælger AUTO-metode, indstilles alle funktioner automatisk. Du kan dog selv indstille alle funktioner manuelt bortset fra blænde og lukkertid.
  - 1. Vælg undermenuen [FULD] i [FUNKTION] menuen (side 23).
  - 2. Vælg MANUEL metode ved at trykke på M knappen. (side 24).
  - 3. Ret kameraet mod motivet, og find det ønskede motivudsnit på LCD monitoren.
  - 4. Tryk udløserknappen ned for at tage billedet.

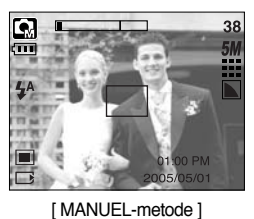

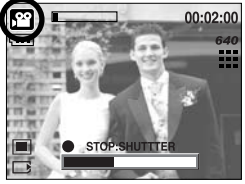

[Successiv movie-optagelse]

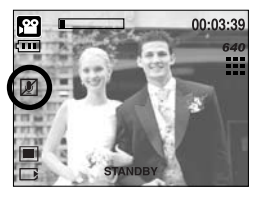

## Start af optagelse

#### Brug af SCENE metode

[NAT]( 🕑 )

[TEKST]( T)

[MODLYS](

I menuen kan du nemt konfigurere kameraet til optimale indstillinger i forbindelse med forskellige motiver.

- 1. Vælg undermenuen [FULD] i [FUNKTION] menuen (side 23).
- 2. Vælg SCENE metoden ved at trykke på M knappen. (side 24).
- 3. Ret kameraet mod motivet, og find det ønskede motivudsnit på LCD monitoren.
- 4. Tryk udløserknappen ned for at tage billedet.

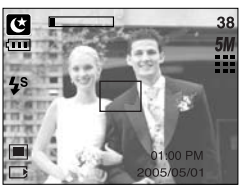

[SCENE-metode]

\* SCENE metoderne er anført herunder.

: Til optagelse af stillbilleder om natten eller i mørke omgivelser.

- [PORTRÆT]( 🖸 ) : Til fotografering af en person.
- [BØRN]( [2]) : Til stillbilleder af børn i bevægelse.
- [LANDSKAB]( 🔼 ) : Til landskabsbilleder med grøn vegetation eller blå himmel.
- [NÆRFOTO]( ) : Til nærbilleder af små objekter, f. eks. blomster eller insekter.
  - : Til fotografering af et dokument.
- [SOLNEDG.]( 🕞 ) : Til udendørs fotografering ved solnedgang.
- [DAGGRY]( 😭 ) : Til stemningsbilleder ved dagens første lys.
  - : Til portrætter uden generende skygger i ansigtet.
- [FYRVÆRK.]( Image: Til billeder af fyrværkeri.
- [SAND&SNE]( ( ) : Til billeder i meget lyse omgivelser ved vandet, på stranden eller i sneen.

## Start af optagelse

Sådan benyttes LYDOPTAGELSE

En lydoptagelse kan vare lige så længe, der er kapacitet i hukommelsen (maks. 1 time).

- 1. Vælg undermenuen [FULD] i [FUNKTION] menuen (side 23).
- 2. Vælg LYDOPTAGELSE ved at trykke på M knappen (side 24).
- 3. Tryk på udløserknappen for at optage lyd.
  - Tryk på udløserknappen én gang, og lyden vil blive optaget i den tilgængelige optagetid. Kameraet fortsætter lydoptagelsen, selv om du slipper udløserknappen.
  - Hvis du vil stoppe optagelsen, skal du trykke på udløserknappen igen.
  - Filtype : WAV

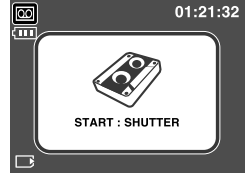

[LYDOPTAGELSE]

### INFORMATION

- Lyden bliver bedst, hvis afstanden fra din mund til kameraet (mikrofonen) er cirka 40 cm.
- Sådan benyttes SF funktionen

Under svage lysforhold kan du med "Sikkerhedsflash" (SF) opnå et godt billede, uden flashen er aktiveret. SF funktionen kan anvendes med enhver kamerafunktion.

- 1. Tryk på knappen til SF funktion.
- 2. Tryk udløserknappen ned for at tage billedet.
- \* Se mere information på side 41 om SF funktionen.

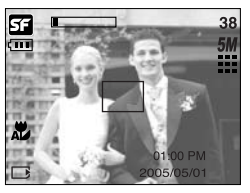

[SF funktion]

# Vær opmærksom på følgende

Udløserknappen trykkes halvvejs ned

Tryk udløserknappen halvvejs ned for at fokusere og kontrollere flashens opladning. Tryk udløserknappen helt ned for at tage billedet.

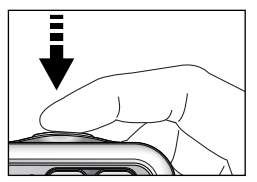

[Halvvejs nedtrykning af udløserknappen]

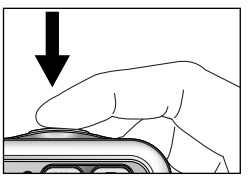

[Fuld nedtrykning af udløserknappen]

- Den tilgængelige optagetid kan afhænge af kameraets indstillinger.
- Hvis Flash FRA eller Flash med lang lukkertid benyttes under svage lysforhold, vises advarslen om risiko for kamerarystelser (<sup>(m)</sup>) muligvis på LCD monitoren. Brug i givet fald et stativ, støt kameraet mod en fast genstand eller benyt flash.
- Kompensation for modlys : Undgå at have solen i øjnene, når du fotograferer udendørs, da billedet kan blive mørkt på grund af kraftigt modlys. Hvis motivet er i modlys: Brug [MODLYS] under SCENE-metode (se side 27), udfyldningsflash (se side 36), spotmåling (se side 52) eller eksponeringskompensation (se side 44).
- Pas på ikke at dække for objektivet eller flashen, når du fotograferer.
- Visse motivforhold kan frembyde vanskeligheder for autofokussystemet.
  - Hvis motivet har meget lav kontrast.
  - Hvis motivet er blankt eller med kraftig refleksion.
  - Hvis motivet bevæger sig med høj hastighed.
  - Hvis baggrunden er meget lys.
  - Hvis motivet udelukkende består af horisontale linjer eller er meget smalt (f. eks. en flagstang).
  - Hvis omgivelserne er mørke.

# Brug af betjeningsknapperne

Du kan indstille optagemetoden ved hjælp af betjeningsknapperne.

#### Hovedkontakten

- Benyttes til at tænde og slukke kameraet.
- Hvis kameraet ikke har været benyttet i den specificerede tid, slukkes det automatisk for at spare på batterierne. Se yderligere information på side 96 om den automatiske afbryderfunktion.

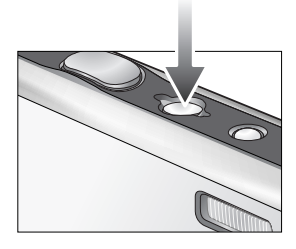

#### Udløserknappen

- Benyttes til fotografering eller lydoptagelse, når kameraet er indstillet til optagelse.
- MOVIE-OPTAGELSE

Når udløserknappen trykkes helt ned, startes optagelsen af en movie-sekvens. Tryk én gang på udløserknappen, og movie-sekvensen vil blive optaget i den tilgængelige optagetid (så længe der er ledig hukommelse).

• STILLBILLED-OPTAGELSE

Når udløserknappen trykkes halvvejs ned, aktiveres autofokussystemet, og flashen kontrolleres. Når udløserknappen trykkes helt ned, tages billedet, og data om optagelsen gemmes. Hvis du har valgt Voice Memo-optagelse, begynder lydoptagelsen umiddelbart efter, at billeddataene er gemt.

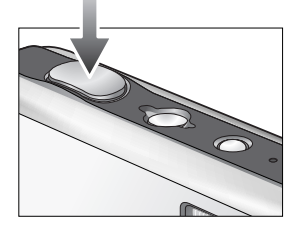

### ZOOM W/T-knap

 Hvis menuen ikke vises, virker denne knap som OPTISK ZOOM eller som til DIGITAL ZOOM.

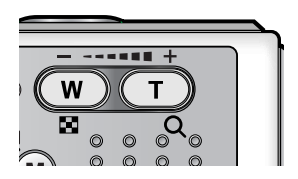

# ZOOM W/T-knap

- Dette kamera har 3 x optisk og 5x digital zoom.
   Ved brug af begge kan man opnå et zoomforhold på 15x.
- TELE zoom Optisk zoom TELE

Digital zoom TELE

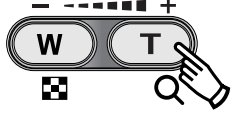

- Tryk på zoomknappen (T). Nu zoomer du ind på motivet, d.v.s. motivet "kommer nærmere".
   Når maksimal optisk zoom (2x) honvittes, vil tak på zoomknappe
  - : Når maksimal optisk zoom (3x) benyttes, vil tryk på zoomknappen (T) aktivere den digitale zoom. Hvis du slipper zoomknappen (T), stopper den digitale zoom. Når den maksimale digitale zoom (5x) er nået, vil yderligere tryk på zoomknappen (T) ikke have nogen effekt.

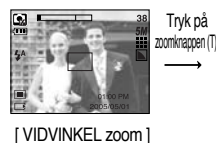

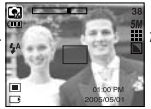

zoomkrappen (T).

[TELE zoom]

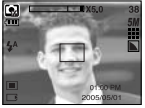

[ Digital zoom 5,0x ]

VIDVINKEL zoom
 Optisk zoom VIDVINKEL

: Tryk på zoomknappen (W). Nu zoomer du væk fra motivet, d.v.s. motivet "fjerner sig". Hvis du trykker kontinuerligt på ZOOM Wknappen, zoomer kameraet til maksimal vidvinkel.

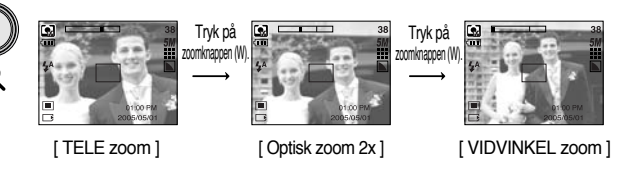

Digital zoom VIDVINKEL : Når den digitale zoom er aktiv, vil tryk på zoomknappen (W)

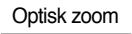

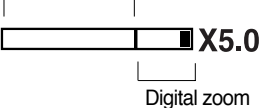

reducere den digitale zoom i trin. Hvis du slipper ZOOM W-knappen, stopper den digitale zoom. Ved tryk på ZOOM W-knappen reduceres først den digitale zoom og dernæst den optiske zoom, til maksimal vidvinkel er nået.

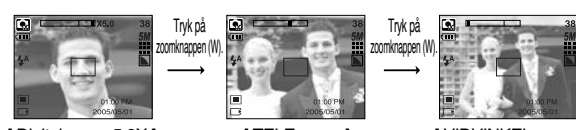

[ Digital zoom 5,0X ]

[ TELE zoom ]

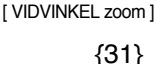

# ZOOM W/T-knap

### INFORMATION

- Kameraet kan være lidt længere tid om at bearbejde billeder, som er optaget med digital zoom.
- Digital zoom kan ikke benyttes til movie-optagelse.
- Hvis du trykker på zoomknapperne under optagelse af en movie-sekvens, optages lyden ikke.
- Der kan være tale om en mindre forringelse af billedkvaliteten, hvis den digitale zoom benyttes.
- Billeder, som er optaget med digital zoom, kan ses tydeligere, hvis du trykker udløserknappen halvvejs ned ved maksimal optisk zoom (3x) og trykker på ZOOM T knappen igen.
- Den digitale zoom kan ikke aktiveres med [NAT], [BØRN], [NÆRFOTO], [TEKST] og [FYRVÆRK.] SCENE metode.
- Pas på ikke at trykke på objektivet eller objektivdækslet. Dette kan medføre fejlfunktion i kameraet.

### Voice memo ( 🎍 )/ OP knap

- Når menuen vises, vil tryk på OP knappen bevæge undermenu-markøren op. Hvis menuen ikke er vist på LCD monitoren, fungerer OP knappen som Voice Memo ( ) knap.
- Optagelse af Voice Memo
  - 1. Tryk på funktionsknappen for at vælge OPTAGELSE (bortset fra MOVIE-OPTAGELSE).
  - Tryk på Voice memo ( )-knappen. Hvis Voice Memo indikatoren er vist på LCD monitoren, er indstillingen foretaget.

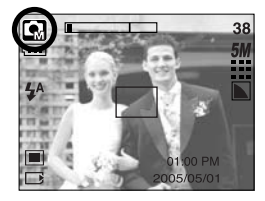

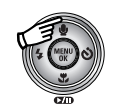

Ved tryk på Voice Memo knappen

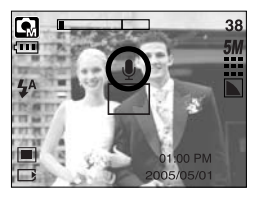

# Voice memo ( 🎍 )/ OP knap

- 3. Tryk på udløserknappen for at tage et billede. Billedet indlæses på memorykortet.
- Voice Memo vil blive optaget i 10 sekunder, fra det øjeblik billedet er gemt. Du kan afbryde Voice Memo lydoptagelsen ved at trykke på udløserknappen.

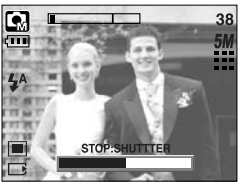

[Optagelse af Voice Memo]

### INFORMATION

• Lyden bliver bedst, hvis afstanden fra din mund til kameraet (mikrofonen) er cirka 40 cm.

### Makro( 🖤 )/ Ned knap

Når menuen vises:Tryk på NED knappen for at gå fra hovedmenuen til en undermenu eller for at flytte undermenu-markøren ned. Når menuen ikke vises, kan du med MAKRO / NED knappen tage nærbilleder. Afstandsområderne er vist nedenfor.

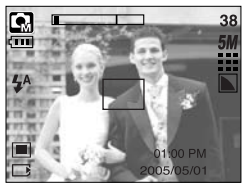

[Autofokus - intet ikon]

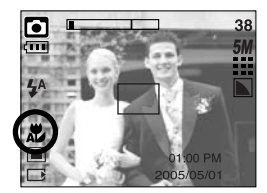

[Auto-makro ( 쀭 )]

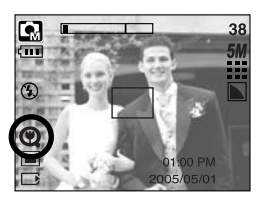

[Super-makro ( 🕲 )]

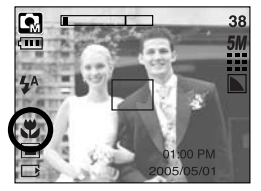

[ Makro ( 뿣 ) ]

# Makro( 🗶 )/ Ned knap

#### Fokuseringsmetoder og fokuseringsområder (W: Vidvinkel, T: Tele)

(Enhed : cm)

| Funktion          | Auto ( 🖸 )                   |                                       |                                        |  |  |  |  |
|-------------------|------------------------------|---------------------------------------|----------------------------------------|--|--|--|--|
| Fokuseringsmetode | Super-makro ( 📿 )            | Auto-makro ( 🗶 )                      | Normal                                 |  |  |  |  |
| Fokuseringsområde | W : 1 ~ 5<br>(kun vidvinkel) | W : 5 ~ Uendelig<br>T : 50 ~ Uendelig | W : 50 ~ Uendelig<br>T : 50 ~ Uendelig |  |  |  |  |
| Funktion          |                              | Manual ( 🗔 )                          |                                        |  |  |  |  |
| Fokuseringsmetode | Super-makro ( 📿 )            | Makro ( 뿣 )                           | Normal                                 |  |  |  |  |
| Fokuseringsområde | W : 1 ~ 5<br>(kun vidvinkel) | W : 5 ~ 50<br>T : 25 ~ 50             | W : 50 ~ Uendelig<br>T : 50 ~ Uendelig |  |  |  |  |

\* Se på næste side hvilke fokuseringsmetoder, der kan benyttes til optagemetoderne.

### INFORMATION

- Hvis makrofunktionen er valgt, er der risiko for kamerarystelser. Pas på ikke at bevæge kameraet under optagelsen.
- Hvis du fotograferer på en afstand under 20 cm (vidvinkel) eller 30 cm (tele) med makrofunktionen, skal flashen kobles fra (Flash FRA).
- Hvis du fotograferer på en afstand under 5 cm, kan det tage lidt tid, inden autofokussystemet har fokuseret præcist.
- Super-makro kan kun benyttes med objektivets vidvinkel.

# Makro( 🗶 )/ Ned knap

Tilgængelige fokuseringsmetoder med de enkelte optagemetoder

(O: Tilgængelig, X: Ikke tilgængelig, ∞: Uendelig)

| Funktion    | <b>1</b> |     |   |       | G |      |    |    | SF |   |   |   |
|-------------|----------|-----|---|-------|---|------|----|----|----|---|---|---|
| Auto-makro  |          | Х   |   |       | 0 |      | Х  |    |    | 0 |   |   |
| Super-makro |          | Х   |   | 0     |   |      | 0  |    |    | Х |   |   |
| Makro       |          | 0 X |   |       |   | 0    |    |    | Х  |   |   |   |
| Normal      |          | 0 0 |   |       |   | 0 X  |    |    |    |   |   |   |
| Funktion    |          |     |   |       |   | SCEN | ١E |    |    |   |   |   |
| FULKION     | Ċ        | Ø   | 8 |       |   | Τ    |    | ×  |    |   | ं |   |
| Auto-makro  | Х        | Х   | Х | х     | Х | 0    |    | Х  | Х  | Х | Х | Х |
| Super-makro | Х        | х   | х | x x x |   |      |    | Х  | Х  | Х | х | х |
| Makro       | Х        | х   | х | Х     | 0 | Х    |    | Х  | Х  | Х | х | х |
| Normal      | 0        | 0   | 0 | ∞     | х | Х    |    | 00 | ∞  | 0 | ∞ | 0 |

### Fokuslås

- Hvis du vil fokusere på et motiv, som ikke er i midten af billedet, kan du benytte fokuslåsen.
- Brug af fokuslåsen
  - 1. Ret autofokus-feltet i midten af søgeren mod motivet.
  - Tryk udløserknappen halvvejs ned. Når fokusfeltet lyser grønt, betyder det, at kameraet har fokuseret på motivet. Pas på ikke at trykke udløserknappen helt ned, så du kommer til at tage et uønsket billede.
  - Hold udløserknappen halvvejs nedtrykket, og ret kameraet ind til det ønskede motivudsnit. Tryk derefter udløserknappen helt ned til optagelse af billedet. Hvis du slipper udløserknappen, annulleres fokuslåsen.

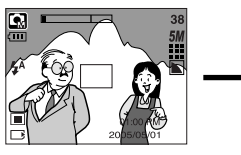

1. Det ønskede motivudsnit

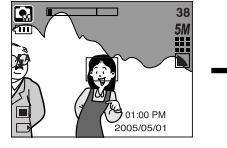

 Tryk udløserknappen halvvejs ned for at fokusere på motivet

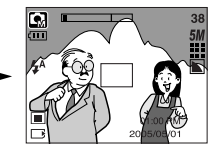

 Find det ønskede motivudsnit, og tryk udløserknappen helt ned

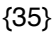

# FLASH ( 4 )/ VENSTRE knap

- Når menuen vises på LCD monitoren, vil tryk på VENSTRE knappen bevæge markøren til venstre fane.
- Hvis menuen ikke er vist på LCD monitoren, vil VENSTRE knappen fungere som FLASH ( 4) knap.
- Valg af flashfunktion
  - Tryk på M knappen for at vælge OPTAGELSE bortset fra MOVIE-OPTAGELSE og LYDOPTAGELSE (side 24).
  - Tryk på Flash knappen, til den ønskede indikator for flashfunktion fremkommer på LCD monitoren.
  - En indikator for flashfunktion vises på LCD monitoren. Vælg den flashfunktion, som passer til situationen.
- Flashområde

| 190       | Auto    |           | uto Makro |           |         | Auto-makro |  |  |
|-----------|---------|-----------|-----------|-----------|---------|------------|--|--|
| WIDE TELE |         | TELE      | WIDE      | TELE      | WIDE    | TELE       |  |  |
| Auto      | 0.5~2.4 | 0.5 ~ 1.9 | 0.2~0.5   | 0.3 ~ 0.5 | 0.2~2.4 | 0.5 ~ 1.9  |  |  |

\* Hvis super-makro er valgt, er flashen frakoblet (flash FRA).

### INFORMATION

- Når flashen lader op, blinker et flashfunktion-ikon (rødt) på LCD monitoren.
- Hyppig brug af flashen reducerer batteriernes levetid.
- Under normale forhold er flashens genopladningstid under 4 sekunder. Hvis batterierne er svage, er genopladningstiden længere.
- Flashen kan ikke benyttes med kontinuerlig optagelse, movie-optagelse og dobbelt selvudløser.
- Motivet skal være inden for flashområdet.
- Billedkvaliteten kan blive forringet, hvis afstanden er for kort eller motivet har stor refleksionsevne.

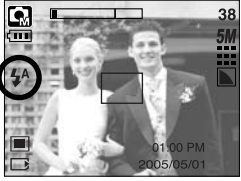

[Valg af Autoflash]

(Enhed : m)
# FLASH ( 🗲 )/ VENSTRE knap

#### • Indikatorer for flashfunktion

| Ikon | Flashfunktion               | Beskrivelse                                                                                                    |
|------|-----------------------------|----------------------------------------------------------------------------------------------------|
| \$   | Autoflash                   | Hvis motivet eller baggrunden er mørk, udlades den indbyggede<br>flash automatisk.                                                                                                    |
| 0    | Auto & Rød-øje<br>reduktion | Hvis motivet eller baggrunden er mørk, udlades den<br>indbyggede flash automatisk tillige med rød-øje<br>reduktionsfunktionen, som minimerer risikoen for, at<br>personerne i motivet får røde øjne.                             |
| 4    | Udfyldningsflash            | Flashen udlades uanset styrken af det tilstedeværende lys.<br>Flashudladningen reguleres ud fra motivforholdene. Jo lysere<br>baggrunden eller motivet er, jo mindre flashudladning benyttes.                                    |
| ţs   | Flash med lang<br>lukkertid | Flashen vil blive benyttet med en lang lukkertid for at opnå<br>korrekt eksponering af baggrunden. Hvis du fotograferer i svagt<br>lys, fremkommer advarslen om risiko for kamerarystelser<br>( ( ) på LCD monitoren.            |
| (F)  | Flash fra                   | Flashen udlades ikke. Vælg denne funktion, hvis du<br>fotograferer på steder, hvor man ikke må benytte flash. Hvis du<br>fotograferer i svagt lys, fremkommer advarslen om risiko for<br>kamerarystelser ( ()) på LCD monitoren. |

#### • Tilgængelige flashfunktioner med de enkelte optagemetoder

| $\square$      | <b>,</b> 22 |   | GM | ¢ |   |   |   |   | Т |   | ¥ |   | ं | 2 |
|----------------|-------------|---|----|---|---|---|---|---|---|---|---|---|---|---|
| \$             | х           | х | 0  | х | х | х | х | x | х | х | х | х | х | 0 |
| ٢              | х           | 0 | 0  | х | 0 | 0 | х | x | х | х | х | х | х | x |
| 4              | х           | х | 0  | х | х | х | х | x | х | х | х | 0 | х | x |
| <b>₽</b> S     | х           | х | 0  | 0 | х | х | х | x | х | х | х | х | х | x |
| $\mathfrak{G}$ | 0           | 0 | 0  | 0 | 0 | 0 | 0 | 0 | 0 | 0 | 0 | х | 0 | х |

# Selvudløser ( හ්)/ Højre knap

- Når menuen vises på LCD monitoren, vil tryk på HØJRE knappen bevæge markøren til højre fane. Med HØJRE knappen kan du også gå til en undermenu for at vælge en anden indstilling. Hvis menuen ikke er vist på LCD monitoren, fungerer HØJRE knappen som selvudløserknap. Med HØJRE knappen kan du også gå til en undermenu for at vælge en anden indstilling.
- Brug af selvudløser
  - 1. Vælg STILLBILLED- eller MOVIE-OPTAGELSE ved at trykke på M knappen (side 24).
  - Tryk på SELVUDLØSER knappen, til den ønskede indikator fremkommer på LCD monitoren. Med MOVIE-OPTAGELSE kan kun 10-sek. selvudløseren benyttes.
    - 2-sek. selvudløser ( 🕉 ) : ved tryk på udløserknappen starter selvudløseren, og billedet vil blive taget efter 2 sekunder.
    - 10-sek. selvudløser ( 🔆 ) : ved tryk på udløserknappen starter selvudløseren, og billedet vil blive taget efter 10 sekunder.
    - Dobbelt selvudløser (  $\mathfrak{G}^{\circ}$  ) : et billede vil blive taget efter cirka 10 sekunder, og 2 sekunder senere vil et andet billede blive taget.

Hvis du benytter flash, vil det andet billede muligvis blive taget efter længere tid end 2 sekunder, fordi flashen skal have tid til at lade op.

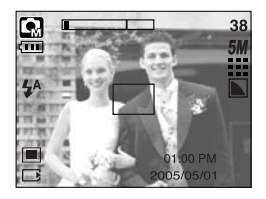

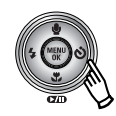

Ved tryk på selvudløserknappen

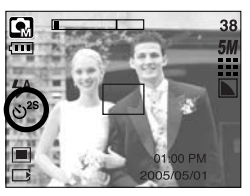

[2-sek. Selvudløser]

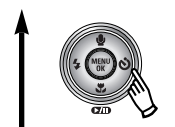

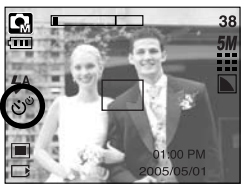

[Dobbelt selvudløser]

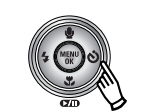

Ved tryk på selvudløserknappen

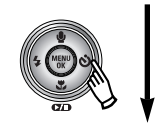

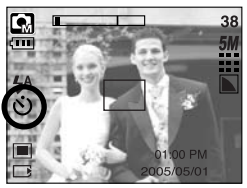

[ 10-sek. Selvudløser ]

- 3. Når du trykker på udløserknappen, vil billedet blive taget efter den specificerede tid.
- \* Hvis du betjener hovedkontakten eller selvudløserknappen under selvudløserens funktion, annulleres funktionen.

# **MENU/ OK knap**

- MENU knap
  - Når du trykker på MENU-knappen, vil en menu, som relaterer til hver kamerafunktion, blive vist på LCD monitoren. Når du igen trykker på knappen, returnerer displayet til den oprindelige visning.
  - Der kan vises et menuvalg, når følgende bliver markeret :

MOVIE CLIP (sekvens) og STILL IMAGE (stillbillede). Der er ingen menu, hvis kameraet er indstillet til LYDOPTAGELSE.

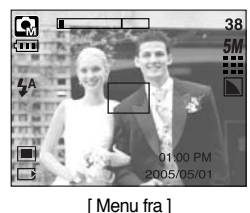

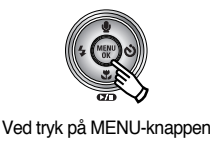

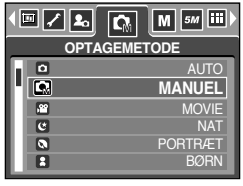

[Menu til]

- OK knap
  - Når en menu er vist på LCD monitoren, kan du med denne knap flytte markøren til en undermenu eller bekræfte en indstilling.

### M knap

- Du kan tænde kameraet med denne knap. Når du tænder kameraet ved at trykke på M knappen, vises startbilledet ikke, og du kan kun tage stillbilleder.
- Du kan vælge den ønskede optagemetode.
   De mulige optagemetoder er forskellige fra de optagemetoder, du valgte i undermenuen i [FUNKTION] menuen.
  - [STILL/ MOV./ MP3] : Stillbilled-optagelse, Movie-optagelse
  - [FULD] : Auto, Manuel, Lydoptagelse, Movie-optagelse, Scene
- Sådan benyttes funktionsknappen i [STILL/ MOV./ MP3] og [AUTO] undermenuen

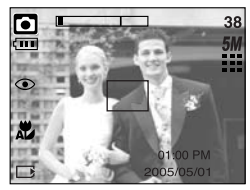

[Auto-metode]

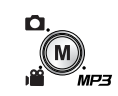

Ved tryk på M knappen

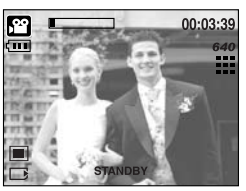

[Movie-optagelse]

# M knap

• Sådan benyttes funktionsknappen i [FULD] undermenuen samt med AUTO metode

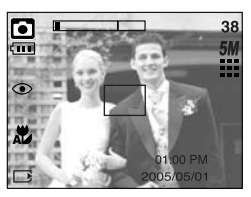

[Auto-metode]

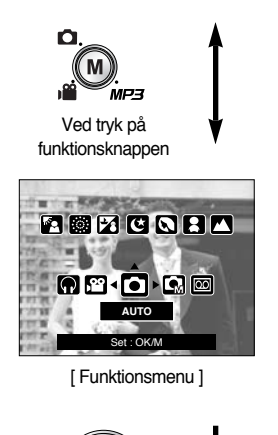

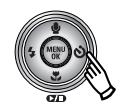

Ved tryk på HØJRE knappen

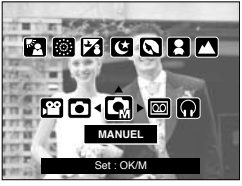

[Manuel-metode]

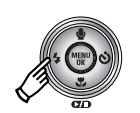

Ved tryk på VENSTRE knappen

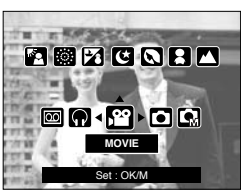

[ Movie-optagelse ]

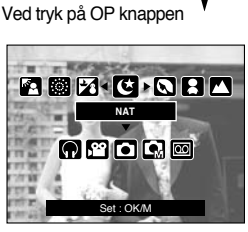

[Scene-metode]

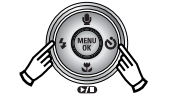

Ved tryk på VENSTRE/ HØJRE knappen

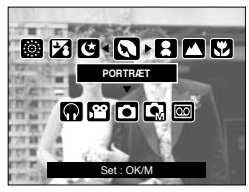

[ Valg af SCENE metode ]

- \* Tryk på funktionsknappen, og funktionsmenuen forsvinder.
- \* Se mere information om MP3 funktionen på side 106.

# SF knap

- Ved tryk på SF knappen vælges SF (Sikkerhedsflash) Under svage lysforhold kan du med "Sikkerhedsflash" (SF) opnå et godt billede, uden flashen er aktiveret. Da børn er specielt følsomme over for flashlyset, er denne funktion velegnet til optagelse af børn.
- Vær opmærksom på følgende, når du benytter SF funktionen
  - 1. SF området er 2 m (VIDVINKEL) og 1,5 m (TELE).
  - 2. Den digitale zoom fungerer ikke med SF funktionen.
  - 3. Hvis lyset er for kraftigt, aktiveres SF ikke.
  - Hvis der ikke er tilstrækkeligt lys, vises advarselsindikatoren for kamerarystelser ( (で))). Tag billedet under forhold, hvor advarselsindikatoren ikke vises, for at opnå et tydeligt billede.
  - 5. Hvis motivet bevæger sig, kan billedet blive utydeligt.
  - For at opnå et godt billede bør du ikke bevæge dig, mens meddelelsen [OPTAGER!] vises.
  - Da SF anvender kameraets digitalprocessor, kan det vare lidt længere tid at behandle billeder, der er taget med SF.

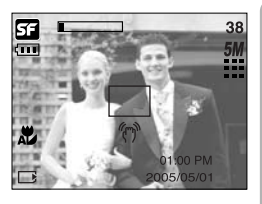

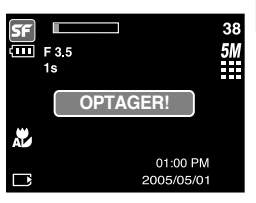

- Med +/- knappen kan du indstille værdierne for RGB, ISO, hvidbalance, eksponeringskompensation og lange lukkertider.
- Hvis du har valgt SF, låses ISO værdien på AUTO og eksponeringsværdien på 0,0 EV.

| Hovedmenu                | Undermenu                                                                                        | Tilgængelige kamerafunktioner |
|--------------------------|--------------------------------------------------------------------------------------------------|-------------------------------|
| RGB                      | R (rød), G (grøn) og B (blå)                                                                     |                               |
| ISO                      | AUTO, 100, 200, 400                                                                              | G                             |
| HVIDBALANCE              | AUTO, DAGSLYS, OVERSKYET,<br>FLUORESCERENDE H,<br>FLUORESCERENDE L, KUNSTLYS,<br>BRUGERDEFINERET | <b>G</b> i <b>II</b>          |
| Eksponeringskompensation | -2.0 ~ 0.0 ~ +2.0 (0,5EV trin)                                                                   |                               |
| LT                       | Lukkertid/ Blænde<br>(ændres med zoomen)                                                         | U                             |

- RGB : Gør det muligt at justere værdierne for R (rød), G (grøn) og B (blå) inden optagelsen.
- Indstilling af RGB-værdier
  - Tryk på +/- knappen, og vælg RGB-ikonet ( RGB ) med OP/ NED knappen.
     RGB-menubjælken vises.
  - 2. Vælg de ønskede RGB-værdier med OP/ NED/ VENSTRE/ HØJRE knappen.
    - OP/ NED knappen: Navigerer mellem R, G og B.
    - VENSTRE/ HØJRE knappen: Skifter værdien.
  - 3. Når du igen trykker på +/- knappen, gemmes de valgte værdier, og RGB setup-funktionen afsluttes.

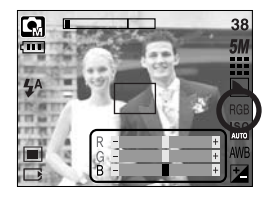

- ISO: Du kan indstille kameraets ISO f
  ølsomhed. Kameraets lysf
  ølsomhed angives i ISO-v
  ærdier.
- Indstilling af ISO følsomheden
  - 1. Tryk på +/- knappen, og vælg ISO ikonet ( LOT) ) med OP/ NED knappen. ISO-menubjælken fremkommer som vist.
  - 2. Indstil den ønskede ISO følsomhed med VENSTRE/ HØJRE knappen.
    - AUTO :

Kameraets lysfølsomhed ændres automatisk ud fra lysforholdene eller motivets refleksionsevne.

- 100, 200, 400 :

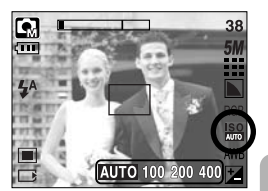

Du kan benytte en kortere lukkertid under de samme lysforhold ved at forøge ISO følsomheden. Billedet kan imidlertid blive overeksponeret under meget lyse forhold. Hvis en højere ISO værdi benyttes, er kameraet mere lysfølsomt og bedre i stand til at tage billeder under mørke forhold. Støjniveauet i billedet bliver imidlertid højere, når du benytter en højere ISO værdi, så det kommer til at se mere "grovkornet" ud.

- Når du igen trykker på +/- knappen, vil den indstillede værdi blive gemt, og ISO-skærmen lukkes.
- Hvidbalance : Med hvidbalance-kontrollen kan du justere farverne, så de ser naturlige ud.
- Indstilling af hvidbalance
  - 1. Tryk på +/- knappen, og vælg ikonet for hvidbalance ( AWB ) med OP/ NED knappen.

Hvidbalance-menubjælken fremkommer som vist.

 Indstil den ønskede hvidbalance med VENSTRE/ HØJRE knappen. Den valgte indstilling vil blive vist på LCD monitoren.

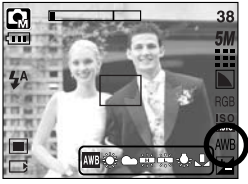

AUTO

AWB : Kameraet vælger automatisk en passende indstilling af hvidbalancen efter de aktuelle lysforhold.

- DAGSLYS OVERSKYET
- : Til optagelse af billeder, når himlen er overskyet.
   : Til optagelse ved fluorescerende lys (dagslystype).
- Fluorescerende H
- Fluorescerende L

**KUNSTLYS** 

: Til optagelse ved hvidt fluorescerende lys.

BRUGERDEFINERET La : Du kan indstille hvidbalancen efter optageforholdene.

->>: Til udendørs optagelser i dagslys.

Forskellige lysforhold kan give dine billeder farvestik.

3. Tryk igen på +/- knappen. Den valgte værdi vil blive gemt, og hvidbalance-skærmen lukkes.

• Brugerdefineret hvidbalance

Hvidbalancen kan indstilles til specifikke lysforhold.

Du kan indstille hvidbalancen efter de aktuelle lysforhold med Brugerdefineret hvidbalance (Custom).

- 1.Vælg CUSTOM ( La ) menuen under Hvidbalance.
- Anbring et ark hvidt papir foran kameraet, så LCD monitoren kun viser en hvid flade, og tryk på udløserknappen.
- 3. Den brugerdefinerede indstilling af hvidbalancen gemmes.
  - Den brugerdefinerede hvidbalance vil blive benyttet, næste gang du fotograferer.
  - Den brugerdefinerede hvidbalance forbliver aktiv, til den ændres.

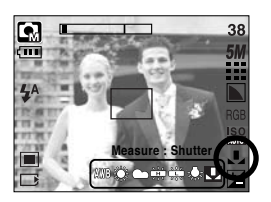

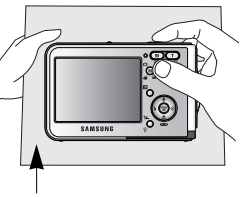

[Hvidt papir]

 Eksponeringskompensation : Kameraet indstiller automatisk eksponeringen ud fra de aktuelle lysforhold.

Du kan også vælge eksponeringsværdien med +/- knappen.

- Eksponeringskompensation
  - Tryk på +/- knappen, og vælg ikonet for eksponeringskompensation ( ) med OP/ NED knappen. Menubjælken for eksponeringskompensation fremkommer som vist.
  - 2. Vælg den ønskede eksponeringskompensation med VENSTRE eller HØJRE knappen.

 Tryk igen på +/- knappen. Den valgte værdi vil blive gemt, og eksponeringskompensation-skærmen lukkes. Hvis du ændrer eksponeringsværdien, vises eksponeringsindikatoren (2) for neden på LCD monitoren.

\* En negativ eksponeringskompensation formindsker eksponeringen. En positiv eksponeringskompensation forøger eksponeringen.

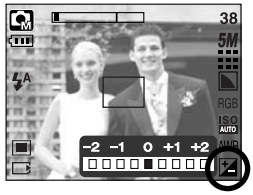

- Lange lukkertider : Kameraet indstiller automatisk lukkertid og blænde i overensstemmelse med lysforholdene. Med Natscene-metode kan du dog selv indstille den ønskede lukkertid og blænde.
- Indstilling af lukkertid og blænde
  - Vælg [NAT] SCENE-metode.
     (M knap → [SCENE] → [NAT])
  - Tryk på +/- knappen, og menuen for lange lukkertider vil blive vist (LT til valg af lukkertid og blænde).
  - 3. Vælg den lange lukkertid med OP/ NED/ VENSTRE/ HØJRE knappen. OP/ NED knappen : Vælg blænde/ lukkertid VENSTRE / HØJRE knappen : Skift værdien.

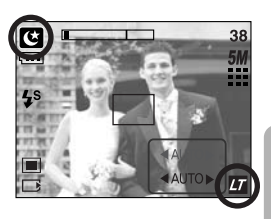

De tilgængelige blændeværdier, afhængige af zoomindstillingen, vil blive vist i menuen.

 Tryk igen på +/- knappen. Den valgte værdi vil blive gemt, og kameraet skifter til Natscenemetode. Tryk på udløserknappen for at tage billedet.

Blændeværdier og lukkertider, som ændres på zoomskalaen, vises herunder.

Tilgængelige blændeværdier : AUTO, WIDE : F3.5 ~ F6.3, TELE : F4.5 ~ F8.0 Tilgængelige lukkertider : AUTO, 1 ~ 16S

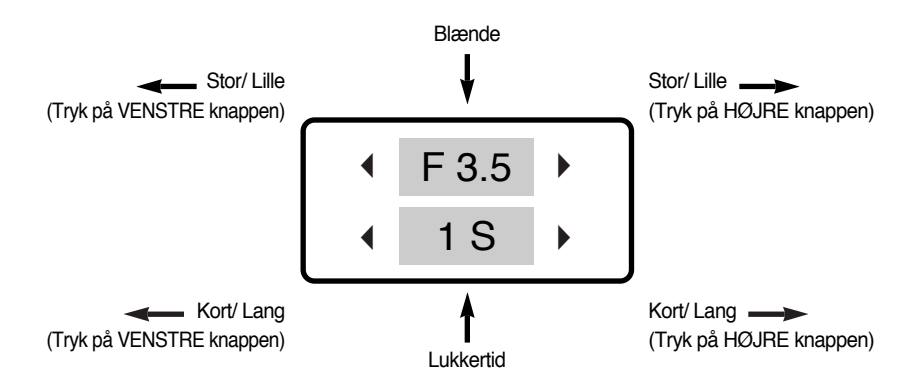

## Brug af LCD monitoren til indstilling af kameraet

 Du kan benytte menuen på LCD monitoren til indstilling af optagefunktionerne.
 Med enhver metode, bortset fra LYDOPTAGELSE, vil tryk på MENU knappen vise menuen på LCD monitoren.

#### INFORMATION

- Menuen vil ikke fremkomme på LCD monitoren i følgende tilfælde:
  - Hvis en anden knap betjenes
  - Mens billeddata er ved at blive behandlet
  - Hvis batterierne er afladede
- Følgende funktioner kan benyttes, afhængig af den arbejdsfunktion, du har valgt.
   De med angivne indstillinger er standard.

| Menufane | Hovedmenu              | Under     | menu      | Kameraets arbejdsfunktion | Side     |
|----------|------------------------|-----------|-----------|---------------------------|----------|
| M        | FUNKTION               | STILL/ M  | OV./ MP3  |                           | S 48 107 |
|          |                        | FU        | LD        |                           | 0.40,107 |
|          |                        | AUTO      | MANUEL    |                           |          |
|          |                        | MOVIE     | NAT       | -                         |          |
|          |                        | PORTRÆT   | BØRN      | -                         | S.49     |
|          | OPTAGEMETODE           | LANDSKAB  | NÆRFOTO   |                           |          |
|          |                        | TEKST     | SOLNEDG.  |                           |          |
|          |                        | DAGGRY    | MODLYS    | -                         |          |
|          |                        | FYRVÆRK.  | SAND&SNE  | -                         |          |
|          |                        | 2592X1944 | 2272X1704 |                           |          |
| 5М       | STR.<br>(Stillbillede) | 2048X1536 | 1600X1200 |                           | S.50     |
|          | (/                     | 1024X768  | 640X480   |                           |          |
| 640      | STR.                   | 640X480   | 320X240   | m                         | 9.50     |
| (MOVIE)  | 160X128                | -         |           | 3.50                      |          |
| m        |                        | S. FIN    | FIN       |                           | 0.54     |
|          | NVALITET               | NORMAL    | -         |                           | 3.31     |

### Brug af LCD monitoren til indstilling af kameraet

| Menufane | Hovedmenu    | Undermenu |            | Kameraets arbejdsfunktion | Side |
|----------|--------------|-----------|------------|---------------------------|------|
| 30<br>ℱ  | FREKVENS     | 30BPS     | 15BPS      | <u>ب</u>                  | S.51 |
|          | LYSM.        | MULTI     | SPOT       | <b>Q</b> 2                | S.52 |
|          | OPTAG        | ENKELT    | SERIE      | G                         | S.52 |
|          |              | BLØD      | NORMAL     | G                         | Q 52 |
| ٤        | SNANFTILD    | HÅRD      | -          |                           | 0.00 |
|          | OSD          | FULD OSD  | BASIS OSD  |                           | 0 50 |
|          | INFORMATION  | GEM.      | -          |                           | 0.00 |
|          | EFFEKT       | NORMAL    | RØD        |                           |      |
|          |              | S/H       | GRØN       |                           | S.54 |
| NOR      |              | SEPIA     | BLÅ        |                           |      |
|          |              | NEGATIV   | -          |                           |      |
|          | FREMHÆV      | FRA       | OMRÅDE 1~4 | G                         | S.55 |
| a        |              | FRA       | 2~4 DELE   | G                         | Q 57 |
|          | DELOFT.      | PANO 2    | -          |                           | 5.57 |
|          | FOTORAM.     | FRA       | RAMME 1~9  | G                         | S.59 |
| *        | STABILISATOR | FRA       | TIL        | E                         | S.60 |

\* Ret til ændring af menuerne uden varsel forbeholdes.

# Sådan bruges menuen

- 1. Tænd kameraet, og tryk på MENU knappen. En menu for hver kamerafunktion vises. Der er dog ingen menu til lydoptagelse ( ).
- 2. Du kan gennemløbe menuerne med VENSTRE/ HØJRE knappen.

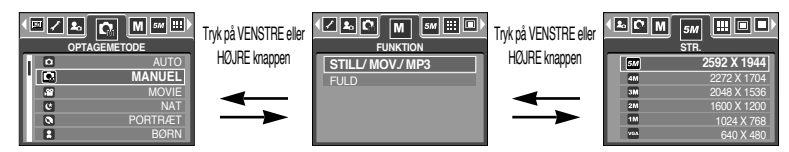

3. Vælg en undermenu med OP/ NED knappen.

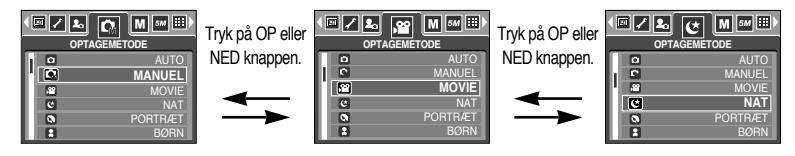

4. Vælg en undermenu, og derefter bliver værdien, som du indstillede, gemt. Tryk på MENU knappen, og menuen forsvinder.

#### **Funktion**

- Du kan vælge den ønskede arbejdsfunktion med M knappen, som findes bag på kameraet, og [FUNKTION] menuen. Følgende kamerafunktioner kan benyttes: Auto, Manuel, Lydoptagelse, Movie-optagelse, Scene (Nat, Portræt, Børn, Landskab, Tekst, Nærfoto, Solnedgang, Daggry, Modlys, Fyrværkeri, Strand & sne). Se mere information om MP3 funktionen på side 106.
  - [STILL/MOV./MP3] : En metode til STILLBILLED-OPTAGELSE, som blev valgt i [OPTAGEMETODE] menuen, eller MOVIE-OPTAGELSE kan vælges. - [FULD] : Auto, Manuel, Lydoptagelse,
    - [FULD] : Auto, Manuel, Lydoptagelse, Movie-optagelse og Scene metode kan vælges.

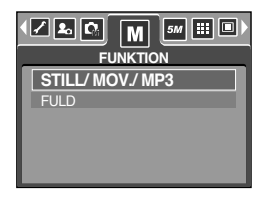

# FUNKTIONSINDSTILLING

Du kan vælge den ønskede optagemetode.

| [AUTO]     | : Til almindelig optagelse af stillbilleder.                            |                                             |  |  |
|------------|-------------------------------------------------------------------------|---------------------------------------------|--|--|
| [MANUEL]   | : Du kan dog selv indstille alle funktioner                             |                                             |  |  |
|            | manuelt bortset fra blænde og lukkertid.                                | AUTO                                        |  |  |
| [MOVIE]    | : Til optagelse af movie-sekvenser.                                     |                                             |  |  |
| [NAT]      | : Til optagelse af stillbilleder om natten eller i<br>mørke omgivelser. | Minimum Micvie     NAT     PORTRÆT     BØRN |  |  |
| [PORTRÆT]  | : Til fotografering af en person.                                       |                                             |  |  |
| [BØRN]     | : Til stillbilleder af børn i bevægelse.                                |                                             |  |  |
| [LANDSKAB] | : Til landskabsbilleder med grøn vegetation eller                       | blå himmel.                                 |  |  |
| [NÆRFOTO]  | : Til nærbilleder af små objekter, f. eks. blomster                     | eller insekter.                             |  |  |
| [TEKST]    | : Til fotografering af et dokument.                                     |                                             |  |  |
| [SOLNEDG.] | : Til flotte billeder af solnedgangens mange farve                      | er.                                         |  |  |
| [DAGGRY]   | : Til stemningsbilleder ved dagens første lys.                          |                                             |  |  |
| [MODLYS]   | : Til portrætter uden generende skygger i ansigtet.                     |                                             |  |  |
| [FYRVÆRK.] | : Til billeder af fyrværkeri.                                           |                                             |  |  |
| [SAND&SNE] | : Til billeder i meget lyse omgivelser ved vandet,                      | på stranden eller i sneen.                  |  |  |

### INFORMATION

 Hvis SCENE metodeme [NAT], [LANDSKAB], [NÆRFOTO], [TEKST], [SOLNEDG.], [DAGGRY] eller [FYRVÆRK.] benyttes, er der risiko for utydelige billeder som følge af kamerarystelser. Sørg for, at kameraet ikke bevæges under optagelsen.

### Størrelse

Du kan vælge den billedstørrelse, som er hensigtsmæssig til formålet.

| FUNKTION | STILLBILLED-OPTAGELSE MOVIE-OPTAGELSE |           |           |           |          | ELSE    |         |         |         |
|----------|---------------------------------------|-----------|-----------|-----------|----------|---------|---------|---------|---------|
| lkon     | 5M                                    | 4M        | ЗM        | 2M        | 1M       | VGA     | 640     | 320     | 160     |
| STR.     | 2592X1944                             | 2272X1704 | 2048X1536 | 1600X1200 | 1024X768 | 640X480 | 640X480 | 320X240 | 160X128 |

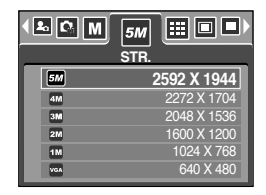

[ STILLBILLED-OPTAGELSE ]

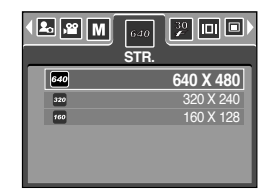

[ MOVIE-OPTAGELSE ]

#### **INFORMATION**

 Jo højere opløsningen er, jo færre optagelser er til rådighed, fordi billeder med høj opløsning kræver mere hukommelse end billeder med lav opløsning.

# **Kvalitet/ Billedfrekvens**

 Du kan vælge den kompression af billederne, som er hensigtsmæssig til formålet. Jo mere billederne komprimeres, jo lavere bliver billedkvaliteten.

| FUNKTION  | STIL   | MOVIE-OF | TAGELSE |         |         |
|-----------|--------|----------|---------|---------|---------|
| lkon      |        |          |         | 30<br>F | 15<br>F |
| Undermenu | S. FIN | FIN      | NORMAL  | 30BPS   | 15BPS   |
| Filformat | jpeg   | jpeg     | jpeg    | avi     | avi     |

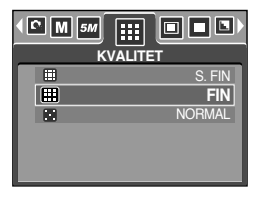

[STILLBILLED-OPTAGELSE]

| FRE |                  |
|-----|------------------|
|     | 30 BPS<br>15 BPS |

[MOVIE-OPTAGELSE]

#### INFORMATION

- S. FIN er den højeste billedkvalitet og NORMAL den laveste. Vælg en indstilling, som er passende til formålet.
- Dette filformat overholder DCF (Design rule for Camera File system).
- JPEG(Joint Photographic Experts Groups) : JPEG er en billedkompressionsstandard, som er udviklet af Joint Photographic Experts Group. Dette kompressionsformat er det mest anvendte til foto og grafik, fordi det komprimerer filerne effektivt med et minimum af kvalitetsforringelse.

# Lysmåling

- Du kan ændre lysmålingsmetoden for at opnå bedre eksponering af billederne.

[MULTI] ( ) : Eksponeringen baseres på et gennemsnit af lyset på motivet. Midterområdet i billedet vil dog blive vægtet mest. Denne metode er egnet til almindelig brug.

[SPOT] ( • ) : Kun lyset fra det rektangulære område I midten af LCD monitoren vil blive målt. Denne metode or hensigtsmæssig, hvis du vil eksponere efter motivet i midten uden hensyntagen til baggrunden.

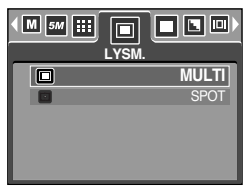

[STILLBILLED-OPTAGELSE]

#### INFORMATION

- Standardindstillingen for lysmåling er multimåling.
- Hvis motivet ikke er midt i billedet, kan det blive forkert eksponeret, hvis du bruger spotmåling. Du kan eventuelt benytte eksponeringskompensation.

### Kontinuerlig optagelse

Valg af antal billeder til kontinuerlig optagelse

[ENKELT] : Kun ét billede tages

- [SERIE] : Kameraet fotograferer kontinuerligt, til udløserknappen slippes. Kapaciteten afhænger af den ledige hukommelse.
- \* Billeder i høj opløsning og kvalitet tager længere tid at indlæse i hukommelsen
- ※ Hvis undermenuen [SERIE] er valgt, vil flashen automatisk blive frakoblet

| ENKELT |
|--------|
| SERIE  |
|        |
|        |
|        |

[MANUEL-metode]

# Skarphed

 Du kan justere billedets skarphed inden optagelsen.
 Du kan ikke kontrollere skarpheden på LCD monitoren inden optagelsen, fordi effekten tilføres billedet, når det gemmes i hukommelsen.

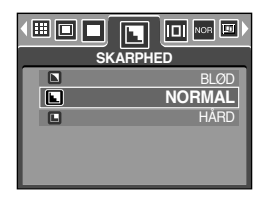

| Undermenu | lkon Beskrivelse |                                                               |  |
|-----------|------------------|---------------------------------------------------------------|--|
| BLØD      |                  | Billedets konturer blødgøres. Denne effekt er velegnet, hvis  |  |
|           |                  | biliederne skal vises på en computer.                         |  |
|           |                  | Billedets konturer er skarpe.                                 |  |
| NOTIVIAL  |                  | Velegnet til udskrivning af billedet.                         |  |
| LIÅDD     |                  | Billedets konturer fremhæves. Konturerne bliver skarpere, men |  |
| HARD      |                  | der kan forekomme støj i billedet.                            |  |

### **OSD (On Screen Display) information**

- Med enhver optagemetode, bortset fra LYDOPTAGELSE, kan du kontrollere optagelsen på LCD monitoren.
- Dvaletilstand : Hvis du har valgt [GEM], og kameraet ikke har været benyttet i den specificerede tid (cirka 30 sekunder), går kameraet automatisk i dvaletilstand (LCD monitoren slukkes/ lampen for kamerastatus lyser).

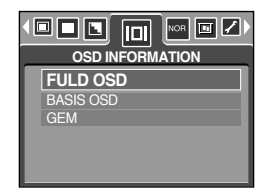

- Tryk på en af betjeningsknapperne, bortset fra hovedkontakten, for at bruge kameraet igen.
- Hvis kameraet ikke har været benyttet i den specificerede tid, slukkes det automatisk for at spare på batteriet. Se yderligere information på side 96 om den automatiske afbryderfunktion.

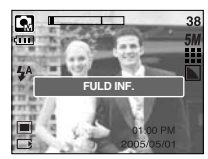

[Fuld information]

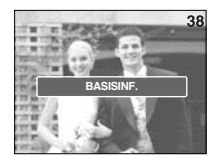

[Basisinformation]

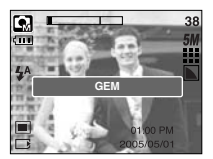

[Strømbesparende tilstand]

## Effekt

Ved hjælp af kameraets digitalprocessor kan du tilføre billederne specielle effekter.

| •[ |     |        |
|----|-----|--------|
| Π  | NOR | NORMAL |
|    | 8   | S/H    |
|    | 3   | SEPIA  |
|    | œ   | RØD    |
|    | ©   | GRØN   |
|    | Ð   | BLĂ    |

[MANUEL-metode]

| Π | NOR      | NORMAL |  |  |  |
|---|----------|--------|--|--|--|
|   | 6        | S/H    |  |  |  |
|   | <u>و</u> | SEPIA  |  |  |  |
|   | e        | RØD    |  |  |  |
|   | C        | GRØN   |  |  |  |
|   | e        | BLÅ    |  |  |  |

- [ MOVIE-OPTAGELSE ]
- [NORMAL] : Ingen effekt tilføres billedet.
- [S/H] : Billederne konverteres til sort/ hvid.
- [SEPIA] : Billederne bliver sepiatonet

(de vil få en gulbrun nuance, der minder om gamle fotos).

- [RØD] : Billedet vil blive gemt i en rød tone.
- [GRØN] : Billedet vil blive gemt i en grøn tone.
- [BLÅ] : Billedet vil blive gemt i en blå tone.
- [NEGATIV] : Gemmer billedet som negativ.

## Specielle effekter

- Ved hjælp af kameraets digitalprocessor kan du tilføre billederne specielle effekter. Denne menu er kun tilgængelig med MANUEL metode.
- Du kan vælge et bestemt fokusfelt samt en funktion til deloptagelse og fotorammer. Hvis en speciel effekt vælges, vil en tidligere benyttet speciel effekt automatisk blive annulleret.
- Indstillingen af specielle effekter vil blive bevaret, selv om kameraet slukkes og tændes. Hvis du vil annullere en speciel effekt: Vælg [FRA] undermenuen i hver menu.
- Den digitale zoom kan ikke aktiveres, hvis en speciel effekt benyttes.
- Dato & klokkeslæt vises ikke på LCD monitoren, hvis en speciel effekt benyttes.

#### Speciel effekt : Forindstillet fokusfelt

- Du kan fremhæve en bestemt del af motivet i billedet. Motivet bliver således skarpt gengivet mod en uskarp baggrund.
  - 1. Vælg STILLBILLED-OPTAGELSE, og tryk på MENU knappen.
  - 2. Tryk på VENSTRE/ HØJRE knappen, og vælg menufanen [SPEC. EFFEKT].
  - Vælg menuen [FREMHÆV] ved at trykke på OP/ NED knappen, og tryk derefter på HØJRE knappen.
  - Vælg den ønskede undermenu ved at trykke på OP/ NED knappen, og tryk derefter på OK knappen.
    - [FRA] : Det forindstillede fokusfelt vil ikke blive benyttet.

[OMRÅDE 1]

[OMRÅDE 2]

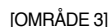

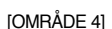

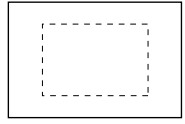

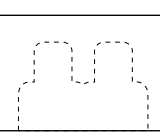

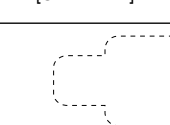

 Tryk to gange på MENU knappen, og menuen forsvinder. Hvis du vælger [OMRÅDE 1~4] menuen, fremkommer det forindstillede fokusfelt.

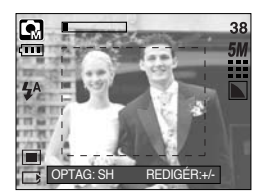

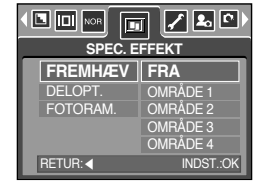

# Speciel effekt : Forindstillet fokusfelt

Sådan flyttes og ændres fokusfeltet

Du kan ændre fokusfeltet efter valg af en [Område] menu.

- 1. Ret kameraet mod motivet, og find det ønskede motivudsnit på LCD monitoren.
- 2. Tryk på +/- knappen.
- Fokusfeltet bliver hvidt. Tryk på OP/ NED/ VENSTRE/ HØJRE knappen for at flytte fokusfeltets position.
- 4. For at vælge fokusfeltets position og område skal du igen trykke på +/- knappen, og du kan tage et billede.

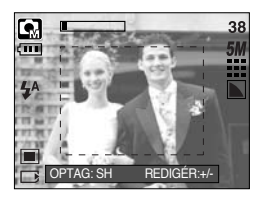

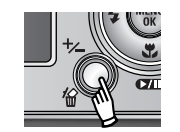

Ved tryk på +/- knappen

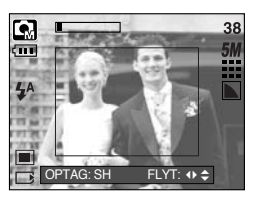

[Feltet aktiveres]

Ved tryk på OP/ NED/ VENSTRE/ HØJRE knappen

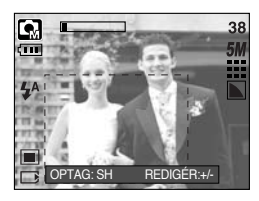

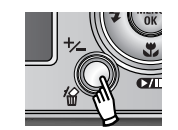

Ved tryk på +/- knappen

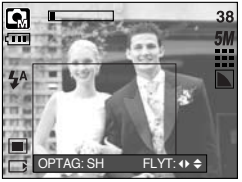

[Efter ændring af feltets position]

# Speciel effekt : Deloptagelser

- Du kan kombinere 2~4 forskellige optagelser i et stillbillede.
  - 1. Vælg MANUEL metode, og tryk på MENU knappen.
  - 2. Tryk på VENSTRE/ HØJRE knappen, og vælg menufanen [SPEC. EFFEKT].
  - Vælg menuen [DELOPT.] ved at trykke på OP/ NED knappen, og tryk derefter på HØJRE knappen.
  - Vælg den ønskede undermenu ved at trykke på OP/ NED knappen, og tryk derefter på OK knappen.
    - [FRA] : Annullerer deloptagelse
    - [2 DELE] : 2 forskellige optagelser kombineres i et stillbillede.
    - [3 DELE] : 3 forskellige optagelser kombineres i et stillbillede.
    - [4 DELE] : 4 forskellige optagelser kombineres i et stillbillede.
    - [PANO 2] : 2 forskellige panoramaoptagelser kombineres i et stillbillede.
  - 5. Tryk to gange på MENU knappen, og menuen forsvinder.
  - Antallet af billeder, du valgte i trin 4, vises på LCD monitoren. Tryk på udløserknappen for at starte deloptagelserne.
  - \* Valg af 2 deloptagelser

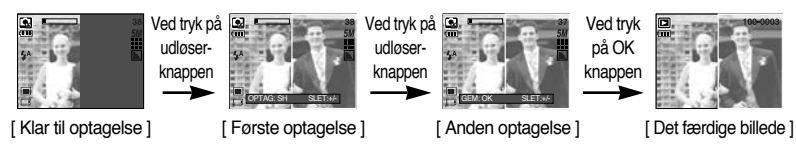

7. Det sammensatte billede gemmes ved at trykke på OK knappen efter sidste optagelse.

- Du kan benytte flashknappen, selvudløserknappen, makroknappen, Voice Memo-knappen og Zoom W/T knappen til deloptagelser.
- Hvis du trykker på betjeningsknapperne (SF knappen, afspilningsknappen eller M knappen) under deloptagelse, udføres de forskellige funktioner. Billederne, som er taget tidligere, vil blive slettet.
- Wiss du trykker på MENU knappen under deloptagelse, vises et vindue. Vælg værdien på undermenuen ved at trykke på OP/ NED knappen, og tryk på OK knappen.

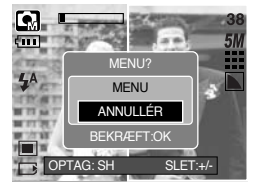

[MENU] : En menu vises. Når menuen er bekræftet, vil den kamerafunktion, som sidst blev benyttet, blive udført.

[ANNULLÉR] : Vender tilbage til den forrige optagemetode.

\* Tryk på OK knappen efter sidste deloptagelse. Derefter begynder Voice Memo lydkommentaren.

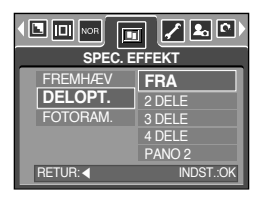

# Speciel effekt : Deloptagelser

- Ændring af en deloptagelse inden den sidste optagelse Inden den sidste deloptagelse kan du ændre en tidligere deloptagelse.
  - 1. Tryk på +/- knappen under deloptagelse.
  - Et tidligere billede vil blive slettet, og et nyt vises. Hvis der er optaget et billede tidligere: Tryk igen på +/- knappen, og det tidligere billede vil blive slettet.

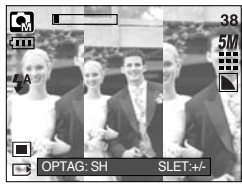

[ Inden 3. optagelse ]

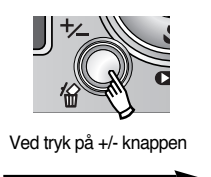

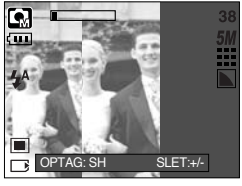

[ Tilbage til 2. optagelse ]

- 3. Tryk udløserknappen ned for at tage et nyt billede.
- Ændring af en deloptagelse efter den sidste optagelse Efter den sidste deloptagelse kan du ændre en tidligere deloptagelse.
  - 1. Efter sidste optagelse vises en markør til valg af billede. Tryk på OP/ NED/ VENSTRE/ HØJRE knappen for at vælge billedet.
  - 2. Tryk på +/- knappen, og et billede vil blive slettet. Deloptagelse-rammen vil blive aktiveret.
  - Tryk på udløserknappen. Du kan tage et andet billede igen ved at bruge OP/ NED/ VENSTRE/ HØJRE knappen og +/- knappen.
  - 4. Tryk igen på OK knappen for at gemme det optagne billede.

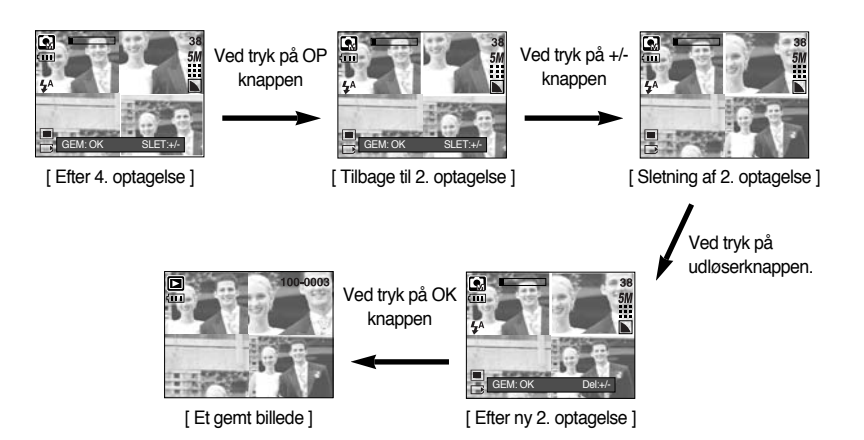

# Speciel effekt : Fotorammer

- Du kan indsætte 9 typer rammelignende kanter på et stillbillede, du vil tage.
- Dato & klokkeslæt trykkes ikke på billedet, hvis menuen [FOTORAM.] benyttes.
  - 1. Vælg MANUEL metode, og tryk på MENU knappen.
  - 2. Tryk på VENSTRE/ HØJRE knappen, og vælg menufanen [SPEC. EFFEKT].
  - 3. Vælg menuen [FOTORAM.] ved at trykke på OP/ NED knappen, og tryk derefter på HØJRE knappen.
  - 4. Vælg den ønskede undermenu ved at trykke på OP/ NED knappen, og tryk derefter på OK knappen.
    - [FRA] : En fotoramme vil ikke blive tilføjet.

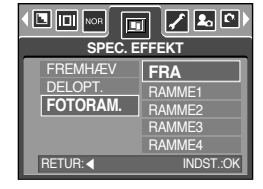

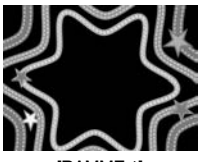

[RAMME 1]

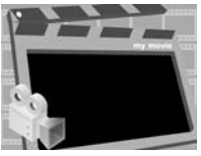

[RAMME 2]

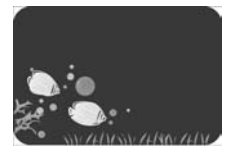

[RAMME 3]

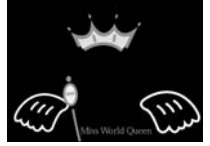

[RAMME 4]

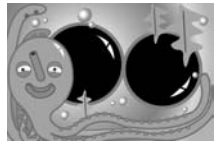

[RAMME 7]

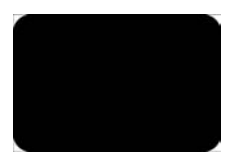

[RAMME 5]

[RAMME 8]

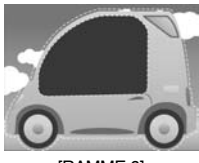

[RAMME 6]

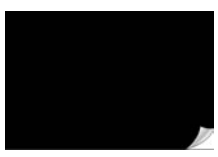

[RAMME 9]

- Tryk to gange på MENU knappen, og menuen forsvinder. Hvis du vælger [RAMME1~9] menuen, fremkommer den valgte fotoramme.
- \*\* Inden billedet tages, kan du ændre rammetypen ved at trykke på +/- knappen. Rammetypen vælges med OP/ NED/ VENSTRE/ HØJRE knappen.

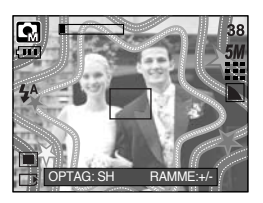

## Billedstabilisator til movie-sekvenser

- Med denne funktion kan du opnå rolige billeder, når du optager movie-sekvenser. Denne menu er kun tilgængelig, når kameraet er indstillet til MOVIE-OPTAGELSE. Hvis der ikke er et memorykort i kameraet, virker denne funktion ikke.
- Sådan benyttes funktionen
  - 1.Vælg MOVIE-OPTAGELSE ved at trykke på M knappen, og tryk på MENU knappen. Tryk på VENSTRE/ HØJRE knappen, og vælg menuen [STABILISATOR].
  - Vælg den ønskede undermenu ved at trykke på OP/ NED knappen, og tryk derefter på OK knappen.
    - [FRA] : Billedstabilisatoren til movie-sekvenser kan ikke benyttes.

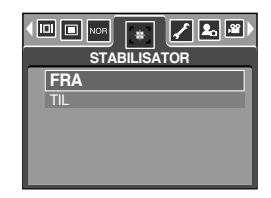

 [TIL] : Minimerer effekten af kamerarystelser under movie-optagelse. Der vil blive optaget færre billeder end hvis du vælger [FRA]. Bevægelserne i preview er muligvis ikke jævne på LCD monitoren.

#### INFORMATION

 Hvis du vælger undermenuen [TIL], vil der blive optaget færre billeder i en moviesekvens, afhængigt af movie-sekvensens størrelse.

- Tænd kameraet, og vælg afspilning ved at trykke på knappen til afspilning ( ). Kameraet kan nu afspille billederne i hukommelsen.
- Du kan vælge afspilningsfunktionerne på LCD monitoren.
- Hvis et memorykort er sat i kameraet, vil alle kamerafunktioner kun være gældende for memorykortet.
- Hvis der ikke er et memorykort i kameraet, vil alle kamerafunktioner være gældende for den interne hukommelse.
- Afspilning af et stillbillede
  - 1. Vælg AFSPILNING ved at trykke på knappen til afspilning ( 🗖 ).
  - 2. Det sidst optagne billede vises på LCD monitoren.

- 3. Vælg et billede, du ønsker at se, ved at trykke på VENSTRE/ HØJRE knappen.
- \* Tryk og hold på VENSTRE eller HØJRE knappen, hvis du vil afspille billederne hurtigt.

#### **INFORMATION**

 Frakobling af lyd : Hvis du holder hovedkontakten indtrykket i over 3 sekunder, afbrydes buzzeren og startlyden (OFF), selv om disse er aktiveret.

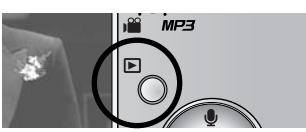

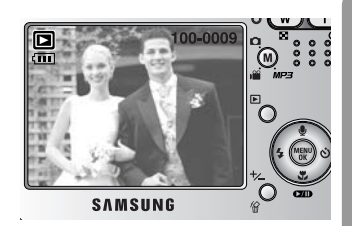

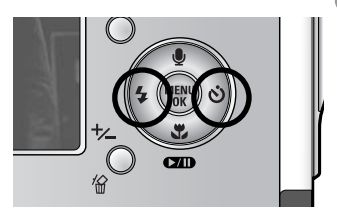

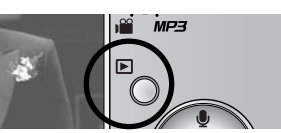

- Afspilning af en movie-sekvens
   Trin 1-2 er de samme som ved afspilning af stillbilleder.
  - 3. Vælg en movie-sekvens, du ønsker at se, ved at trykke på VENSTRE/ HØJRE knappen. Når du vælger en movie-sekvens, vil movie-sekvens-indikatoren ( 
    ) blive vist på LCD monitoren.
  - 4. Tryk på AFSPIL/ PAUSE ( ) knappen for at afspille movie-sekvensen.
    - Hvis du vil holde pause i afspilningen: Tryk igen på AFSPIL/ PAUSE knappen.
    - Tryk igen på AFSPIL/ PAUSE knappen, hvis du vil genstarte afspilningen af movie-sekvensen.
    - Tryk på VENSTRE knappen, hvis du vil "spole" moviesekvensen tilbage under afspilningen.
       Tryk på HØJRE knappen, hvis du vil "spole" hurtigt frem.

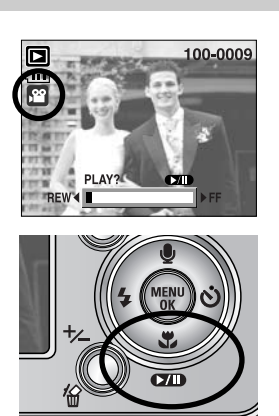

- Hvis du vil stoppe afspilningen af movie-sekvensen: Tryk på AFSPIL/ PAUSE knappen, og tryk derefter på VENSTRE eller HØJRE knappen.
- Movie-sekvens capture-funktion : Til kopiering af stillbilleder fra en movie-sekvens.
- Sådan kopieres stillbilleder fra en movie-sekvens Trin 1-2 er de samme som ved afspilning af stillbilleder.
  - Vælg en movie-sekvens til afspilning ved at trykke på VENSTRE/ HØJRE knappen.
  - Tryk på AFSPIL/ PAUSE knappen for at afspille moviesekvensen.
  - Tryk på AFSPIL/ PAUSE knappen, mens moviesekvensen afspilles. Tryk derefter på udløserknappen.
  - 6. Billedet fra movie-sekvensen gemmes under et nyt filnavn.
  - \* Billedet, som er kopieret fra movie-sekvensen, har samme størrelse som originalen (640X480, 320X240, 160X128).

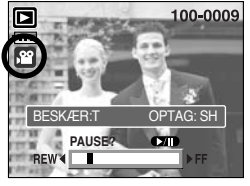

[Pause]

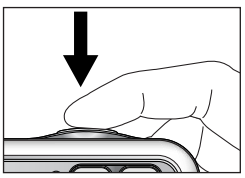

[Tryk på udløserknappen]

- Beskæring af movie-sekvenser : Du kan fjerne uønskede dele af en movie-sekvens under afspilningen af movie-sekvensen.
- Hvis movie-sekvensen er under 10 sekunder, kan den ikke beskæres.
  - 1. Find den ønskede movie-sekvens, når kameraet er indstillet til afspilning.
  - Tryk på AFSPIL/ PAUSE knappen for at afspille moviesekvensen.
  - Tryk på PAUSE knappen det sted i movie-sekvensen, hvor du ønsker, den skal begynde.
  - 4. Tryk på T knappen. (Startpunktet vises ikke på statusbjælken, men det vil blive markeret.)
  - 5. Tryk på AFSPIL knappen, og det udvalgte område vil blive vist på statusbjælken.
  - Tryk på PAUSE knappen det sted i movie-sekvensen, hvor du ønsker, den skal slutte.
  - 7. Tryk på T knappen, og et bekræftelsesvindue vises.
  - Vælg den ønskede undermenu ved at trykke på OP/ NED knappen, og tryk på OK knappen.
    - [BESKÆR] : Det udvalgte område gemmes under et nyt filnavn.
    - [ANNULLÉR] : Funktionen annulleres.

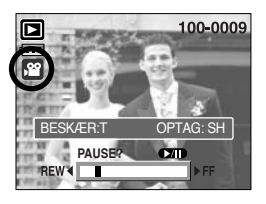

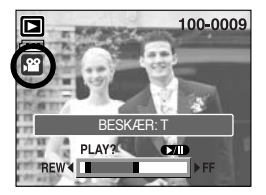

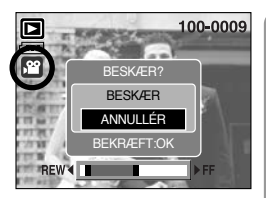

### INFORMATION

- Når du afspiller en movie-sekvens, kan du benytte øretelefonerne.
- Hvis du vil udvælge movie-sekvensen fra begyndelsen, skal du trykke på ZOOM T knappen, inden du starter movie-sekvensen. (Startpunktet vises ikke på statusbjælken, men det vil blive markeret.)
- Hvis tidsbjælkens startpunkt passeres ved tryk på REW (VENSTRE) knappen, vises første billede af movie-sekvensen.
- Hvis du ikke specificerer movie-sekvensens slutpunkt, vises vinduet til bekræftelse af beskæringen ved sidste billede.

Afspilning af en lydoptagelse

Trin 1-2 er de samme som ved afspilning af stillbilleder.

- Vælg lydfilen, du vil høre, ved at trykke på VENSTRE/ HØJRE knappen. Når du vælger en lydfil, vil lydindikatoren ( ) blive vist på LCD monitoren.
- 4. Tryk på AFSPIL/ PAUSE knappen ( ) for at afspille en lydfil.
  - Hvis du vil holde pause i afspilningen: Tryk igen på AFSPIL/ PAUSE knappen.

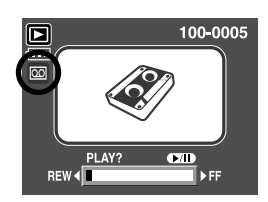

- Tryk på AFSPIL/ PAUSE knappen for at genoptage afspilningen.
- Tryk på VENSTRE knappen, hvis du vil "spole" lydfilen tilbage under afspilningen. Tryk på HØJRE knappen, hvis du vil "spole" hurtigt frem.
- Hvis du vil stoppe afspilningen af lydfilen : Tryk på AFSPIL/ PAUSE knappen, og tryk

derefter på VENSTRE eller HØJRE knappen.

- Når du afspiller lyd, kan du benytte øretelefonerne.

# Indikatorer på LCD monitoren

LCD monitoren angiver optageinformation for det viste billede.

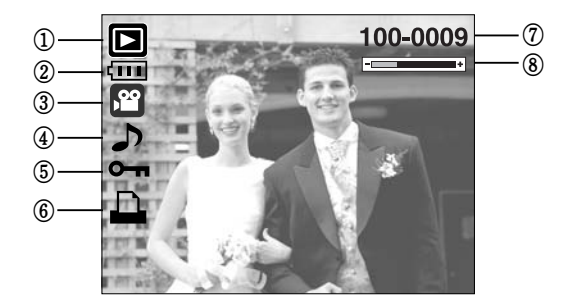

| Nr. | Beskrivelse               | Ikon     | Side |
|-----|---------------------------|----------|------|
| 1   | Batteri                   |          | -    |
| 2   | Afspilning                |          | S.17 |
| 3   | Filtype                   |          | -    |
| 4   | Voice Memo                | J        | S.69 |
| 5   | Låsningsindikator         | ு        | S.80 |
| 6   | DPOF indikator            |          | S.84 |
| 7   | Mappenavn og billednummer | 100-0009 | -    |
| 8   | Volumen display           | -        | S.68 |

Optageinformationen er følgende.

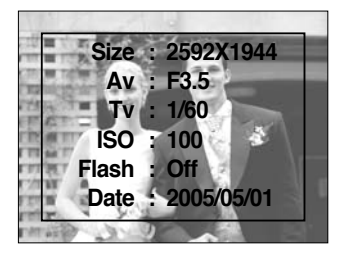

| Size  | : 2592X1944  | Størrelse           |
|-------|--------------|---------------------|
| Av    | : F3.5       | Blænde              |
| Tv    | : 1/60       | Lukkertid           |
| ISO   | : 100        | ISO følsomhed       |
| Flash | : Off        | Angiver om der er   |
|       |              | benyttet flash til  |
|       |              | optagelsen.         |
| Date  | : 2005/05/01 | Dato for optagelsen |

# Brug af betjeningsknapperne

 Når kameraet er indstillet til afspilning, kan du styre afspilningsfunktionerne med kameraets betjeningsknapper.

#### Afspilningsknap

- Når du har tændt kameraet med hovedkontakten, kan du trykke på knappen til afspilning én gang for at vælge AFSPILNING og trykke på den igen for at vælge OPTAGELSE.
- Du kan tænde kameraet med knappen til afspilning. Kameraet tændes til afspilning. Tryk igen på knappen til afspilning (under 1 sekund) for at slukke kameraet.
- Hvis du trykker på knappen til afspilning i over 1 sekund, kan du kontrollere informationerne om optagelsen.

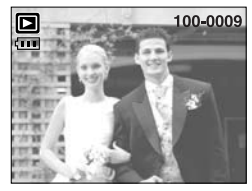

[Afspilningsdisplay]

Ved tryk over 1 sek.

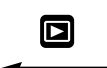

Ved tryk på afspilningsknappen

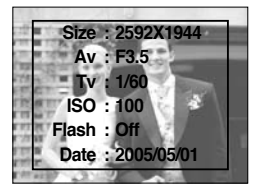

[Optagelsesinformation]

# Knap til Thumbnail ( 📰 ) / Forstørrelse ( 🔍 ) / Volumen (------+)

- Du kan afspille flere billeder ad gangen, forstørre et billede og beskære/gemme et udvalgt område af et billede.
- Under afspilningen af en movie-sekvens, Voice Memo lydkommentar eller lydoptagelse kan du indstille lydstyrken med denne knap.

Ved trvk på THUMBNAIL

knappen (

Ved tryk på forstørrelsesknappen (Q) Fremhævet billede —

- Thumbnail-display
  - 1. Tryk på THUMBNAIL knappen, mens billedet vises i fuld størrelse.
  - Thumbnail-displayet fremhæver det billede, som blev vist, da du skiftede til thumbnail-display.
  - 3. Tryk på 5-funktionsknappen for at gå til et ønsket billede.
  - 4. Hvis du kun vil se ét billede : Tryk på forstørrelsesknappen .

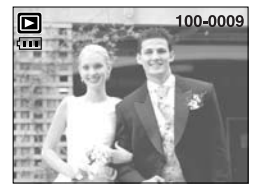

[Normalt display]

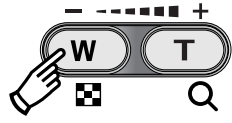

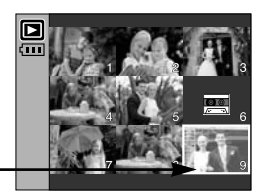

[Thumbnail-display]

- Forstørrelse af billedet
  - 1. Vælg et billede, du ønsker at forstørre, og tryk på forstørrelsesknappen.
  - 2. Forskellige dele af billedet kan ses ved at trykke på 5-funktionsknappen.
  - Ved tryk på Thumbnail knappen zoomes tilbage til det originale billede.
    - Du kan se, om det viste billede er et forstørret udsnit ved hjælp af forstørrelsesindikatoren for neden til venstre på LCD monitoren. (Hvis billedet ikke er forstørret, vises indikatoren ikke.) Du kan også se hvilken del af billedet, der er forstørret.
    - Movie-sekvenser og WAV-filer kan ikke forstørres.
    - Hvis et billede forstørres, kan billedkvaliteten blive forringet.

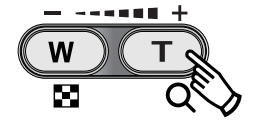

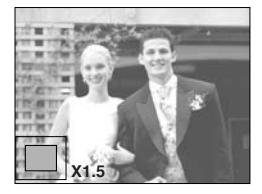

## Knap til Thumbnail ( 📰 ) / Forstørrelse ( 🔍 ) / Volumen (------+)

• Den maksimale forstørrelsesgrad i forhold til billedstørrelsen.

| Billedstørrelse            | 2592  | 2272 | 2048 | 1600 | 1024 | 640  |
|----------------------------|-------|------|------|------|------|------|
| Maksimal forstørrelsesgrad | X10.1 | X8.8 | X8.0 | X6.2 | X4.0 | X2.5 |

- Beskæring : Du kan vælge et udsnit af billedet og gemme det separat.
  - 1. Vælg et billede, du ønsker at forstørre, og tryk på forstørrelsesknappen.
  - Forskellige dele af billedet kan ses ved at trykke på 5funktionsknappen.
  - 3. Tryk på MENU knappen, og den viste meddelelse fremkommer.
  - Vælg den ønskede undermenu ved at trykke på OP/ NED knappen, og tryk derefter på OK knappen.
    - [BESKÆR] : Det beskårede billede vil blive gemt under et nyt filnavn og vist på LCD monitoren.
    - [ANNULLÉR] : Menuen til beskæring forsvinder.
  - \* Hvis der er for lidt hukommelse til, at det beskårede billede kan gemmes, kan billedet ikke beskæres.
  - \* Tryk på SLET knappen, hvis du vil slette det forstørrede billede under beskæringen.
- Volumenkontrol : Under afspilningen af en movie-sekvens, Voice Memo lydkommentar eller lydoptagelse kan du indstille lydstyrken med denne knap.

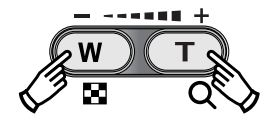

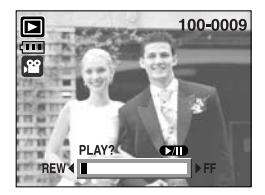

[Movie-sekvens : Stop]

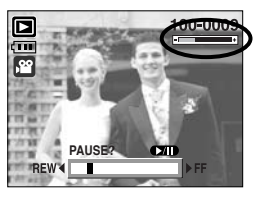

[Movie-sekvens : Afspilning]

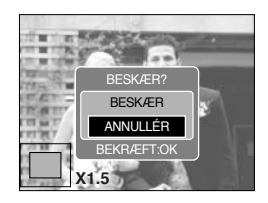

# VOICE MEMO ( 🎍 )/ OP knap

- Når menuen vises på LCD monitoren, vil tryk på OP knappen bevæge markøren op.
- Hvis menuen ikke er vist på LCD monitoren, fungerer OP knappen som Voice Memo-knap. Du kan tilføje en lydkommentar til et gemt stillbillede.
- Tilføjelse af Voice Memo til et stillbillede
  - 1. Tryk på VENSTRE/ HØJRE knappen for at vælge et billede, du ønsker at føje lyd til.
  - 2. Tryk på VOICE MEMO knappen ( U), og Voice Memoindikatoren vises. Kameraet er nu klar til optagelse af en Voice Memo lydkommentar.
  - Tryk på udløserknappen for at begynde optagelsen, og lyd til stillbilledet vil blive optaget i 10 sekunder. Mens lyden optages, vises statusvinduet som det ses her.
  - Du kan afbryde optagelsen ved igen at trykke på udløserknappen.
  - 5. ( ) ikonet vil blive vist på LCD monitoren efter lydoptagelsen.
    - Du kan ikke føje Voice Memo til en movie-sekvens.
    - Lyden bliver bedst, hvis afstanden fra din mund til kameraet (mikrofonen) er cirka 40 cm.
    - Voice Memo-lydfilen vil blive gemt i WAV-format med samme filnavn som billedfilen.
    - Hvis du føjer en ny Voice Memo-lydfil til et stillbillede, som allerede har Voice Memo tilknyttet, vil den eksisterende lydfil blive erstattet af den nye.

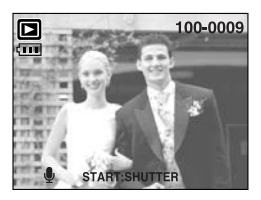

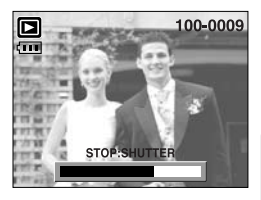

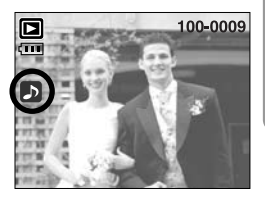

# AFSPIL/ PAUSE ( 💶 )/ NED knap

- Under afspilning virker AFSPIL/ PAUSE/ NED knappen på følgende måde:
  - Hvis menuen vises

Tryk på NED knappen for at gå fra hovedmenuen til en undermenu, eller for at flytte undermenu-markøren ned.

- Hvis et stillbillede med Voice Memo, en lydfil eller en movie-sekvens afspilles

I stop-tilstand : Afspiller et stillbillede med Voice Memo, en lydfil eller en movie-sekvens.

Under afspilning : Stopper afspilningen midlertidigt.

I pause-tilstand : Genoptager afspilningen.

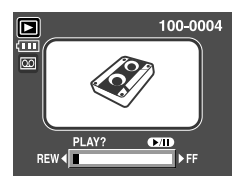

[Lydoptagelsen er stoppet]

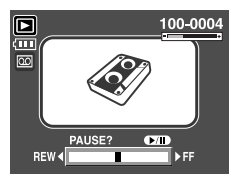

#### [Lydoptagelse afspilles]

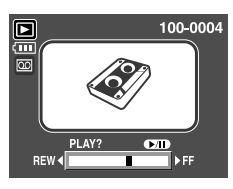

[Lydoptagelsen er i pause]

#### Slet knap ( 🏠 )

- Med denne slettes billeder på memorykortet.
- Sletning af billeder under AFSPILNING
  - 1. Vælg med VENSTRE/ HØJRE knappen et billede du vil slette, og tryk på SLET ( 🏠 ) knappen.
  - 2. Den viste meddelelse fremkommer på LCD monitoren.
  - 3. Vælg værdierne på undermenuen ved at trykke på OP/ NED knappen, og tryk på OK knappen.
     Hvis [SLET] vælges : De valgte billeder slettes.
     Hvis [ANNULLÉR] vælges : Sletningen annulleres.

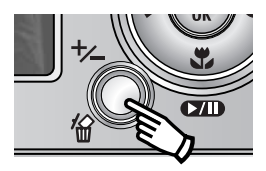

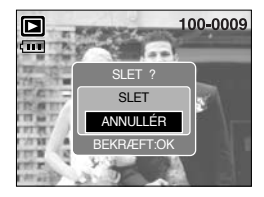

# Slet knap ( 俗 )

- Sletning af billeder under visning af thumbnails
  - 1. Vælg med OP/ NED/ VENSTRE/ HØJRE knappen et billede, du vil slette, og tryk på SLET ( 🏠 ) knappen.
  - 2. Følgende meddelelse vil blive vist på LCD monitoren.
  - Vælg værdierne på undermenuen ved at trykke på OP/ NED knappen, og tryk på OK knappen.

Hvis [SLET] vælges : De valgte billeder slettes.

Hvis [ANNULLÉR] vælges : Sletningen annulleres.

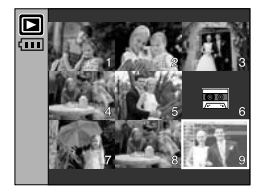

Tryk på SLET knappen.

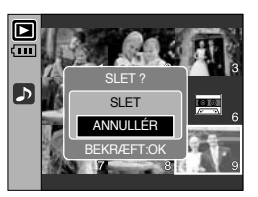

#### INFORMATION

 Inden du sletter billeder i kameraet: Beskyt de billeder, du vil beholde, eller overfør dem til en computer.

#### VENSTRE/ HØJRE/ MENU/ OK knap

- VENSTRE/ HØJRE/ MENU/ OK knappen aktiverer følgende.
  - VENSTRE knap : Når menuen vises: Tryk på VENSTRE knappen for at vælge menufanen til venstre for markøren. Når menuen ikke vises, kan du vælge det forrige billede med VENSTRE knappen.
  - HØJRE knap : Når menuen vises: Tryk på HØJRE knappen for at vælge menufanen til højre for markøren eller gå til en hjælpemenu. Når menuen ikke vises, kan du vælge det næste billede med HØJRE knappen.
  - MENU knap : Når du trykker på MENU knappen, vil menuen for afspilning blive vist på LCD monitoren. Når du igen trykker på knappen, returnerer displayet til den oprindelige visning.
  - OK knap : Når menuen vises på LCD monitoren, benyttes OK knappen til at bekræfte data, som er ændret med 5-funktionsknappen.

- Du kan organisere de optagne stillbilleder i "album" ved hjælp af Album knappen.
- Dette kamera har 8 album, og hvert album kan rumme op til 100 billeder.
- Indlæsningstiden for album menuen afhænger af hvilken type memorykort, der benyttes.
- Sådan bruges et album
- Vælg et album
  - Tryk på Album knappen, når kameraet er indstillet til afspilning.
  - 2. Vælg menuen [VÆLG] ved at trykke på OP/ NED knappen, og tryk derefter på HØJRE knappen.

 Vælg et ønsket album ved at trykke på OP/ NED/ VENSTRE/ HØJRE knappen, og tryk på OK knappen.

- Sådan sættes billeder i albummet
  - 1. Vælg et album.
  - Vælg menuen [TILFØJ] ved at trykke på OP/ NED knappen, og tryk derefter på Højre knappen.
- Hvis der er over 300 billeder i hukommelsen, kan det tage lidt længere tid at benytte [TILFØJ] menuen.

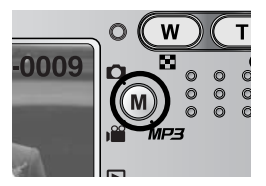

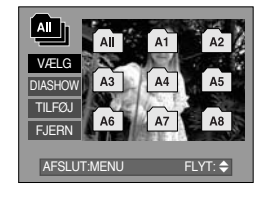

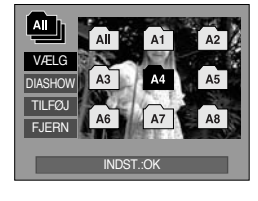

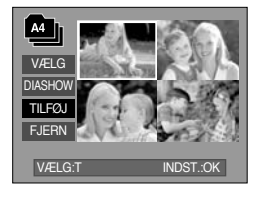
# Album knap

- Vælg de stillbilleder, du vil tilføje, ved at trykke på OP/ NED/ VENSTRE/ HØJRE knappen, og tryk derefter på ZOOM T knappen. ✓ markeringer vises ved de valgte billeder.
  - \* Hvis du vil annullere valget af billeder: Tryk igen på ZOOM T knappen.
- Tryk på OK knappen, og et bekræftelsesvindue vises. Vælg den ønskede undermenu ved at trykke på OP/ NED knappen, og tryk derefter på OK knappen.
  - [TILFØJ] : Sæt de valgte billeder ind i albummet.
  - [ANNULLÉR] : Annullér proceduren.
- Sådan fjernes stillbilleder fra et album
  - 1. Vælg et album.
  - 2. Vælg menuen [FJERN] ved at trykke på OP/ NED knappen, og tryk derefter på Højre knappen.
  - 3. Vælg den ønskede undermenu, og tryk på OK knappen.
    - [VÆLG BIL]: Udvalgte stillbilleder i albummet kan fjernes.
    - [ALLE BIL] : Alle stillbilleder i albummet vil blive fjernet.
  - \* Hvis [VÆLG BIL] er valgt :
    - Vælg de billeder, du vil fjerne, ved at trykke på OP/ NED/ VENSTRE/ HØJRE knappen, og tryk derefter på ZOOM T knappen. ✓ -markeringer vises ved de valgte billeder.

- Tryk på OK knappen, og et bekræftelsesvindue vises. Vælg den ønskede undermenu ved at trykke på OP/ NED knappen, og tryk derefter på OK knappen.
  - [FJERN] : Fjerner de valgte billeder fra albummet.
  - [ANNULLÉR] : Annullerer proceduren.
  - \* De fjernede billeder slettes ikke i hukommelsen, de fjernes kun fra albummet.

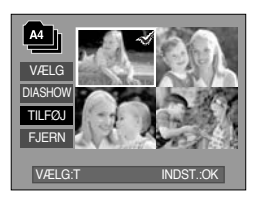

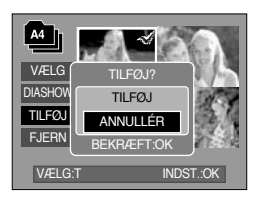

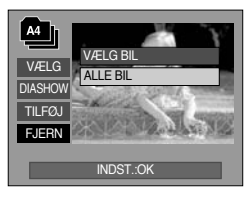

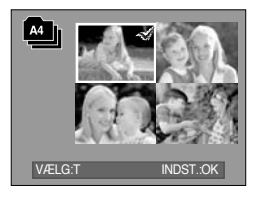

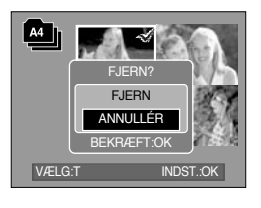

### Album knap

- Afspilning af album
  - Afspilning af alle album
  - 1. Vælg menuen [All], og tryk på OK knappen. Alle album vil blive afspillet.
  - 2. Vælg menuen [DIASHOW] ved at trykke på OP/ NED knappen, og tryk derefter på HØJRE knappen.
    - \* Du kan vælge menuerne [START], [INT.], [GENTAG] og [EFFEKT].
    - [START] : Til start af diashowet
    - [INT.] : Til indstilling af afspilningsintervallet
    - [GENTAG] : Du kan vælge, om du vil gentage diashowet, når det har været vist første gang.
    - [EFFEKT] : Spændende overgangseffekter kan benyttes i diashowet.
  - Vælg menuen [START] ved at trykke på OP/ NED knappen, og tryk på OK knappen for a begynde diashowet.
  - 4. Tryk på MENU/ OK knappen, og diashowet stopper.
  - O Afspilning af et ønsket album
  - 1. Vælg det ønskede album, og tryk på OK knappen.
  - 2. Vælg menuen [DIASHOW] ved at trykke på OP/ NED knappen, og tryk derefter på HØJRE knappen.
  - \* Du kan vælge menuerne [START], [INT.], [GENTAG] og [EFFEKT].
  - Vælg menuen [START], og tryk på OK knappen for at begynde diashowet.
  - 4. Tryk på MENU/ OK knappen, og diashowet stopper.

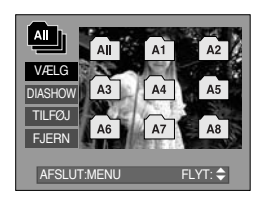

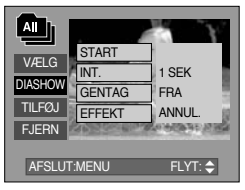

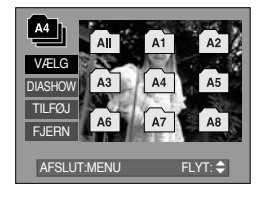

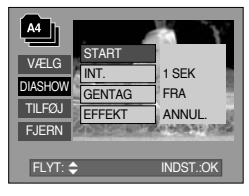

- Hvis et billede i hukommelsen er slettet, vises det ikke i albummet.
- Et billede kan ikke føjes to gange til det samme album.
- Et billede kan føjes til flere album.

### Indstilling af afspilningsfunktionen på LCD monitoren

På LCD monitoren kan du ændre afspilningsfunktionerne. Når du trykker på MENU-knappen, mens kameraet er indstillet til afspilning, fremkommer menuen på LCD monitoren. Følgende menuer kan benyttes under AFSPILNING. Hvis du vil tage et billede efter opsætning af menuen for afspilning: Tryk på knappen til afspilning eller udløserknappen.

| Menufane   | Hovedmenu | Undermenu Sekundær menu |                              | Side              |
|------------|-----------|-------------------------|------------------------------|-------------------|
|            |           | START                   | -                            |                   |
|            |           | INTERVAL                | 1, 3, 5, 10 SEK              |                   |
| ٢          | DIASHOW   | GENTAG                  | FRA/ TIL                     | S. 78             |
|            |           | ГГГГИТ                  | ANNULLÉR                     |                   |
|            |           | EFFENI                  | EFFEKT 1 ~ 4, TILF.          |                   |
|            | BESKVT    | VÆLG BIL                |                              | S 90              |
|            | DESKT     | ALLE BIL                | - OFLAS/LAS                  | 3.00              |
|            | el et     | VÆLG BIL                | -                            | C 01              |
| <u>'Ш'</u> | SLET      | ALLE BIL                | -                            | 3.01              |
|            |           | 2272X1704               | -                            |                   |
|            | NY STR.   | 2048X1536               | -                            | -<br>- S. 82<br>- |
|            |           | 1600X1200               | -                            |                   |
|            |           | 1024X768                | -                            |                   |
|            |           | 640X480                 | -                            |                   |
|            |           | BRUGERB.                | -                            |                   |
|            |           | S/H                     | RØD                          |                   |
| EFFEKT     |           | SEPIA                   | GRØN                         | S. 83             |
|            |           | NEGATIV                 | BLÅ                          |                   |
|            |           | HØJRE 90°               | -                            |                   |
|            | ROTER     | VENSTRE 90°             | -                            |                   |
|            |           | 180°                    | -                            | S. 84             |
|            |           | HORISONTAL              | -                            |                   |
|            |           | VERTIKAL                | -                            |                   |
|            |           | STANDARD                | VÆLG BIL/ ALLE BIL/ ANNULLÉR |                   |
| D          | DPOF      | INDEKS                  | NEJ/ JA                      | S. 84             |
|            |           | PRINTSTR                | VÆLG BIL/ ALLE BIL/ ANNULLÉR |                   |

### Indstilling af afspilningsfunktionen på LCD monitoren

| Menufane | Hovedmenu | Undermenu | Sekundær menu | Side  |      |
|----------|-----------|-----------|---------------|-------|------|
| ŒÐ       | КОРІ      | NEJ       | -             | S. 87 |      |
|          |           | JA        | -             |       |      |
|          |           | FULD OSD  | -             | C 00  |      |
|          | 05        |           | OSD FRA       | -     | 3.00 |

 Denne menu er tilgængelig, mens kameraet er tilsluttet en PictBridge-kompatibel printer via USB-kablet (direkte tilslutning).

| Menufane | Hovedmenu    | Undermenu | Sekundær menu | Side  |  |
|----------|--------------|-----------|---------------|-------|--|
|          |              | ET BIL.   | -             | S 00  |  |
| 5/1      | DILLEDEN     | ALLE BIL  | -             | 0.00  |  |
|          |              | NEJ       | -             | S 01  |  |
|          | AUTO INDST.  | JA        | -             | 3.91  |  |
|          |              |           | AUTO          |       |  |
|          |              |           | POSTKORT      |       |  |
|          |              |           | KORT          |       |  |
|          |              |           | 4X6           | S. 91 |  |
|          | BRUGERINDST. | PRINTSTR  | L             |       |  |
|          |              |           | 2L            |       |  |
|          |              |           | Letter        |       |  |
| ¢        |              |           | A4            |       |  |
|          |              |           | A3            |       |  |
|          |              |           | AUTO          |       |  |
|          |              |           | FULD          |       |  |
|          |              |           | 1             |       |  |
|          |              |           | 2             |       |  |
|          |              | LAYOUT    | 4             |       |  |
|          |              |           | 8             |       |  |
|          |              |           | 9             |       |  |
|          |              |           | 16            |       |  |

### Indstilling af afspilningsfunktionen på LCD monitoren

| Menufane | Hovedmenu    | Undermenu | Sekundær menu | Side  |
|----------|--------------|-----------|---------------|-------|
|          |              |           | AUTO          |       |
|          |              | TVPE      | ALM           |       |
|          |              | 111       | FOTO          |       |
|          |              |           | HUR.FOTO      |       |
|          |              |           | AUTO          |       |
|          |              | KVALITET  | KLADDE        | S. 91 |
|          |              | RVALITET  | NORMAL        |       |
|          | DRUGENINDST. |           | FIN           |       |
|          |              | DATO      | AUTO          |       |
|          |              |           | FRA           |       |
|          |              |           | TIL           |       |
|          |              | FILNAVN   | AUTO          |       |
|          |              |           | FRA           |       |
|          |              |           | TIL           |       |
|          | DDINIT       | STANDARD  | -             | \$ 02 |
|          | PRINT        | INDEKS    | -             | 3. 92 |
|          |              | NEJ       | -             | \$ 02 |
|          |              | JA        | -             | J. 72 |
|          | DESET        | NEJ       | -             | S 02  |
|          | nede i       | JA        | -             | 3.93  |

\* Ret til ændring af menuerne uden varsel forbeholdes.

### Start af diashowet

- Billeder kan vises kontinuerligt med forudbestemte intervaller.
   Du kan se diashowet ved at slutte kameraet til en ekstern monitor.
  - 1. Tryk på knappen til afspilning, og tryk på MENU knappen.
  - 2. Tryk på VENSTRE/ HØJRE knappen, og vælg menufanen [DIASHOW].
- Start diashowet: Diashowet startes med [START] menuen.
  - 1. Vælg menuen [START] med OP/ NED knappen.
  - 2. Tryk på OK knappen for at starte diashowet.
  - Hvis du vil holde pause i diashowet: Tryk på PAUSE knappen.
  - Hvis du vil genoptage afspilningen af diashowet ( Tryk igen på PAUSE knappen.
  - Stop diashowet: Tryk på AFSPIL/ PAUSE knappen,

og tryk derefter på VENSTRE eller HØJRE knappen.

- Interval: Indstil afspilningsintervallet for billederne i diashowet.
  - Vælg menuen [INTERVAL] ved at trykke på OP/ NED knappen, og tryk derefter på Højre knappen.
  - 2. Vælg det ønskede interval med OP/ NED knappen.
  - 3. Tryk på OK knappen for at bekræfte indstillingen.
- Gentag: Vælg om du vil gentage diashowet, når det har været vist første gang.
  - 1. Vælg menuen [GENTAG] med OP/ NED knappen, og tryk på HØJRE knappen.
  - Vælg den ønskede undermenu med OP/ NED knappen.
     [FRA]: Diashowet standser, når det har været vist én gang.
     [TIL] : Diashowet gentages, til du afbryder det.
  - 3. Tryk på OK knappen for at bekræfte indstillingen.

- Indlæsningstiden afhænger af billedernes størrelse og kvalitet.
- Under afspilning af diashowet vises kun det første billede af en movie-sekvens.
- Under afspilningen af et diashow vises filer med lydoptagelser ikke.

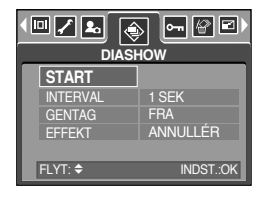

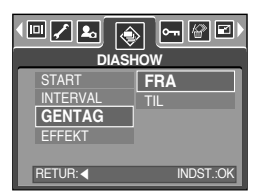

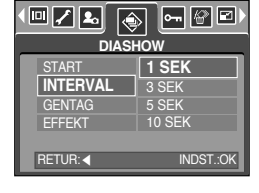

# Start af diashowet

- Indstil effekter til diashowet: Spændende overgangseffekter kan benyttes i diashowet.
  - Vælg undermenuen [EFFEKT] ved at trykke på OP/ NED knappen, og tryk på HØJRE knappen.
  - 2. Vælg effekten med OP / NED knappen.

[ANNULLÉR] : Normalt display.

- [EFFEKT 1] : Billedet indtones langsomt.
- [EFFEKT 2] : Billedet indtones langsomt fra midten og ud.
- [EFFEKT 3] : Billedet kommer fra øverste venstre hjørne.
- [EFFEKT 4] : Billedet kommer diagonalt fra øverste venstre hjørne og forsvinder i nederste højre hjørne.
- [TILF.] : Billederne skifter tilfældigt
- 3. Tryk på OK knappen for at bekræfte indstillingen.

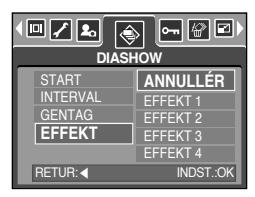

### Beskyttelse af billeder

- Under dette menupunkt kan du beskytte billeder mod utilsigtet sletning. Du kan også fjerne beskyttelsen af tidligere beskyttede billeder.
- Beskyttelse af billeder
  - 1. Tryk på knappen til afspilning, og tryk på MENU knappen.
  - 2. Tryk på VENSTRE/ HØJRE knappen, og vælg [BESKYT].
  - Vælg den ønskede undermenu ved at trykke på OP/ NED knappen, og tryk derefter på OK knappen.
     [VÆLG BIL] : Udvælgelsesvindue for et billede, som skal beskyttes, eller hvor beskyttelsen skal

ophæves, vises.

- OP/ NED/ VENSTRE/ HØJRE knappen : Til valg af et billede
- ZOOM W/T-knappen : Beskyt/ fjern beskyttelsen af billedet
- MENU knappen : Dine ændringer vil blive gemt, og menuen lukkes.
- [ALLE BIL] : Beskyt/ fjern beskyttelsen af alle gemte billeder
- ZOOM WT-knappen : Beskyt/ fjern beskyttelsen af billederne
- MENU knappen : Dine ændringer vil blive gemt, og menuen lukkes.
- Når du beskytter et billede, vises indikatoren for låst billede på LCD monitoren. Et ubeskyttet billede har ingen indikator.
- Et låst billede kan ikke slettes og vil være beskyttet mod [SLET] funktionerne, men det er IKKE beskyttet mod [FORMAT] funktionen.

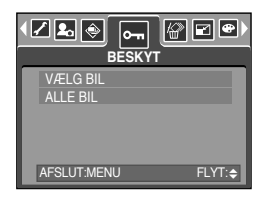

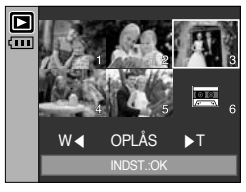

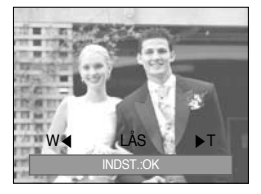

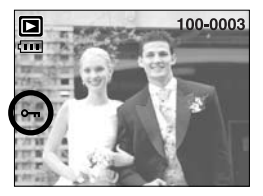

# Sletning af billeder

 Alle ubeskyttede filer i DCIM-mappen på memorykortet kan slettes. Husk at de ubeskyttede billeder vil blive slettet permanent.

Vigtige optagelser bør gemmes i en computer, inden du sletter dem. Startbilledet er gemt i kameraets interne hukommelse (ikke på memorykortet), og det vil ikke blive slettet, selv om du sletter alle billeder på memorykortet.

- Sletning af billeder
  - 1. Tryk på knappen til afspilning, og tryk på MENU knappen.
  - 2. Tryk på VENSTRE/ HØJRE knappen, og vælg [SLET].
  - Vælg den ønskede undermenu ved at trykke på OP/ NED knappen, og tryk derefter på OK knappen.
     [VÆLG BIL]: Et vindue, hvor du kan vælge billeder til

sletning, vises.

- ZOOM T-knappen : Til valg af billede, som skal slettes.
  - (√ markering)
- OK knappen
   Tryk på OK knappen for at se en bekræftelse. Vælg [SLET] menuen, og tryk på OK knappen for at slette de med √ markerede billeder.
- [ALLE BIL] : Viser bekræftelse. Vælg [SLET] menuen, og tryk på OK knappen for at slette alle ubeskyttede billeder. Hvis der ikke er beskyttede billeder, slettes alle billeder, og meddelelsen [INTET BILLEDE!] vises.
- 4. Efter sletningen skifter skærmen til skærmen for afspilning.

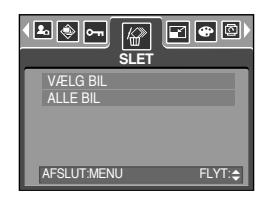

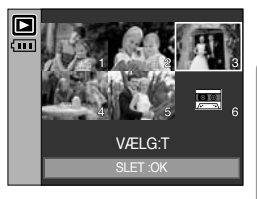

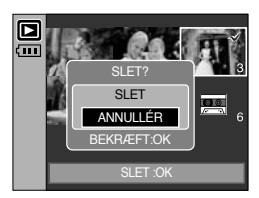

# Ny størrelse

- Til ændring af opløsningen (størrelsen) af de optagne billeder. Vælg [BRUGERB.], hvis du vil gemme et billede som startbillede. Billedet i den ændrede størrelse vil få et andet filnavn.
  - 1. Tryk på knappen til afspilning, og tryk på MENU knappen.
  - 2. Tryk på VENSTRE/ HØJRE knappen, og vælg menufanen [NY STR.].
  - Vælg den ønskede undermenu ved at trykke på OP/ NED knappen, og tryk derefter på OK knappen.

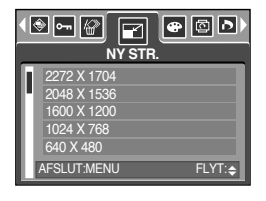

| NY STR. | 2272X1704 | 2048X1536 | 1600X1200 | 1024X768 | 640X480 | BRUGERB. |
|---------|-----------|-----------|-----------|----------|---------|----------|
| 5M      | 0         | 0         | 0         | 0        | 0       | 0        |
| 4M      | Х         | 0         | 0         | 0        | 0       | 0        |
| ЗM      | Х         | Х         | 0         | 0        | 0       | 0        |
| 2M      | Х         | Х         | Х         | 0        | 0       | 0        |
| 1M      | Х         | Х         | Х         | Х        | 0       | 0        |
| VGA     | Х         | Х         | Х         | Х        | Х       | 0        |
|         |           |           |           |          |         |          |

#### Billedstørrelser

- Et billede i stor størrelse kan ændres til en mindre størrelse, men ikke omvendt.
- Kun størrelsen af JPG-billeder kan ændres. Størrelsen af movie-sekvenser (AVI) og lydoptagelser (WAV) kan ikke ændres.
- Du kan kun ændre opløsningen på filer, der er komprimerede i JPEG 4:2:2 format.
- Billedet i den ændrede størrelse vil få et andet filnavn. [BRUGERB.] billedet gemmes i den interne hukommelse, ikke på memorykortet.
- Kun to [BRUGERB.] billeder kan gemmes. Hvis du gemmer et nyt [BRUGERB.] billede, vil det eksisterende startbillede blive slettet.
- Hvis hukommelseskapaciteten er utilstrækkelig, vises meddelelsen [KORT FULDT!] på LCD monitoren, og billedet i den nye størrelse vil ikke blive gemt.

### Effekt

- Ved hjælp af kameraets digitalprocessor kan du tilføre billederne specielle effekter.
  - 1. Tryk på knappen til afspilning, og tryk på MENU knappen.
  - 2. Tryk på VENSTRE/ HØJRE knappen, og vælg [EFFEKT].
  - Vælg den ønskede undermenu ved at trykke på OP/ NED knappen.
    - [S/H] : Billedet konverteres til sort/hvid.
    - [SEPIA] : Billederne bliver sepiatonet (de vil få en gulbrun nuance, der minder om gamle fotos).
    - [RØD] : Billedet vil blive gemt i en rød tone.
    - [GRØN] : Billedet vil blive gemt i en grøn tone.
    - [BLÅ] : Billedet vil blive gemt i en blå tone.
    - [NEGATIV]: Gemmer billedet som negativ.
  - 4. Tryk på OK knappen, og et bekræftelsesvindue vises.
    [GEM] : Den ændrede fil gemmes med et nyt filnavn.
    [ANNULLÉR] : Annullerer den tilføjede effekt.

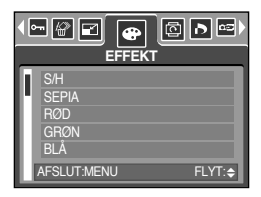

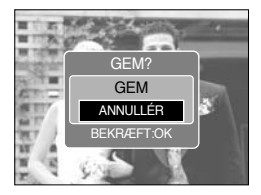

# **Rotation af billeder**

- Du kan rotere billederne i forskellige retninger. Når afspilningen af det roterede billede er afsluttet, vender det tilbage til sin oprindelige orientering.
  - 1. Tryk på knappen til afspilning, og tryk på MENU knappen.
  - 2. Tryk på VENSTRE/ HØJRE knappen, og vælg [ROTER].
  - 3. Vælg den ønskede undermenu ved at trykke på OP/ NED knappen.

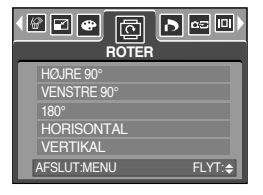

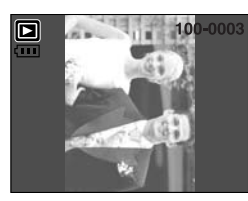

[HØJRE 90°] : Billedet roteres med uret

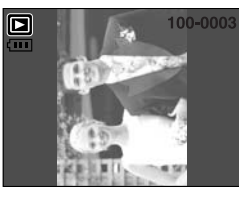

[VENSTRE 90°] : Billedet roteres mod uret

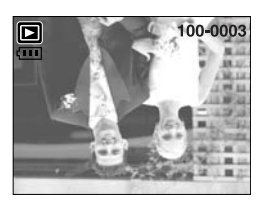

[180°] : Billedet roteres 180 grader

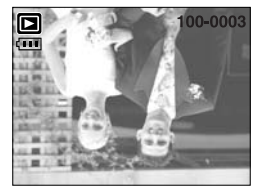

[HORISONTAL] : Billedet roteres horisontalt

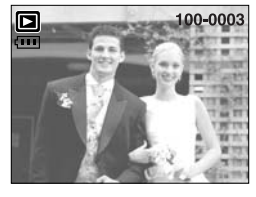

[VERTIKAL] : Billedet roteres vertikalt

4. Tryk på OK knappen, og det roterede billede vil blive vist. Hvis du viser et roteret billede på LCD monitoren, kan der være et tomt område til venstre og højre for billedet.

#### DPOF

- DPOF (Digital Print Order Format) gør det muligt at indlæse printinformationer i memorykortets MISC mappe. Vælg de billeder, som skal udskrives, og antallet af print.
- DPOF indikatoren fremkommer på LCD monitoren, når et billede med DPOF information afspilles. Billederne kan derefter udskrives på DPOF printere eller hos de fleste forhandlere med printservice.
- Denne funktion kan ikke benyttes til movie-og lyd-filer.

# **DPOF: STANDARD**

- Med denne funktion kan du indlæse information om, hvor mange print af et billede, du ønsker fremstillet.
  - 1. Tryk på knappen til afspilning, og tryk på MENU knappen.
  - 2. Tryk på VENSTRE/ HØJRE knappen, og vælg [DPOF].
  - 3. Vælg [STANDARD] menuen ved at trykke på OP/ NED knappen, og tryk på HØJRE knappen.
  - Vælg den ønskede undermenu ved at trykke på OP/ NED knappen, og tryk derefter på OK knappen.
     [VÆLG BIL] : Et vindue, hvor du kan vælge billeder til udskrivning, vises.
    - OP/ NED/ VENSTRE/ HØJRE knappen: Vælg et billede til udskrivning
    - ZOOM W/T-knap : Vælg antallet af kopier
    - [ALLE BIL] : Vælg antallet af kopier af alle billeder (bortset fra movie-og lyd-filer).

- W/T knap : Vælg antallet af kopier [ANNULLÉR]: Annullér printerindstillingerne

 Tryk på OK-knappen for at bekræfte indstillingen. Hvis DPOF-information er tilknyttet et billede, vises DPOFindikatoren ( <u>D</u>).

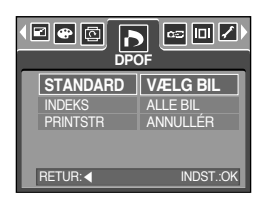

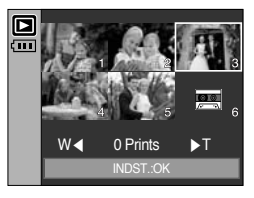

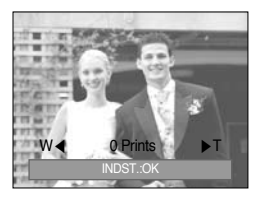

### **DPOF : INDEKS**

- Udskrivning af billeder som indeks (bortset fra movie-sekvenser og lydfiler).
  - 1. Tryk på knappen til afspilning, og tryk på MENU knappen.
  - 2. Tryk på VENSTRE/ HØJRE knappen, og vælg [DPOF].
  - 3.Vælg [INDEKS] menuen ved at trykke på OP/ NED knappen, og tryk på HØJRE knappen.
  - Vælg den ønskede undermenu ved at trykke på OP/ NED knappen.

Hvis [NEJ] er valgt : Indeksprint-indstillingen annulleres.

Hvis [JA] vælges : Billederne vil blive udskrevet i indeksformat.

5. Tryk på OK-knappen for at bekræfte indstillingen.

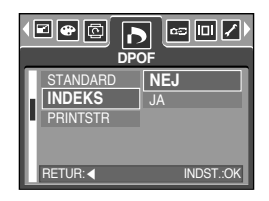

# **DPOF : PRINTSTØRRELSE**

- Du kan specificere printstørrelsen, når du udskriver billeder, som er gemt på memorykortet. [PRINTSTR] menuen er kun tilgængelig med DPOF 1.1-kompatible printere.
- Indstilling af printstørrelse
  - 1. Tryk på knappen til afspilning, og tryk på MENU knappen.
  - 2. Tryk på VENSTRE/ HØJRE knappen, og vælg [DPOF].
  - 3. Vælg [PRINTSTR] menuen ved at trykke på OP/ NED knappen, og tryk på HØJRE knappen.
  - 4. Vælg den ønskede undermenu ved at trykke på OP/ NED knappen, og tryk derefter på OK knappen. [VÆLG BIL] : Udvælgelsesvindue for et billede, hvor

printstørrelsen skal ændres, vises.

- OP/ NED/ VENSTRE/ HØJRE knappen: Til valg af et billede
- ZOOM W/T-knappen : Til ændring af printstørrelsen
- OK knappen : Dine ændringer vil blive gemt, og menuen lukkes.

[ALLE BIL]: Printstørrelsen for alle gemte billeder ændres

- W/T knap : Til valg af printstørrelse

- OK knappen : Til bekræftelse af de ændrede indstillinger

- [ANNULLÉR] : Til annullering af alle indstillinger af printstørrelse.
- \* DPOF [PRINTSTR] sekundær menu : ANNULLÈR, 3X5, 4X6, 5X7, 8X10
- \* Afhængig af printerfabrikatet og -modellen kan det tage lidt længere tid at annullere udskrivningen.

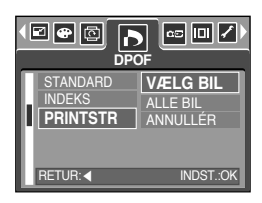

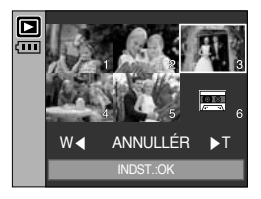

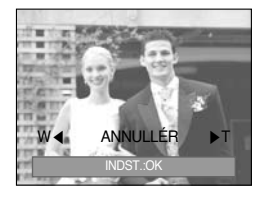

# **KOPIERING TIL KORT**

- Hermed kan du kopiere billeder, movie-sekvenser og lydoptagelser til memorykortet.
- Kopiering til memorykortet
  - 1. Tryk på knappen til afspilning, og tryk på MENU knappen.
  - 2. Vælg [KOPI] menufanen ved at trykke på VENSTRE/ HØJRE knappen.
  - Vælg den ønskede undermenu ved at trykke på OP/ NED knappen, og tryk derefter på OK knappen.
    - [NEJ] : annullerer "KOPI"

| NEJ<br>JA          |
|--------------------|
| AFSLUT:MENU FLYT:> |

 - [JA] : Alle billeder, movie-sekvenser og lydoptagelser i den interne hukommelse kopieres til memorykortet, efter [BEHANDLER!] meddelelsen vises. Efter kopieringen vender skærmen tilbage til afspilning.

- Hvis denne menu er valgt, og der ikke er et memorykort i kameraet, kan du vælge [KOPI] menuen, men den kan ikke aktiveres.
- Hvis der ikke er tilstrækkelig plads på memorykortet til kopiering af billederne i den interne hukommelse (48 MB), vil kun nogle af billederne blive kopieret med [KOPI], og meddelelsen [KORT FULDT!] vil blive vist. Derefter vender kameraet tilbage til AFSPILNING. Husk at slette unødvendige filer for at frigøre plads, inden du sætter memorykortet i kameraet.
- Når du kopierer billeder fra den interne hukommelse til kortet med [KOPI], vil filen blive tildelt et nyt nummer på kortet for at forhindre en gentagelse af filnavnet. Hvis den sidste fil på memorykortet er SSM10010.jpg, begynder de kopierede filers navn med SSM10011.jpg. Efter kopiering af billederne til kortet, vil det sidst gemte billede i den sidst kopierede mappe blive vist på LCD monitoren.

# **OSD (On Screen Display) information**

- Du kan kontrollere optageinformationen om det viste billede.
- Sådan vælges typen af OSD information
  - 1. Tryk på knappen til afspilning, og tryk på MENU knappen.
  - 2. Tryk på VENSTRE / HØJRE knappen, og vælg menufanen [OSD INFORMATION].
  - 3. Vælg den ønskede undermenu ved at trykke på OP/ NED knappen, og tryk på OK knappen.

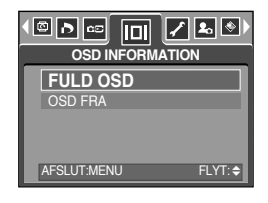

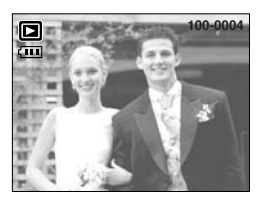

[FULD OSD]

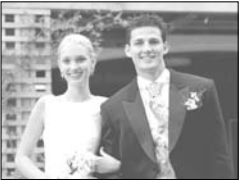

[OSD FRA]

# **PictBridge**

- Med USB kablet kan du slutte kameraet til en printer, der understøtter PictBridge (sælges særskilt) og udskrive billederne direkte. Movie-sekvenser og lydfiler kan ikke udskrives.
- Indstilling af kameraet for tilslutning til en printer
  - 1. Indstil kameraet til en anden funktion end lydoptagelse, og tryk på MENU knappen.
  - 2. Tryk på VENSTRE/ HØJRE knappen, og vælg menufanen [SETUP].
  - Vælg menuen [USB] ved at trykke på OP/ NED knappen, og tryk derefter på HØJRE knappen.
  - Vælg menuen [PRINTER] ved at trykke på OP/ NED knappen, og tryk derefter på OK knappen.

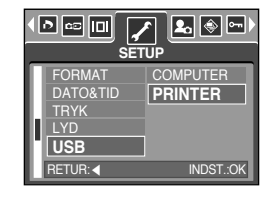

- Sådan sluttes kameraet til en printer
- Brug af USB-kablet med kamerastationen : Anbring kameraet i kamerastationen.
   Slut kamerastationen til en printers USB-port ved hjælp af det medfølgende USB-kabel.
- Brug af USB-kablet med kameraet : Slut kameraet til en printers USB-port ved hjælp af det medfølgende USB-kabel.

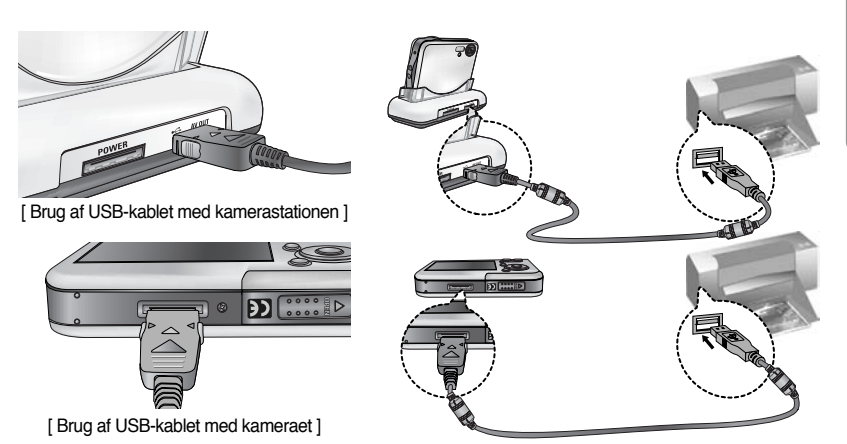

\* Hvis du valgte [COMPUTER] i trin 4, vises meddelelsen [TILSL. COMPUTER], når du slutter kameraet til printeren, og forbindelsen vil ikke blive etableret. Afbryd i så fald USB-kablet, og følg proceduren fra trin 2.

# PictBridge : Vælg billede

Nem udskrivning

Når kameraet er indstillet til afspilning, og du slutter det til printeren, kan du nemt udskrive billedet.

- Ved tryk på udløserknappen:
   Det viste billede vil blive udskrevet med printerens standardindstillinger.
- Ved tryk på VENSTRE/ HØJRE knappen: Forrige eller næste billede vælges.
- Vælg de billeder, der ønskes udskrevet.
  - 1. Menuen [BILLEDER] vises.
  - 2. Vælg den ønskede værdi på undermenuen med OP/ NED knappen, og tryk på OK knappen.
    - Hvis [ET BIL.] er valgt : PictBridge-funktionen vil kun være gældende for det aktuelt viste billede.
    - Hvis [ALLE BIL] er valgt : PictBridge-funktionen vil være gældende for alle billeder (ikke movie-sekvenser og lvdfiler).

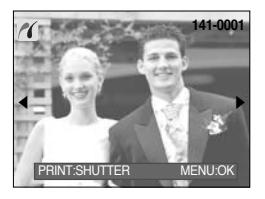

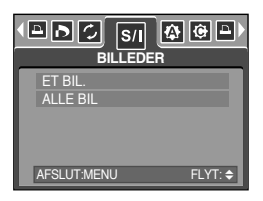

- Valg af antallet af print
  - Vælg [ET BIL.] eller [ALLE BIL]. En skærm vises, hvor du kan vælge antallet af kopier.

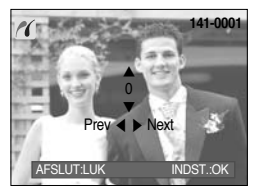

[Hvis [ET BIL.] er valgt ]

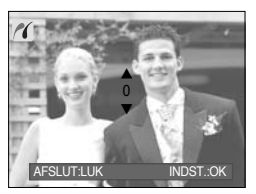

[ Hvis [ALLE BIL] er valgt ]

- Tryk på OP/ NED knappen for at vælge antallet af print.
- Vælg et andet billede med VENSTRE/ HØJRE knappen, og vælg antallet af print af dette billede.
- Når du har valgt antallet af print: Tryk på OK knappen.
- Tryk på udløserknappen, hvis du vil vende tilbage til menuen uden at vælge et antal print til udskrivning.
- Det maksimale antal print er 100; hvis du vælger et antal over 100, vises meddelelsen [ANTAL FOR HØJT].

# PictBridge : Printindstillinger

- AUTO INDST.
  - 1. Vælg menufanen [AUTO INDST.] med VENSTRE/ HØJRE knappen.
  - Vælg den ønskede værdi på undermenuen med OP/ NED knappen, og tryk på OK knappen.
    - [NEJ] : [BRUGERINDST.] værdierne bevares.
    - [JA] : Alle værdier under [BRUGERINDST.] ændres automatisk.
- BRUGERINDST. : Du kan vælge papirstørrelse, printformat, papirtype, printkvalitet og print af dato samt filnavn.
  - 1. Vælg menufanen [BRUGERINDST.] med VENSTRE/ HØJRE knappen.
  - 2. Brug knapperne OP/NED for at vælge en ønsket undermenu, og tryk derefter på HØJRE-knappen.
  - Vælg den ønskede værdi på undermenuen med OP/ NED knappen, og tryk på OK knappen.
- Følgende menuer kan indstilles:

| MENU                                 | Funktion                           | Undermenu                                        |  |
|--------------------------------------|------------------------------------|--------------------------------------------------|--|
| PRINTSTR                             | Indstilling af papirstørrelsen     | AUTO, POSTKORT, KORT, 4X6, L, 2L, Letter, A4, A3 |  |
| Indstilling af antallet af billeder, |                                    |                                                  |  |
|                                      | der skal udskrives på et ark papir | AUTO, FOLD, 1, 2, 4, 0, 9, 10                    |  |
| TYPE                                 | Indstilling af papirkvaliteten     | AUTO, ALM, FOTO, HUR.FOTO                        |  |
| KVALITET                             | Indstilling af billedkvaliteten    | AUTO, KLADDE, NORMAL, FIN                        |  |
| DATO                                 | Indstilling af med/ uden dato      | AUTO, FRA, TIL                                   |  |
| FILNAVN                              | Indstilling af med/ uden filnavn   | AUTO, FRA, TIL                                   |  |

- \* Visse menupunkter understøttes ikke af alle printermodeller. Selv om et punkt ikke understøttes, vises det i menuen, men det kan ikke vælges.
- » Hvis indstillingerne ikke ændres under automatisk/ manuel indstilling, bevares de indstillede værdier automatisk.

|             | 🤀 🖻 🖻<br>t. |
|-------------|-------------|
| NEJ<br>JA   |             |
| AFSLUT:MENU | FLYT: 🗢     |

🍮 s/i 🏠

# PictBridge : udskrivning

- Udskrivning af billeder
  - 1. Vælg menufanen [PRINT] med VENSTRE/ HØJRE knappen.
  - Vælg den ønskede værdi på undermenuen med OP/ NED knappen, og tryk på OK knappen.
    - [STANDARD]: Udskriver billederne på memorykortet i det valgte antal.

Ét billede udskrives på ét ark papir.

[INDEKS] : Flere billeder udskrives på ét ark papir.

- Skærmen til højre vises, og billedet vil blive udskrevet. Hvis intet billede er valgt, vises meddelelsen [INTET BILLEDE!]. Tryk på MENU/ OK knappen under udskrivningen, hvis du vil annullere udskrivningen, og menuen [PRINT] vises.
- \* Antallet af billeder på et indeksprint afhænger af den benyttede printer.
- Afhængig af printerfabrikatet og -modellen kan det tage lidt længere tid at annullere udskrivningen.
- DPOF PRINT : Du kan udskrive billederne direkte med DPOF-information.
  - 1. Vælg menufanen [DPOF PRINT] med VENSTRE/ HØJRE knappen.
  - Vælg den ønskede værdi på undermenuen med OP/ NED knappen, og tryk på OK knappen.
    - [NEJ] : Annullerer udskrivningen
    - [JA] : Til direkte udskrivning af billedet med DPOFinformation
  - » Visse menuer kan muligvis ikke benyttes; det afhænger af printermodellen. Med en printer, der ikke understøtter DPOF, vises menuen stadig, men den er ikke tilgængelig.

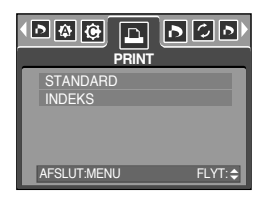

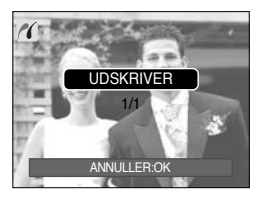

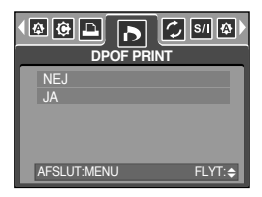

# PictBridge : RESET

- Initialiserer brugervalgte konfigurationer
  - 1. Vælg menufanen [RESET] med VENSTRE/ HØJRE knappen.
  - 2. Vælg den ønskede værdi på undermenuen med OP/ NED knappen, og tryk på OK knappen.
    - Hvis [NEJ] er valgt : Indstillingerne vil ikke blive nulstillet.
    - Hvis [JA] er valgt : Alle print-og billedindstillinger vil blive nulstillet.

|             | /  🏠 🕑 🕨 |
|-------------|----------|
| NEJ<br>JA   |          |
|             |          |
| AFSLUT:MENU | FLYT: 🖨  |

Standardprinterindstilling varierer alt efter printerfabrikatet. For at få oplysninger om din printers standardindstillinger, henvises til brugervejledningen, som fulgte med printeren.

### Setup-menu

 I setup-menuen kan du vælge kameraets grundindstillinger. Du kan benytte setup-menuen med alle kamerafunktioner bortset fra Lydoptagelse og MP3.
 De med angivne indstillinger er standard.

| Menufane | Hovedmenu  | Undermenu      |       | Sekundær menu |          | Side |
|----------|------------|----------------|-------|---------------|----------|------|
|          | E11        | SERIE          |       |               | -        | S 05 |
|          | FIL        | RESET          |       | -             |          | 3.95 |
|          | AUTOSLUK   | 1, 3, 5, 10 N  | /IN   |               | -        | S.96 |
|          |            | ENGLISH        | 한-    | 국어            | FRANÇAIS |      |
|          |            | DEUTSCH        | ESP/  | AÑOL          | ITALIANO |      |
|          |            | 简体中文           | 繁體    | 中文            | 日本語      |      |
|          | Language   | РУССКИЙ        | PORTI | JGUÊS         | DUTCH    | S.97 |
|          |            | DANSK          | SVE   | NSKA          | SUOMI    |      |
|          |            | ไทย            | BAH   | ASA           | عر بي    |      |
|          |            | Čeština        | POL   | SKI           | Magyar   |      |
|          | EORMAT     | NEJ            |       |               | -        | 0.07 |
|          | FORMAT     | JA             |       |               | -        | 5.97 |
| <b>~</b> |            | 05/01/01 13:00 |       |               | FRA      |      |
|          | DATO & TID | ÅÅ/MM/D        | D     |               | -        | 6.00 |
|          |            | DD/MM/Å        | Å     |               | -        | 5.98 |
|          |            | MM/DD/Å        | Å     |               | -        |      |
|          |            | FRA            |       |               | -        |      |
|          | TRYK       | DATO           |       | -             |          | S.98 |
|          |            | DATO&TID       |       |               | -        |      |
|          |            |                |       |               | -        |      |
| LYD      |            | LAV            |       |               | -        | 8.00 |
|          |            | MEDIUM         |       | -             |          | ୦.୪୪ |
|          |            | HØJ            |       |               | -        |      |
|          | LISB       | COMPUTE        | ĒR    |               | -        | S 00 |
|          | 000        | PRINTER        | 3     |               | -        | 0.33 |

### Setup-menu

| Menufane | Hovedmenu | Undermenu Sekundær menu |   | Side  |
|----------|-----------|-------------------------|---|-------|
|          |           | FRA                     | - | S 100 |
|          |           | TIL                     | - | 0.100 |
|          |           | MØRK                    | - |       |
|          | LCD       | NORMAL                  | - | S.100 |
|          |           | LYS                     | - |       |
|          | VIDEO     | NTSC                    | - | S 101 |
|          | VIDEO     | PAL                     | - | 0.101 |
|          | Q.VIEW    | FRA, 0.5, 1, 3 SEK      | - | S.103 |
|          | DESET     | NEJ                     | - | S 102 |
| RESET    |           | JA                      | - | 3.103 |

\* Ret til ændring af menuerne uden varsel forbeholdes.

#### Filnavn

- Med denne funktion kan du vælge, hvordan filerne skal navngives.
- Tildeling af filnavne
  - 1. Med enhver kamerafunktion bortset fra Lydoptagelse og MP3: Tryk på MENU knappen.
  - 2. Tryk på VENSTRE/ HØJRE knappen, og vælg [SETUP].
  - 3. Vælg [FIL] menuen ved at trykke på OP/ NED knappen, og tryk på HØJRE knappen.
  - Vælg den ønskede undermenu ved at trykke på OP/ NED knappen, og tryk derefter på OK knappen.

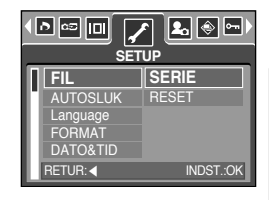

- [SERIE] : Nye filer navngives med numre, som følger numrene på de forrige optagelser, selv hvis et nyt memorykort benyttes eller efter formatering eller sletning af alle billeder.
- [RESET] : Filernes navn begynder med 0001, også efter formatering, sletning af alle filer eller isætning af et nyt memorykort.
- 5. Tryk to gange på MENU knappen, og menuen forsvinder.

### Filnavn

### **INFORMATION**

- Den først oprettede mappe er 100SSCAM, og det første filnavn er SSM10001.
- Filnavnene nummereres fortløbende SSM10001  $\rightarrow$  SSM10002  $\rightarrow$   $\sim$   $\rightarrow$  SSM19999.
- Nummeret i mappenavnet tildeles fortløbende fra 100 til 999 således: 100SSCAM  $\rightarrow$  101SSCAM  $\rightarrow \sim \rightarrow$  999SSCAM.
- Filerne på memorykortet overholder DCF (Design rule for Camera File system) formatet.

### Automatisk afbryder

- Denne funktion slukker automatisk kameraet efter en vis tid for at spare på batteriet.
- Indstilling af den automatiske afbryder
  - 1. Med enhver kamerafunktion bortset fra Lydoptagelse og MP3: Tryk på MENU knappen.
  - 2. Tryk på VENSTRE/ HØJRE knappen, og vælg [SETUP].
  - 3. Vælg [AUTOSLUK] menuen ved at trykke på OP/ NED knappen, og tryk på HØJRE knappen.
  - 4. Vælg den ønskede undermenu ved at trykke på OP/ NED knappen, og tryk derefter på OK knappen.
    - knappen, og tryk derefter på OK knappen. [1, 3, 5, 10 MIN] : Kameraet slukkes automatisk, hvis det
      - ikke har været benyttet i det specificerede tidsrum.
  - 5. Tryk to gange på MENU knappen, og menuen forsvinder.

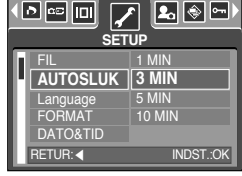

- Selv om batteriet eller AC-adapteren fjernes og isættes/ tilsluttes igen, husker kameraet indstillingen af AUTOSLUK-funktionen.
- Den automatiske afbryder fungerer ikke, hvis kameraet er indstillet til PC funktion, afspiller et diashow, en lydoptagelse, en movie-sekvens eller en MP3 fil.

# Sprog

- Du kan vælge mellem forskellige sprog på LCD monitoren. Selv om batteriet eller ACadapteren fjernes og isættes/ tilsluttes igen, husker kameraet indstillingen af sproget.
- Valg af menusprog
  - Med enhver kamerafunktion bortset fra Lydoptagelse og MP3: Tryk på MENU knappen.
  - 2. Tryk på VENSTRE/ HØJRE knappen, og vælg [SETUP].
  - Vælg [Language] menuen ved at trykke på OP/ NED knappen, og tryk på HØJRE knappen.
  - 4. Vælg den ønskede undermenu ved at trykke på OP/ NED knappen, og tryk derefter på OK knappen.

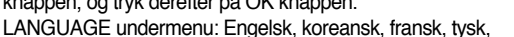

spansk, italiensk, kinesisk, japansk, russisk, portugisisk, hollandsk, dansk, svensk, finsk, thai, moderniseret malajisk, arabisk, ungarsk, tjekkisk og polsk.

5. Tryk to gange på MENU knappen, og menuen forsvinder.

### Formatering af memorykort

- Til formatering af memorykortet. Hvis du formaterer memorykortet, vil alle billeder og MP3 filer – også de beskyttede – blive slettet. Husk at downloade vigtige filer til din computer, før du formaterer memorykortet.
- Formatering af memorykort
  - 1. Med enhver kamerafunktion bortset fra Lydoptagelse og MP3: Tryk på MENU knappen.
  - 2. Tryk på VENSTRE/ HØJRE knappen, og vælg [SETUP].
  - 3. Vælg [FORMAT] menuen ved at trykke på OP/ NED knappen, og tryk på HØJRE knappen.
  - Vælg den ønskede undermenu ved at trykke på OP/ NED knappen, og tryk derefter på OK knappen.

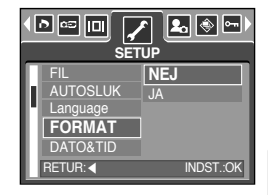

Hvis [NEJ] vælges : Memorykortet vil ikke blive formateret. Tryk på menu-knappen to gange, og menuvisningen forsvinder.

Hvis [JA] vælges

: Meddelelsen [BEHANDLER!] vises, og memorykortet formateres. Hvis du benytter FORMAT funktionen under AFSPILNING, vises meddelelsen [INTET BILLEDE!].

- Husk at benytte [FORMAT] funktionen med følgende memorykort.
  - Et nyt eller et uformateret memorykort.
  - Et memorykort som rummer filer, kameraet ikke genkender, eller som er taget med et andet kamera.
- Formatér altid memorykortet med kameraet. Hvis du isætter et memorykort, der er formateret med et andet kamera, en kortlæser eller en computer, vises meddelelsen [KORTFEJL!].

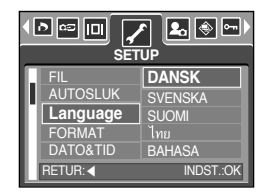

## Indstilling af dato/ klokkeslæt og datoformat

- Du kan ændre dato og klokkeslæt, som vil blive vist på billederne, og du kan vælge datoformatet.
- Indstilling af dato/ klokkeslæt og datoformat
  - 1. Med enhver kamerafunktion bortset fra Lydoptagelse og MP3: Tryk på MENU knappen.
  - 2. Tryk på VENSTRE/ HØJRE knappen, og vælg [SETUP].
  - 3. Vælg [DATO&TID] menuen ved at trykke på OP/ NED knappen, og tryk på HØJRE knappen.
  - 4. Vælg den ønskede værdi på undermenuen med OP/ NED/ VENSTRE/ HØJRE knappen, og tryk på OK knappen.

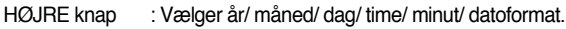

- VENSTRE knap : Flytter markøren til [DATO&TID] hovedmenuen, hvis markøren står ved første position af dato/ klokkeslæt. I alle andre tilfælde flyttes markøren en position til venstre.
- OP/ NED knap : Ændrer værdien. Hvis du vælger undermenuen [FRA], vises dato & klokkeslæt.
- 5. Tryk to gange på MENU knappen, og menuen forsvinder.

### Indfotografering af dato/ klokkeslæt for optagelsen

- Dato / klokkeslæt kan indfotograferes på stillbilleder.
- Indfotografering af dato/klokkeslæt
  - 1. Med enhver kamerafunktion bortset fra Lydoptagelse og MP3: Tryk på MENU knappen.
  - 2. Tryk på VENSTRE/ HØJRE knappen, og vælg [SETUP].
  - Vælg [TRYK] menuen ved at trykke på OP/ NED knappen, og tryk på HØJRE knappen.
  - 4. Vælg det ønskede datoformat med OP/ NED knappen, og tryk på OK knappen.

[FRA] : Dato & klokkeslæt vil ikke blive indfotograferet på billedet.

[DATO] : Kun datoen vil blive indfotograferet på billedet.

[DATO&TID] : Dato & klokkeslæt vil blive indfotograferet på billedet.

- 5. Tryk to gange på MENU knappen, og menuen forsvinder.
- \* Dato/ klokkeslæt indfotograferes i nederste højre hjørne af billedet.
- \* Tidspunktet for optagelsen vil blive indfotograferet i det valgte format.
- \* Klokkeslættet indfotograferes som : [Time : Minut], og timetallet vises i 24-timers format.
- \* Indfotograferingen kan kun foretages på stillbilleder (ikke billeder, som er taget med [TEKST] SCENE metode eller med effekten Fotorammer).

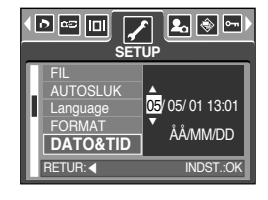

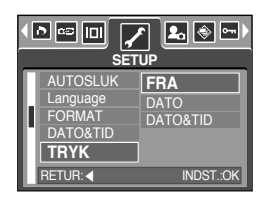

# Lyd

- Hvis du har aktiveret lydeffekterne, høres en lydeffekt når kameraet tændes, når en knap trykkes ind og hvis der opstår en kortfejl; du er således orienteret om kameraets funktionsstatus.
- Indstilling af lydeffekter
  - 1. Med enhver kamerafunktion bortset fra Lydoptagelse og MP3: Tryk på MENU knappen.
  - 2. Tryk på VENSTRE/ HØJRE knappen, og vælg [SETUP].
  - Vælg [LYD] menuen ved at trykke på OP/ NED knappen, og tryk på HØJRE knappen.
  - Vælg den ønskede undermenu ved at trykke på OP/ NED knappen, og tryk derefter på OK knappen.
    - [LYD] undermenu : FRA/ LAV/ MEDIUM/ HØJ
  - 5. Tryk to gange på MENU knappen, og menuen forsvinder.

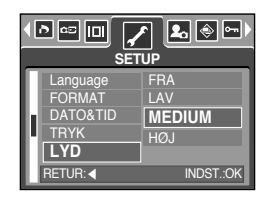

### Tilslutning af en ekstern enhed (USB)

- Du kan vælge en ekstern enhed, som du vil tilslutte kameraet med USB kablet.
- Valg af en ekstern enhed
  - 1. Med enhver kamerafunktion bortset fra Lydoptagelse og MP3: Tryk på MENU knappen.
  - 2. Tryk på VENSTRE/ HØJRE knappen, og vælg [SETUP].
  - Vælg [USB] menuen ved at trykke på OP/ NED knappen, og tryk på HØJRE knappen.
  - Vælg den ønskede undermenu ved at trykke på OP/ NED knappen, og tryk derefter på OK knappen.

knappen, og tryk derefter på OK knappen. [COMPUTER] : Vælg denne mulighed, hvis du vil slutte kameraet til en computer. Se side 136 hvordan kameraet tilsluttes en computer.

[PRINTER] : Vælg denne mulighed, hvis du vil slutte kameraet til en printer. Se side 89 hvordan kameraet tilsluttes en printer.

5. Tryk to gange på MENU knappen, og menuen forsvinder.

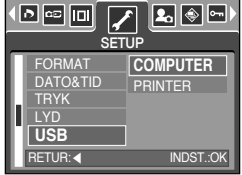

### Autofokuslampe

- Du kan til-eller frakoble autofokuslampen.
- Sådan indstilles lampefunktionen
  - 1. Med enhver kamerafunktion bortset fra Lydoptagelse og MP3: Tryk på MENU knappen.
  - Tryk på VENSTRE/ HØJRE knappen, og vælg menufanen [SETUP].
  - 3. Vælg menuen [AF LAMPE] ved at trykke på OP/ NED knappen, og tryk derefter på HØJRE knappen.
  - 4. Vælg den ønskede undermenu ved at trykke på OP/ NED knappen, og tryk derefter på OK knappen.
    Hvis [FRA] er valgt : AF lampen lyser ikke.
    Hvis [TIL] er valgt : AF lampen lyser.

|          | F <b>2.</b> (*) 📼 )<br>'UP |
|----------|----------------------------|
| DATO&TID | FRA                        |
| TRYK     | TIL                        |
| LYD      |                            |
| USB      |                            |
| AF LAMPE |                            |
| RETUR: ◀ | INDST.:OK                  |

- \* Hvis du vælger menuen [FRA] og tager et billede under svage lysforhold eller vælger [NAT] SCENE-metode, fokuserer kameraet muligvis ikke præcist.
- \* Autofokuslampen lyser under brug af selvudløseren, selv om den er konfigureret til ikke at lyse.

### LCD lysstyrke

- Du kan ændre LCD lysstyrken.
- Justering af LCD lysstyrken
  - 1. Med enhver kamerafunktion bortset fra Lydoptagelse og MP3: Tryk på MENU knappen.
  - 2. Tryk på VENSTRE/ HØJRE knappen, og vælg [SETUP].
  - Vælg [LCD] menuen ved at trykke på OP/ NED knappen, og tryk på HØJRE knappen.
  - 4. Vælg den ønskede undermenu ved at trykke på OP/ NED knappen, og tryk derefter på OK knappen.
    - [LCD] undermenu: MØRK, NORMAL, LYS
  - 5. Tryk to gange på MENU knappen, og menuen forsvinder.

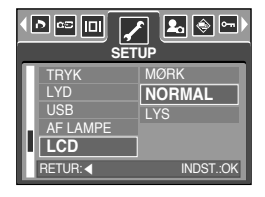

# Valg af videoudgang

- Movie-udgangssignalet fra kameraet kan være NTSC eller PAL. Dit valg af udgangssignal afhænger af hvilken type udstyr (monitor eller TV etc.), kameraet er tilsluttet.
   PAL understøtter kun BDGHI.
- Valg af videoudgang
  - 1. Med enhver kamerafunktion bortset fra Lydoptagelse og MP3: Tryk på MENU knappen.
  - Tryk på VENSTRE/ HØJRE knappen, og vælg menufanen [SETUP].
  - 3. Vælg menuen [VIDEO] ved at trykke på OP/ NED knappen, og tryk derefter på HØJRE knappen.
  - 4. Vælg den ønskede undermenu ved at trykke på OP/ NED knappen, og tryk derefter på OK knappen.
    - [VIDEO] undermenu : NTSC, PAL
  - 5. Tryk to gange på MENU knappen, og menuen forsvinder.
- Tilslutning til en ekstern monitor
  - Brug af AV-kablet med kamerastationen : Anbring kameraet i kamerastationen.

Slut kamerastationen til en ekstern monitor ved hjælp af det medfølgende AV-kabel.

- Brug af AV-kablet med kameraet
- : Slut kameraet til en ekstern monitor ved hjælp af det medfølgende AV-kabel.

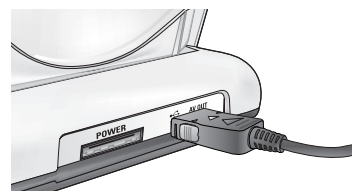

[Brug af AV-kablet med kamerastationen]

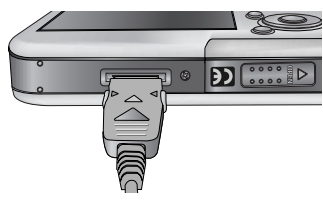

[Brug af AV-kablet med kameraet]

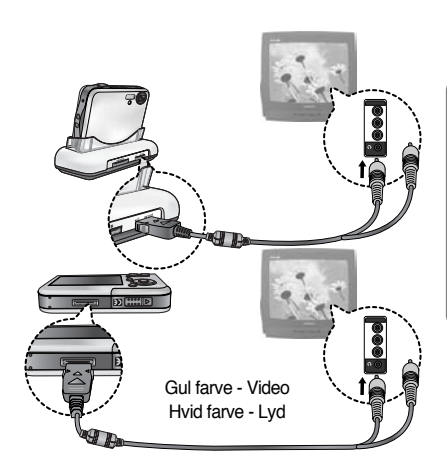

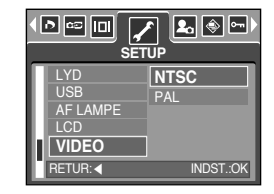

# Valg af videoudgang

- NTSC : U.S.A, Canada, Japan, Sydkorea, Taiwan, Mexico.
- PAL : Australien, Belgien, Danmark, Finland, Holland, Italien, Kina, Kuwait, Malaysia, New Zealand, Norge, Schweiz, Singapore, Spanien, Storbritannien, Sverige, Thailand, Tyskland, Østrig.
- Når man bruger et TV eller en ekstern skærm, skal man vælge den eksterne eller AVkanalen på TVet.
- Der vil være en digital lyd på den eksterne skærm, men dette er ikke en fejlfunktion.
- Hvis billedet ikke er i midten af skærmen, skal man bruge TV-kontrollerne til at centrere det.
- Når kameraet er tilsluttet en ekstern monitor, vises menuerne på den eksterne monitor, og menufunktionerne er de samme som på LCD monitoren.

### **Quick view**

- Hvis du har aktiveret Quick View inden optagelsen, vises det netop optagne billede på LCD monitoren i det tidsrum, du har valgt under [Q.VIEW] setup.
   Quick View kan kun benyttes til stillbilleder.
- Indstilling af Quick View
  - Med enhver kamerafunktion bortset fra Lydoptagelse og MP3: Tryk på MENU knappen.
  - 2. Tryk på VENSTRE / HØJRE knappen, og vælg [SETUP].
  - 3. Vælg [Q.VIEW] menuen ved at trykke på OP/ NED knappen, og tryk på HØJRE knappen.
  - 4. Vælg den ønskede undermenu ved at trykke på OP/ NED knappen, og tryk derefter på OK knappen.
    [FRA] : Quick View-funktionen kan ikke aktiveres.
    [0.5, 1, 3 SEK] : Det optagene billede vises i det valgte tidsrum.
  - 5. Tryk to gange på MENU knappen, og menuen forsvinder.

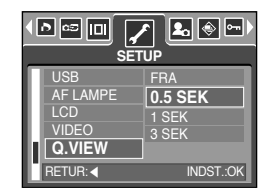

### Initialisering

- Alle menu- og funktionsindstillinger vil blive tilbagestillet til standardværdierne. Indstillingen af DATO&TID, LANGUAGE og VIDEO vil dog ikke blive ændret.
- Initialisering af kameraet
  - 1. Med enhver kamerafunktion bortset fra Lydoptagelse og MP3: Tryk på MENU knappen.
  - 2. Tryk på VENSTRE/ HØJRE knappen, og vælg [SETUP].
  - 3. Vælg [RESET] menuen ved at trykke på OP/ NED knappen, og tryk på HØJRE knappen.
  - Vælg den ønskede undermenu ved at trykke på OP/ NED knappen, og tryk derefter på OK knappen.

Hvis [NEJ] vælges : Standardindstillingerne vil ikke blive retableret.

Hvis [JA] vælges : Alle standardindstillinger vil blive retableret.

| AF LAMPE | NEJ       |
|----------|-----------|
| VIDEO    |           |
| Q.VIEW   |           |
| RESET    |           |
| RETUR:   | INDST.:OK |

# Indstilling af MITKAM menuen

 Du kan vælge et startbillede, en startlyd og en lukkerlyd. Alle kameraets arbejdsfunktioner (bortset fra Lydoptagelse og MP3) har en MITKAM menu.
 De med angivne indstillinger er standard.

| Menufane | Hovedmenu | Unde      | rmenu     | Side  |  |
|----------|-----------|-----------|-----------|-------|--|
|          | START-B   | FRA       | LOGO      | S 104 |  |
|          | STATE     | BRUGERB.1 | BRUGERB.2 | 3.104 |  |
|          | START     | FRA       | LYD1      | S 105 |  |
|          | STATT-L   | LYD2      | LYD3      | 0.100 |  |
|          |           | FRA       | LUK.LYD1  | S 105 |  |
|          | LON. LTD  | LUK.LYD2  | LUK.LYD3  | 3.105 |  |

\* Ret til ændring af menuerne uden varsel forbeholdes.

### Startbillede

- Du kan vælge et hvilken som helst billede, som vises på LCD monitoren.
- Valg af startbillede
  - 1. Med enhver kamerafunktion bortset fra Lydoptagelse og MP3: Tryk på MENU knappen.
  - 2. Tryk på VENSTRE/ HØJRE knappen, og vælg [MITKAM].
  - Vælg [START-B] menuen ved at trykke på OP/ NED knappen, og tryk på HØJRE knappen.
  - Vælg den ønskede undermenu ved at trykke på OP/ NED knappen, og tryk derefter på OK knappen.

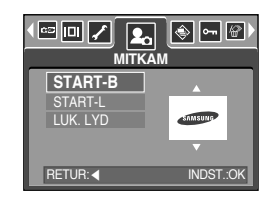

5. Tryk to gange på MENU knappen, og menuen forsvinder.

- Du kan vælge et gemt billede til startbillede med [BRUGERB.] i [NY STR.] menuen.
- Startbilledet kan ikke slettes med slettefunktionerne eller [FORMAT] menuen.
- Brugerbillederne vil blive slettet med [RESET] menuen.

# Startlyd

- Du kan vælge en lyd, som høres når kameraet tændes.
- Indstilling af startlyd
  - 1. Med enhver kamerafunktion bortset fra Lydoptagelse og MP3: Tryk på MENU knappen.
  - 2. Tryk på VENSTRE/ HØJRE knappen, og vælg [MITKAM].
  - 3. Vælg [START-L] menuen ved at trykke på OP/ NED knappen, og tryk på HØJRE knappen.
  - Vælg den ønskede undermenu ved at trykke på OP/ NED knappen, og tryk derefter på OK knappen.
  - 5. Tryk to gange på MENU knappen, og menuen forsvinder.

| START-B<br>START-L<br>LUK. LYD | FRA<br>LYD1<br>LYD2<br>LYD3 |
|--------------------------------|-----------------------------|
| RETUR: ◀                       | INDST.:OK                   |

#### INFORMATION

• Hvis startbilledet er indstillet til [FRA], aktiveres startlyden ikke, selv om den er indstillet til [TIL].

### Lukkerlyd

- Du kan vælge en lukkerlyd.
- Indstilling af lukkerlyd
  - 1. Med enhver kamerafunktion bortset fra Lydoptagelse og MP3: Tryk på MENU knappen.
  - 2. Tryk på VENSTRE/ HØJRE knappen, og vælg [MITKAM].
  - 3. Vælg [LUK.LYD] menuen ved at trykke på OP/ NED knappen, og tryk på HØJRE knappen.
  - Vælg den ønskede undermenu ved at trykke på OP/ NED knappen, og tryk derefter på OK knappen.
  - 5. Tryk to gange på MENU knappen, og menuen forsvinder.

|                                | a 📀 🖙 😰 )<br>(AM                        |
|--------------------------------|-----------------------------------------|
| START-B<br>START-L<br>LUK. LYD | FRA<br>LUK.LYD1<br>LUK.LYD2<br>LUK.LYD3 |
| RETUR:                         | INDST.:OK                               |

# **MP3** funktion

Digimax i50 MP3 afspiller
 Dette kamera er udstyret med et MP3 afspilningsprogram.
 Du kan gemme MP3 filer i kameraet og afspille dem i næsten CD kvalitet.

### Downloading af MP3 filer

- For at kunne afspille MP3 filer skal de være gemt i kameraets interne hukommelse eller på memorykortet.
  - 1. Gem de ønskede filer i din computer.
  - 2. Slut kameraet til din computer med USB kablet, og tænd kameraet.
  - Åbn Windows Stifinder (Explorer), og find [Ikke-permanent disk].
  - 4. Opret en MP3 mappe på den ikke-permanente disk.
  - Vælg de MP3 filer, du vil gemme, og kopier dem til MP3 mappen.

| (In La Jone So Spran<br>ja                                                                                                    | 1.<br>1.<br>1.<br>1.<br>1.<br>1.<br>1.<br>1.<br>1.<br>1.<br>1.<br>1.<br>1.<br>1 |
|----------------------------------------------------------------------------------------------------|---------------------------------------------------------------------------------|
| Value         *           21 Internet         *           22 Internet         *           23 Internet         *           24 Internet         *           25 Internet         *           26 Internet         *           27 Internet         *           28 Internet         *           29 Internet         *           20 Internet         *           20 Internet         *           28 Internet         *           29 Internet         *           20 Internet         *           20 Internet         *           20 Internet         *           20 Internet         *           20 Internet         *           20 Internet         *           20 Internet         *           20 Internet         *           20 Internet         * |                                                                                 |
| Color Service                                                                                                    | 1 1 1 1 1 1 1 1 1 1 1 1 1 1 1 1 1 1 1                                           |

#### INFORMATION

- Vær opmærksom på copyright-bestemmelserne. Kopiering af filerne kan være i strid med lovgivningen.
- Dette kamera kan kun afspille MP3 filer.
- Under MP3 mappen kan du oprette op til 100 undermapper. Du kan ikke oprette undermapper til undermapperne.

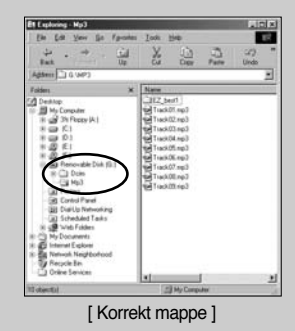

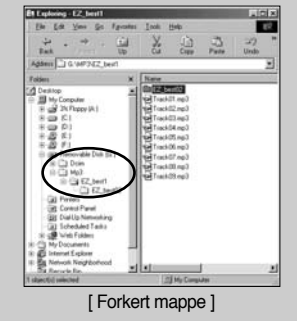

• Du kan gemme op til 200 MP3 filer i én mappe.

### Start af MP3 funktionen

- Du kan vælge MP3 funktionen med M knappen, som findes bag på kameraet, og [FUNKTION] menuen.
- Valg af [FUNKTION] menuen
  - 1. Isæt batteriet (side 17).
  - Isæt memorykortet med MP3 filerne (side 20). Dette kamera har 48 MB intern hukommelse, så du kan også gemme MP3 filer i den interne hukommelse.
  - 3. Luk batteridækslet.
  - 4. Tryk på hovedkontakten for at tænde kameraet.
  - 5. Tryk på MENU knappen, og en menu vises. (Ikke for MP3 og Lydoptagelse.)

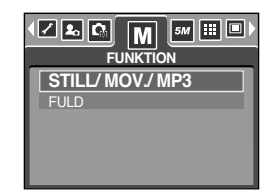

- 6. Vælg den ønskede [FUNKTION] menu ved at trykke på VENSTRE/ HØJRE knappen.
- 7. Vælg menuen [STILL/MOV./MP3] eller [FULD] med OP / NED knappen.
  - [STILL/MOV./MP3] : MP3, stillbilleder og movie-sekvenser kan vælges.
  - [FULD] : MP3, lydoptagelse og alle optagemetoder kan vælges.
- 8. Tryk på MENU knappen, og menuen forsvinder.
- Skift af MP3 funktion : Hvis [STILL/MOV./MP3] menuen er valgt, Trin 1 - 4 er de samme som til valg af [FUNKTION] menuen.
  - 5. Den funktion, som forinden blev benyttet, vises.
  - 6. Tryk på M knappen bag på kameraet, og MP3 funktionen vælges.
  - 7. Tryk på AFSPIL knappen ( TTD ), og en MP3 fil vil blive afspillet. Når du afspiller en MP3 fil, kan du benytte øretelefonerne.
  - Tryk på M knappen eller udløserknappen, og kameraet skifter til en anden funktion.

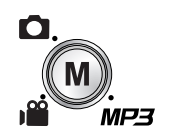

| [ Ved tryk på M knappen ] |  |
|---------------------------|--|
|---------------------------|--|

| 1912  | 3 |   | <u>AI</u> , |   |   |   |     |    | 44.1 KHz<br>128 Kbps |    |    |    |    |   |    | - |   |   |  |  |
|-------|---|---|-------------|---|---|---|-----|----|----------------------|----|----|----|----|---|----|---|---|---|--|--|
| And 2 |   |   |             | 2 | • |   |     |    | 2                    |    | 2  | 2  | 2  | 1 | 1  |   |   |   |  |  |
|       |   | 0 | 0.0         |   |   | 0 | 0   |    |                      |    |    |    |    |   |    |   |   |   |  |  |
|       |   |   |             |   |   |   | pl  | e´ | I.                   | m  | рЗ |    |    |   |    |   |   |   |  |  |
|       |   |   |             |   |   |   |     |    |                      |    |    |    |    |   |    |   |   |   |  |  |
|       |   |   |             |   |   |   |     |    |                      |    |    |    |    | ę | ő  | • | • | ö |  |  |
|       |   |   |             |   |   |   | ] ( | 00 | :3                   | 3/ | 0  | 4: | 07 |   | (• |   | 2 |   |  |  |

### Start af MP3 funktionen

- Skift af MP3 funktionen : Hvis [FULD] menuen er valgt, Trin 1 4 er de samme som til valg af [FUNKTION] menuen.
  - 5. Den optagemetode, som forinden blev benyttet, vises.
  - 6. Tryk på M knappen bag på kameraet, og funktionsmenuen vises.
  - 7. Tryk på HØJRE / VENSTRE knappen for at vælge MP3 funktionen.
  - Tryk på AFSPIL knappen ( ), og en MP3 fil vil blive afspillet. Hvis du vil benytte øretelefoner, skal de tilsluttes stikket.
  - 9. Tryk på M knappen eller udløserknappen, og kameraet skifter til en anden funktion.

### INFORMATION

- Hvis der er over 100 MP3 filer i hukommelsen, kan det tage lidt længere tid at benytte MP3 funktionen.
- Med MP3 funktionen: Hvis der ikke er nogen MP3 filer, vises meddelelsen [INGEN MUSIK].
- Hvis kameraet ikke betjenes i den specificerede tid (cirka 30 sek.), slukkes LCD monitoren automatisk, og lampen for kamerastatus blinker. Tryk på en af betjenselsenserere betjent for heregillestelster for heregillestelster
- betjeningsknapperne, bortset fra hovedkontakten, for at bruge kameraet igen.
- Den automatiske afbryder er koblet fra, hvis en MP3 fil afspilles.
- Stikket til de medfølgende øretelefoner er 3,5 mm. Du kan købe ekstra øretelefoner hos din nærmeste Samsung-forhandler.

{108}

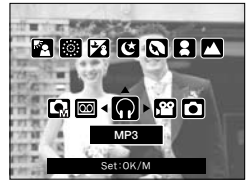

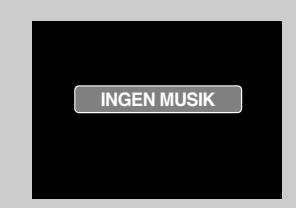
### Visning på LCD monitoren under brug af MP3 funktionen

LCD monitoren viser information om MP3 filen.

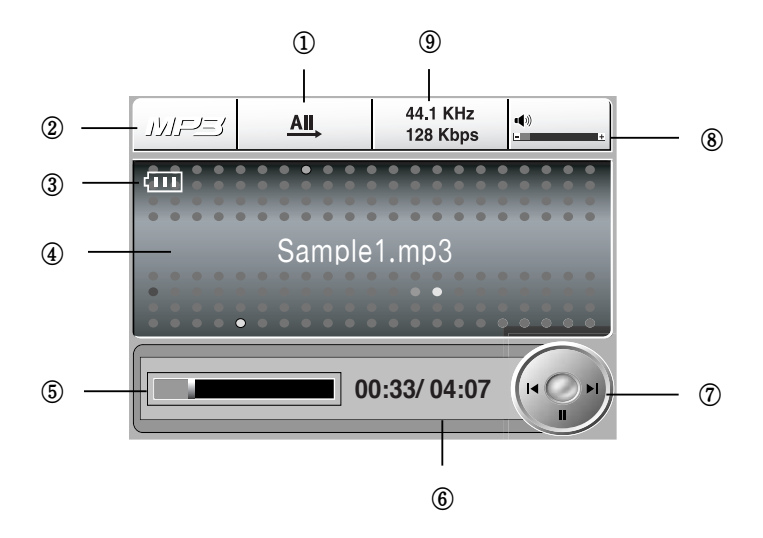

| Nr. | Beskrivelse                       | Ikoner                      | Side  |
|-----|-----------------------------------|-----------------------------|-------|
| 1   | Afspilningsfunktion               | <u>1</u> , [1, AI, [7], [5] | S.113 |
| 2   | MP3 funktion                      | MP3                         | -     |
| 3   | Batteristatus                     | (III)                       | S.17  |
| 4   | MP3 titel                         | Sample1.mp3                 | S.110 |
| 5   | Tidslinje                         |                             | -     |
| 6   | Afspilningstid                    | 00:33/ 04:07                | -     |
| 7   | Kontrolknap                       | (F ) = 1                    | S.112 |
| 8   | Volumen                           | • <b>(</b> ))<br>           | S.112 |
| 9   | Sampling-hastighed, Bit-hastighed | 44.1 KHz<br>128 Kbps        | -     |

# Brug af betjeningsknapperne

#### Listeknap

- Du kan se MP3 fillisten og vælge en fil.
- Valg af MP3 filer

knappen.

1. Tryk på ( 🖸 ) knappen, når kameraet er indstillet til MP3 funktion. Markøren fremhæver den fil, som blev afspillet, da du sidst trykkede på listeknappen.

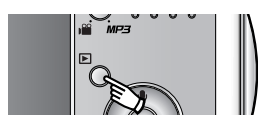

2. Du kan vælge en fil ved at trykke på OP / NED Tryk på VENSTRE / HØJRE knappen, hvis du vil gå til forrige eller næste side på listen.

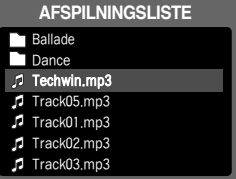

### INFORMATION

- MP3 listerne og filerne er anført i den rækkefølge, de er gemt på memorykortet.
- Hvis filerne ikke er kodet i det korrekte MP3 filformat, vises de ikke på afspilningslisten, selv om de er gemt med .mp3 filtypebetegnelsen.
- En titel som er kodet med et sprog, der ikke understøttes, vises som "------".
- Kameraet har ikke resume-funktion. Hvis du slukker kameraet eller skifter funktion, mens en fil er ved at blive afspillet, begynder filen muligvis ved første segment, når den igen afspilles.
- Dette kamera kan afspille MP3 filer, som er kodet til en bit-hastighed mellem 48 og 320 Kbps.

# Brug af betjeningsknapperne

#### Låseknap

- Hvis du trykker på låseknappen i over 1 sekund, låses betjeningsknapperne.
- Når betjeningsknapperne er låst, fremkommer et ikon som vist.

- Hvis betjeningsknapperne er låst, kan de ikke benyttes under afspilningen.
   Kun hovedkontakten, videoudgangen, USB tilslutningen og LCD TIL funktionen kan anvendes.
- Når du igen trykker på låseknappen, eller slukker/tænder kameraet, frigøres betjeningsknapperne.

### INFORMATION

- Afspilning af VBR filer (variabel bit-hastighed)
   VBR filer ændrer mængden af output-data i hvert tidssegment, baseret på kompleksiteten af input-data i det pågældende segment.
   Når VBR kodede filer afspilles, vises denne information på LCD monitoren.
  - VBR ikonet vises i stedet for ikonet for bithastigheden.
  - Tidslinjen vises ikke.
  - Afspilningstiden vises, men den totale tid vises ikke.

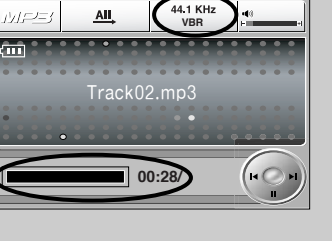

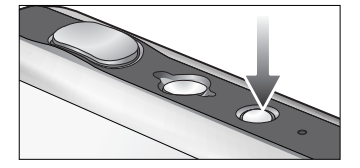

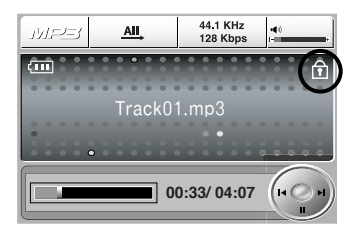

# Brug af betjeningsknapperne

#### Volumenknap

- Du kan indstille lydstyrken med denne knap.
- Der findes 0~30 trin. Hvis du trykker kort på knappen, forøges eller formindskes lydstyrken med ét trin, og hvis du holder den indtrykket, forøges eller formindskes lydstyrken kontinuerligt.

#### Kontrolknap

- Under afspilning af en fil kan du holde pause ved at trykke på NED knappen. Når du igen trykker på knappen, genoptages afspilningen.
- Du kan søge MP3 filer ved at trykke på VENSTRE / HØJRE knappen.

#### SLET knap

- Med denne knap slettes MP3 filer, der er gemt i hukommelsen.
  - 1. Tryk på listeknappen, og MP3 listerne vises.
  - Vælg en fil ved at trykke på OP / NED / VENSTRE / HØJRE knappen, og tryk på SLET knappen.
  - 3. En meddelelse som vist fremkommer.
  - 4. Vælg den ønskede menu ved at trykke på OP/ NED knappen, og tryk på OK knappen.
    [SLET] : Sletter den valgte fil.
    [ANNULLÉR] : Annullerer sletningen.

### INFORMATION

• Inden du sletter MP3 filer i kameraet, bør du overføre dem til din computer.

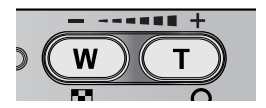

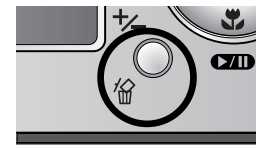

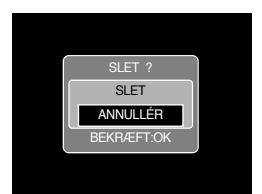

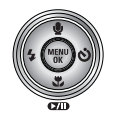

## Indstilling af afspilningsfunktionen på LCD monitoren

 MP3 funktionerne kan ændres på LCD monitoren.
 Når MP3 er aktiv, og du trykker på MENU knappen, fremkommer menuen på LCD monitoren. Du kan indstille følgende menuer til MP3 funktionen.

| Menufane | Hovedmenu             | Undermenu      | Side  |  |
|----------|-----------------------|----------------|-------|--|
|          |                       | AFSP. ENK.     |       |  |
|          | G GENT. ENK.          |                |       |  |
| MODE     | AFSP. FUNKTION        | AI, AFSP. ALLE | S.113 |  |
|          | GENT. ALLE<br>BLANDET |                |       |  |
|          |                       | BLANDET        |       |  |
| K        |                       | NEJ            | S 114 |  |
| <u>ش</u> | SLETALLE              | ALLE BIL       | 5.114 |  |
|          |                       | FRA            | S 114 |  |
|          | DIAGHOW               | TIL S.114      |       |  |

\* Ret til ændring af menuerne uden varsel forbeholdes.

Afspilning

- Du kan vælge forskellige gentag- og blandingsfunktioner.
   Funktionen vedrører kun den valgte mappe.
  - 1. Tryk på MENU knappen, når kameraet er indstillet til MP3.
  - 2. Tryk på VENSTRE / HØJRE knappen, og vælg menufanen [AFSPILNINGSLISTE].
  - Vælg det ønskede menupunkt ved at trykke på OP/ NED knappen.
    - [AFSP. ENK.] : Afspiller et enkelt nummer én gang.
    - [GENT. ENK.] : Afspiller et enkelt nummer gentagne gange.
    - [AFSP. ALLE] : Afspiller alle numre i mappen én gang.
    - [GENT. ALLE] : Afspiller alle numre i mappen gentagne gange.
    - [BLANDET] : Afspiller alle numre i mappen i tilfældig rækkefølge.
  - 4. Tryk på OK knappen for at aktivere indstillingen, og menuen forsvinder.

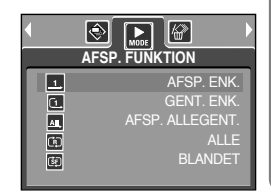

## Indstilling af afspilningsfunktionen på LCD monitoren

Slet alt

- Sådan slettes filerne
  - 1. Tryk på MENU knappen, når kameraet er indstillet til MP3.
  - 2. Tryk på VENSTRE / HØJRE knappen, og vælg menufanen [SLET ALLE].
  - Vælg en menu ved at trykke på OP / NED knappen, og tryk på OK knappen.

[NEJ] : Annullerer sletningen.

[ALLES] : Viser bekræftelse.

Vælg menuen [SLET], og tryk på OK knappen. Alle MP3 filer er slettet, og meddelelsen [INGEN MUSIK] vises.

| SLET ALLE   |         |
|-------------|---------|
| NEJ         |         |
| ALLES       |         |
|             |         |
|             |         |
|             |         |
| AFSLUT:MENU | FLYT: 🗘 |

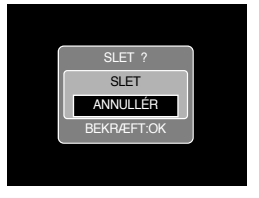

Diashow

- Mens en MP3 fil afspilles, vises optagne billeder kontinuerligt på LCD monitoren.
  - 1. Tryk på MENU knappen, når kameraet er indstillet til MP3.
  - Tryk på VENSTRE / HØJRE knappen, og vælg menufanen [DIASHOW].
  - Vælg den ønskede menu ved at trykke på OP/ NED knappen, og tryk på OK knappen.
     [FRA]: Annullerer diashowet. Menuen forsvinder.
    - [TIL] : Optagne billeder vises kontinuerligt.

\* Når afspilningen er færdig, stopper diashowet.

- Hvis du vil holde pause i diashowet: Tryk på PAUSE knappen.
- Hvis du vil fortsætte diashowet: Tryk igen på PAUSE knappen.
- Stop diashowet: Tryk på PAUSE knappen, og tryk derefter to gange på MENU knappen.

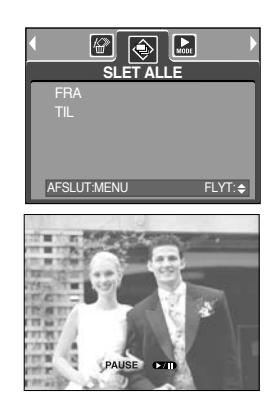

# Vigtige bemærkninger

Vær opmærksom på følgende!

- Dette kamera rummer elektroniske præcisionskomponenter. Brug eller opbevar ikke kameraet under følgende forhold.
  - På steder hvor det kan blive udsat for store ændringer af temperatur og fugtighed.
  - I støvede og snavsede omgivelser.
  - På steder hvor det kan blive udsat for kraftigt sollys eller meget høje temperaturer (f. eks. i en bil i solen).
  - På steder hvor det kan blive udsat for kraftig magnetisme eller kraftige vibrationer/stød.
  - På steder hvor der findes eksplosive eller brandfarlige materialer.
- Opbevar ikke kameraet på steder, hvor det kan blive udsat for støv, kemikalier (som naftalin eller mølkugler), høje temperaturer eller fugtighed.

Opbevar kameraet i en forseglet beholder (plastpose) med lidt fugtsugende salt, hvis det ikke skal benyttes i længere tid.

- Sand kan være særlig skadeligt for kameraer.
  - Pas på, der ikke kommer sand i kameraet, hvis du bruger det på stranden eller lignende steder.
  - Sand er yderst skadeligt, hvis det trænger ind i kameraet, og kan forårsage, at kameraet ikke kan repareres.
- Håndtering af kameraet
  - Pas på ikke at tabe kameraet eller udsætte det for stød eller vibrationer.
  - Beskytter den store LCD monitor mod stød. Kameraet bør opbevares i sit etui, når det ikke er i brug.
  - Pas på ikke at dække for objektivet eller flashen, når du fotograferer.
  - Dette kamera er ikke vandtæt. Håndtér ikke kameraet med våde hænder. Du risikerer at få et elektrisk stød.
  - Pas på, der ikke kommer vand eller sand i kameraet, hvis du benytter det på stranden. Du kan risikere, at kameraet bliver permanent beskadiget.
- Ekstreme temperaturforhold kan forårsage problemer.
  - Hvis kameraet overføres fra kolde til varme og fugtige omgivelser, kan der opstå kondens på de følsomme elektroniske kredsløb. Hvis dette sker: Sluk kameraet, og vent mindst 1 time, til al fugtighed er fordampet. Der kan også dannes kondens i memorykort. Hvis dette sker: Sluk kameraet, og fjern memorykortet. Vent til al fugtighed er fordampet.

# Vigtige bemærkninger

### Objektivet

- Hvis objektivet udsættes for direkte sollys, kan det forårsage misfarvning og beskadigelse af billedsensoren.
- Pas på, der ikke kommer fingeraftryk eller snavs på objektivets overflade.
- Hvis kameraet ikke anvendes i lang tid, kan der opstå en elektrisk afladning. Det er en god idé at fjerne batterierne og memorykortet, hvis kameraet ikke skal bruges i længere tid.
- Hvis kameraet udsættes for elektronisk interferens, vil det slukke af sig selv for at beskytte memorykortet.
- Behandling af kameraet
  - Brug en blød børste (kan købes i fotoforretninger) til FORSIGTIGT at rengøre objektivet og LCD monitoren. Hvis dette ikke er tilstrækkeligt, kan du benytte linsepapir, som er vædet med en dråbe objektivrensevæske. Rengør kamerahuset med en blød klud. Sørg for, at kameraet ikke kommer i kontakt med opløsningsmidler som benzol, insektdræbende midler, fortyndere etc. Dette kan skade kamerahuset og påvirke kameraets ydeevne. Hårdhændet behandling kan skade LCD monitoren. Sørg for at undgå beskadigelser, og opbevar kameraet i tasken, når det ikke er i brug.
- Forsøg ikke at adskille eller modificere kameraet.
- I visse tilfælde kan statisk elektricitet udlade flashen. Dette er ikke skadeligt for kameraet og ikke en fejlfunktion.
- Hvis billeder uploades eller downloades når batteriladeren og USB-kablet begge er tilsluttet kamerastationen, kan dataoverførslen blive påvirket af statisk elektricitet. I så tilfælde skal USB-kablet frakobles og tilkobles igen, før man igen kan overføre billeder.
- Kontrollér altid kameraet inden vigtige optagelser.
  - Tag prøvebilleder, og husk ekstra batterier.
     Samsung påtager sig intet ansvar for tab eller skader som følge af kamerafejl.
- Brug ikke hoved-/øretelefoner, mens du kører bil eller cykler. Det kan give anledning til trafikuheld.
- Lyden i hoved-/øretelefoner bør ikke være for høj. Du kan skade din hørelse.

## Advarselsindikator

Flere advarsler kan fremkomme på LCD monitoren.

### KORTFEJL !

- · Der er fejl på memorykortet
  - $\rightarrow$  Sluk kameraet, og tænd det igen
  - $\rightarrow$  lsæt memorykortet igen
  - → Isæt og formatér memorykortet (side 97).

#### HUKOMMELSESFEJL !

- · Fejl i den interne hukommelse
  - → Sluk kameraet, og tænd det igen
  - → Formatér hukommelsen uden memorykort i kameraet (side 97)

#### INTET KORT !

- · Der er intet memorykort i kameraet.
  - → Isæt et memorykort.
- · Kameraet kan ikke genkende memorykortet
  - → Isæt memorykortet igen
  - → Sluk kameraet, og tænd det igen

### KORT LÅST !

- · Memorykortet er låst (beskyttet)
  - → SD-memorykort: Skyd omskifteren til skrivebeskyttelse mod toppen af memorykortet.

### KORT FULDT !/ HUK. OPBRUGT!

- · Der er utilstrækkelig hukommelseskapacitet til optagelse af flere billeder.
  - → Isæt et nyt memorykort
  - → Slet unødvendige billeder for at frigøre hukommelse.

### INTET BILLEDE !

- · Der er ingen billeder på memorykortet
  - → Tag billeder.
  - $\rightarrow$  lsæt et memorykort med billeder.

#### FILFEJL !

- · Filfejl
  - → Formatér memorykortet
- · Der er fejl på memorykortet
  - → Kontakt et Samsung Servicecenter

## Advarselsindikator

### SVAGT BATTERI !

- · Batteriet er ved at være afladet.
  - $\rightarrow$  Isæt et opladet batteri

### SVAGT LYS !

- · Når du fotograferer i mørke omgivelser.
  - → Brug flash, når du fotograferer.

### ANTAL FOR HØJT

- · Hvis du har valgt for mange billeder i PictBridge-menuen.
  - $\rightarrow$  Vælg et muligt antal billeder.

### OPTAGER!

- · Hvis du tager et billede med SF funktionen, Natscene eller Fyrværkeri SCENE metode.
  - ightarrow For at opnå et godt billede bør du ikke bevæge dig, mens meddelelsen vises.

### Inden du kontakter et servicecenter

Kontrollér venligst følgende

### Kameraet kan ikke tændes

- · Batteriet er ved at være afladet.
  - → Isæt et opladet batteri (side 14~17)
- · Batteriets poler vender forkert.
  - $\rightarrow$  llæg batteriet i overensstemmelse med mærkerne for polaritet (+,-).
- · Der er ikke et genopladeligt batteri i kameraet
  - → Isæt batteriet, og tænd kameraet

### Kameraet slukkes under brugen

- · Batteriet er afladet.
  - $\rightarrow$  lsæt et opladet batteri
- $\cdot$  Den automatiske afbryder har slukket kameraet.
  - $\rightarrow$  Tænd kameraet igen.

#### Batterierne aflades hurtigt

- · Kameraet benyttes ved lav temperatur
  - → Opbevar kameraet varmt (f. eks. under en frakke eller jakke), og tag det kun frem, når du vil fotografere

## Inden du kontakter et servicecenter

#### Kameraet kan ikke tage billeder, når du trykker på udløserknappen

- · Der er ikke hukommelse nok
  - → Slet unødvendige filer
- · Memorykortet er ikke formateret.
  - → Formatér kortet (side 97)
- · Hukommelsen er opbrugt
  - → Isæt et nyt memorykort
- · Memorykortet er låst (beskyttet)
  - → Se fejlmeddelelsen [KORT LÅST!] (side 117)
- · Kameraet er slukket
  - $\rightarrow$  Tænd kameraet
- · Batteriet er afladet.
  - → Isæt et opladet batteri (side 14~17)
- · Batteriets poler vender forkert.
  - $\rightarrow$  llæg batteriet i overensstemmelse med mærkerne for polaritet (+,-).

Kameraet ophører med at fungere under brugen

- · Der er opstået en fejl i kameraet.
  - $\rightarrow$  Tag batteriet ud, isæt det igen, og tænd kameraet.

### Billederne er utydelige

- · Motivafstanden var under 0,5 meter, og makrofunktionen blev ikke benyttet.
  - $\rightarrow$  Hvis motivafstanden er under 0,5 meter, skal du benytte makrofunktionen.
- · Motivet er uden for flashområdet
  - → Sørg for, at motivet er inden for flashområdet
- · Objektivet er snavset eller fedtet
  - $\rightarrow$  Rens objektivet

### Flashen udlades ikke

- Funktionen FLASH FRA er indstillet
   → Fravælg Flash FRA funktionen
- · Kamerafunktionen kan ikke benyttes med flash
  - $\rightarrow$  Se instruktionerne om brug af flashen (side 36)

### Dato/klokkeslæt viser forkert

Dato/ klokkeslæt er forkert indstillet, eller kameraet har genindstillet standardværdierne
 →Genindstil dato/ klokkeslæt

## Inden du kontakter et servicecenter

#### Betjeningsknapperne virker ikke

Kamerafejl

→ Tag batteriet ud, isæt det igen og tænd kameraet

Der er opstået en kortfejl, mens memorykortet sidder i kameraet

· Forkert kortformat

 $\rightarrow$  Formatér kortet

#### Billederne kan ikke afspilles

- · Forkert filnavn (Ikke overensstemmende med DCF formatet)
  - → Omdøb ikke filen.

#### Billedets farver er ikke korrekte

- · Indstillingen af hvidbalance eller effekter er forkert
  - $\rightarrow$  Vælg en passende indstilling af hvidbalance eller effekter

#### Billederne er for lyse

- · Billederne er overeksponeret
  - $\rightarrow$  Nulstil eksponeringskompensationen

#### Intet billede på den eksterne monitor

- · Den eksterne monitor er ikke tilsluttet kameraet korrekt
  - $\rightarrow$  Kontrollér forbindelsen
- · Der er forkerte filer på memorykortet
  - $\rightarrow$  lsæt et memorykort med de rigtige filer.

Når du benytter computerens Stifinder (Explorer), fremkommer [Ikke-permanent disk] (Removable Disk) ikke

- · Kabelforbindelsen er ikke korrekt
  - → Kontrollér forbindelsen.
- · Kameraet er slukket
  - $\rightarrow$  Tænd kameraet.
- Operativsystemet er ikke Windows 98, 98SE, 2000, ME, XP/ Mac OS 9.2~10.3 Alternativt understøtter computeren ikke USB
  - $\rightarrow$  Installér Windows 98, 98SE, 2000, ME, XP/ Mac OS 9.2  $\sim$  10.3, som understøtter USB.
- · Kameradriveren er ikke installeret
  - → Installér [USB Storage Driver].

# Specifikationer

|                  | Туре                  | 1/2,5" CCD                                                                            |  |  |  |
|------------------|-----------------------|---------------------------------------------------------------------------------------|--|--|--|
| Billedsensor     | Effektive pixels      | Cirka 5,0 megapixels                                                                  |  |  |  |
|                  | Totalt antal pixels   | Cirka 5,1 megapixels                                                                  |  |  |  |
|                  | Brændvidde            | SHD objektiv f = 6,6~19,8 mm                                                          |  |  |  |
|                  |                       | (35mm film equivalent : 39~117mm)                                                     |  |  |  |
| Objektiv         | Lysstyrke             | F3,5~F4,5                                                                             |  |  |  |
| Digital zoom     |                       | Stillbilled-optagelse: 1,0X~5,0X                                                      |  |  |  |
|                  |                       | Afspilning: 1,0X~10,1X (afhængig af billedstørrelsen)                                 |  |  |  |
| LCD monitor      |                       | 2,5" farve TFT LCD (230,000 pixels)                                                   |  |  |  |
|                  | Туре                  | TTL autofokus                                                                         |  |  |  |
|                  | Område                | Normal: 50cm~uendelig                                                                 |  |  |  |
| Fokusering       |                       | Makro: 5cm~50cm (Vidvinkel), 25cm~50cm (Tele)                                         |  |  |  |
|                  | Omrade                | Super-makro: 1cm~5cm (Vidvinkel)                                                      |  |  |  |
|                  |                       | Auto: 5cm~uendelig (Vidvinkel), 50cm~uendelig (Tele)                                  |  |  |  |
| Ludden           | Туре                  | Mekanisk og elektronisk lukker                                                        |  |  |  |
| Lukker           | Lukkertider           | 1~1/2,000 sek. (Nat: 16~1/2,000 sek.)                                                 |  |  |  |
|                  | Kontrol               | Program AE Lysmåling : Multi, Spot                                                    |  |  |  |
| Eksponering      | EV kompensation       | $\pm 2$ EV (i trin på 0,5 EV)                                                         |  |  |  |
|                  | ISO ækvivalent        | Auto, 100, 200, 400                                                                   |  |  |  |
|                  | Funktioner            | Auto, Auto & rød-øje reduktion, Udfyldningsflash, Flash med                           |  |  |  |
| Floop            |                       | lang lukkertid, Flash afbrudt                                                         |  |  |  |
| Flash            | Område                | Vidvinkel: 0,2 m~2,4 m, Tele: 0,3 m~1,9 m (ISO AUTO)                                  |  |  |  |
| Opladningstid    |                       | Cirka 4 sek.                                                                          |  |  |  |
| Skarphed         |                       | Blød, Normal, Hård                                                                    |  |  |  |
| Effekt           |                       | Normal, S/H, Sepia, Negativ, Rød, Grøn, Blå, RGB                                      |  |  |  |
| Lhuidhalanaa     |                       | Auto, Dagslys, Overskyet, Fluorescerende H, Fluorescerende L,                         |  |  |  |
| TIVIUDAIATICE    |                       | Kunstlys, Brugerdefineret                                                             |  |  |  |
| Lydoptagelse     |                       | Lydoptagelse (maks. 1 time)                                                           |  |  |  |
|                  |                       | Voice Memo til stillbillede (maks. 10 sek.)                                           |  |  |  |
| Indfotografering | g af dato/ klokkeslæt | Fra, Dato, Dato & klokkeslæt (vælges af brugeren)                                     |  |  |  |
|                  | Stillbillede          | Funktioner: Auto, Manuel, Scene, SF                                                   |  |  |  |
|                  |                       | * Scene: Nat, Portræt, Børn, Landskab, Tekst, Nærfoto,                                |  |  |  |
|                  |                       | Solnedgang, Daggry, Modlys, Fyrværkeri, Strand & Sne                                  |  |  |  |
|                  |                       | Kontinuerlig optagelse: Enkeltbillede, Kontinuerlig                                   |  |  |  |
|                  |                       | Selvudløser: 2 sek., 10 sek., Dobbelt selvudløser (10 sek., 2 sek.)                   |  |  |  |
| Optagelse        |                       | Med eller uden lyd (vælges af brugeren, optagetid: afhænger af den ledige hukommelse) |  |  |  |
|                  |                       | Størrelse: 640x480, 320x240, 160x128 (3X optisk zoom, lydsvag zoom kan vælges)        |  |  |  |
|                  | Movie-sekvens         | Billedfrekvens: 30 fps, 15 fps                                                        |  |  |  |
|                  |                       | Movie Stabilisator (Kan vælges af brugeren)                                           |  |  |  |
|                  |                       | Movie Redigering: Pause under optagelse,                                              |  |  |  |
|                  |                       | Kopiering af stillbillede, Beskæring                                                  |  |  |  |

# Specifikationer

|                          |                      | Intern hukommelse: Cirka 48 MB flashhukommelse                                  |  |  |
|--------------------------|----------------------|---------------------------------------------------------------------------------|--|--|
|                          | Medie                | Ekstern hukommelse: SD-kort/ MMC (garanteret op til 1GB)                        |  |  |
|                          |                      | * Ret til ændring af den interne hukommelses kapacitet uden varsel forbeholdes. |  |  |
|                          | Filformater          | Stillbillede: JPEG (DCF), EXIF 2.2, DPOF 1.1, PictBridge 1.0                    |  |  |
|                          |                      | Movie-sekvens: AVI (MPEG-4) Lyd: WAV                                            |  |  |
|                          | Billedstørrelse      | 5M : 2592x1944 4M : 2272x1704                                                   |  |  |
|                          |                      | 3M : 2048x1536 2M : 1600x1200                                                   |  |  |
| Logring of               |                      | 1M : 1024x768 VGA : 640x480                                                     |  |  |
| hilleder                 |                      | 5M : Superfin 11, Fin 21, Normal 32                                             |  |  |
| billouol                 |                      | 4M : Superfin 14, Fin 27, Normal 40                                             |  |  |
|                          |                      | 3M : Superfin 17, Fin 33, Normal 49                                             |  |  |
|                          | Kanaaitat            | 2M : Superfin 28, Fin 52, Normal 75                                             |  |  |
|                          | Kapacitet            | 1M : Superfin 66, Fin 111, Normal 151                                           |  |  |
|                          |                      | VGA : Superfin 149, Fin 217, Normal 275                                         |  |  |
|                          |                      | * Disse tal er udmålt under Samsungs normale testbetingelser                    |  |  |
|                          |                      | og kan variere, afhængigt af optageforholdene, kameraets                        |  |  |
|                          |                      | indstillinger og hvilken type memorykort, der benyttes.                         |  |  |
| Afanilaina               | Туре                 | Enkeltbillede, Thumbnails, Diashow, Movie-sekvens, Album                        |  |  |
| Aispiining               | Redigering           | Beskæring, Ny størrelse, Rotation, Effekt                                       |  |  |
|                          |                      | Digitaludgang : USB 2.0 Lyd: Mono                                               |  |  |
| Interface                |                      | Videoudgang : NTSC, PAL (vælges af brugeren)                                    |  |  |
|                          |                      | DC strømindgang : 4,2V                                                          |  |  |
|                          |                      | Genopladeligt batteri: 3,7V Li-ion batteri (SLB-0737)                           |  |  |
| Strømforsynir            | ng                   | AC batterilader: DC 4,2V, 450 mA/ 760 mA (SAC-41)                               |  |  |
|                          |                      | * Medfølgende batteri(er) afhænger af salgsregionen.                            |  |  |
| Starralas (D.y. L. y. D) |                      | 92.3 x 60.2 x 17.7 mm                                                           |  |  |
|                          |                      | (uden fremspringende kameradele)                                                |  |  |
| Vægt                     |                      | Cirka 120g (uden batterier og memorykort)                                       |  |  |
| Funktionstemperatur      |                      | 0~40°C                                                                          |  |  |
| Luftfugtighed            |                      | 5~85%                                                                           |  |  |
| Software                 | Kameradriver         | Driver (Windows 98/ 98SE/ 2000/ ME/ XP, Mac OS 9.2~10.3)                        |  |  |
| Contrare                 | Applikationssoftware | Digimax Master, Digimax Reader                                                  |  |  |
|                          |                      | SF (Sikkerhedsflash), MP3 afspiller                                             |  |  |
|                          |                      | 3X optisk zoom til stillbilled- og movie-optagelse                              |  |  |
| Sarligo ogon             | skabor               | Nyt ladesystem (Kamerastation (ekstratilbehør))                                 |  |  |
| oænige egen              | SKabel               | MPEG-4 VGA 30 bps movie-optagelse                                               |  |  |
|                          |                      | Effekter (Farve, Højlys, Deloptagelse, Frame)                                   |  |  |
|                          |                      | Hurtigomskifter (M-knap, SF-knap)                                               |  |  |

## Specifikationer

### \* MP3 afspiller

|            | Frekvens            | 20 Hz ~ 20 KHz                                                |  |  |
|------------|---------------------|---------------------------------------------------------------|--|--|
| Audio      | Stik til øretelefon | 3,5 mm stik (stereo)                                          |  |  |
|            | Udgang              | Maks. volumen venstre 15 mW + højre 15 mW (16 $\mathcal{Q}$ ) |  |  |
|            | Noise Ratio         | Støjforhold 85 dB med 20 KHz LPF                              |  |  |
| Eil        | Filformat           | MP3 (MPEG-1/2/2.5 Layer 3)                                    |  |  |
| 1 11       | Bit-hastighed       | 48 ~ 320kbps (inklusive VBR)                                  |  |  |
| Afenilning |                     | Én, alle, Gentag én, Gentag alle, Tilfældig, Diashow TIL/ FRA |  |  |
|            |                     | (vælges af bruger)                                            |  |  |

\* Ret til ændring af specifikationerne uden varsel forbeholdes.

\* Alle varemærker tilhører de respektive ejere.

## Bemærkninger om softwaret

Læs venligst denne instruktionsmanual omhyggeligt før brugen.

- · Det medfølgende software rummer en kameradriver og billedredigeringssoftware til Windows.
- Softwaret eller instruktionsmanualen må ikke kopieres, hverken helt eller delvist, til andre formål.
- · Rettighederne til softwaret gælder udelukkende dette kamera.
- · Hvis kameraet mod forventning er fejlbehæftet, vil det blive repareret eller ombyttet under garantien. Samsung påtager sig intet ansvar for skader, som skyldes forkert brug.
- · En hjemmebygget PC eller en PC, der ikke er under fabrikantens garanti, er ikke dækket af Samsungs garanti.
- · Denne instruktionsmanual forudsætter, at du har et grundlæggende kendskab til computeren og operativsystemet.

### Systemkrav

| Windows                                | Macintosh                                 |  |
|----------------------------------------|-------------------------------------------|--|
| PC med MMX Pentium 450 MHz processor   | Power Mac G3 eller nyere                  |  |
| eller højere (XP : Pentium II 700 MHz) |                                           |  |
| Windows 98/ 98SE/ 2000/ ME/ XP         | Mac OS 9,2 ~ 10,3                         |  |
| Min. 64 MB RAM (XP : 128 MB)           | Min.64 MB RAM                             |  |
| 200 MB ledig plads på harddisken       | 110 MB ledig plads på harddisken          |  |
| (over 1 GB anbefales)                  |                                           |  |
| USB-port                               | USB-port                                  |  |
| CD-ROM drev                            | CD-ROM drev                               |  |
| 1024x768 pixels, 16-bit farvemonitor   | QuickTime Player eller en medieafspiller, |  |
| (24-bit farvemonitor anbefales)        | der understøtter AVI-filformatet.         |  |
|                                        | DivX (til movie-sekvenser)                |  |
|                                        |                                           |  |

## Om softwaret

Når du har lagt den medfølgende CD-ROM i CD-ROM-drevet, fremkommer følgende åbningsbillede automatisk.

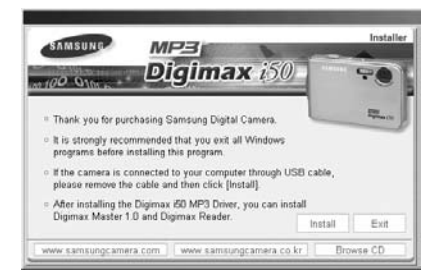

Inden du slutter kameraet til computeren, skal kameradriveren først installeres.

#### Kameradriver : Denne muliggør, at billeder kan overføres mellem kameraet og computeren.

Dette kamera benytter USB-driveren som kameradriver. Du kan benytte kameraet som en USB-kortlæser. Efter installation af driveren og tilslutning af kameraet til din computer, fremkommer [Ikke-permanent disk] (Removable Disk) i [Windows stifinder] (Explorer) eller [Denne computer] (My computer). Der medfølger kun en USB-driver til Windows. En USB-driver til MAC findes ikke på CD'en, men du kan benytte kameraet med Mac OS 9.2~10.3.

### XviD dekoder : Til afspilning af movie-sekvenser, som er taget med dette kamera, på en computer.

Hvis du vil afspille en movie-sekvens (MPEG-4), som er optaget med dette kamera, skal du installere XviD dekoderen. Hvis en movie-sekvens, som er optaget med dette kamera, ikke kan afspilles korrekt, skal XviD dekoderen installeres. Dette software kan kun benyttes med Windows.

Hvis en movie-sekvens ikke kan afspilles på Mac OS, henvises til følgende webside: http://www.divx.com/divx/mac/

Hvis en movie-sekvens ikke kan afspilles med Mac OS, skal du bruge en medieafspiller, som understøtter XviD codec (Mplayer, VLC(VideoLAN Client) media player).

### Digimax Master : Dette er et alt-i-ét multimedie-software. (side 144)

Du kan downloade, vise, redigere og gemme dine digitalbilleder og movie-sekvenser med dette software. Dette software kan kun benyttes med Windows.

## Om softwaret

### Digimax Reader : Tekstgenkendelsesprogram(side 150)

Med dette program kan du gemme en billedfil, der er optaget med TEKST metode, som en tekstfil. Dette software kan kun benyttes med Windows.

### INFORMATION

- Husk at kontrollere systemkravene inden du installerer driveren.
- Der kan gå 5~10 sekunder, inden det automatiske installationsprogram kører, afhængigt af din computers kapacitet. Hvis åbningsbilledet ikke fremkommer, kan du køre [Windows stifinder] (Explorer), og vælge [Samsung.exe] på CD-ROM'en.

Når du skal anvende dette kamera med en computer, skal applikationssoftwaret først installeres. Herefter kan de lagrede billeder i kameraet kopieres til computeren og behandles med et billedredigeringsprogram.

### INFORMATION

- Luk andre programmer, inden du installerer applikationssoftwaret.
- Afbryd USB-forbindelsen, inden du installerer applikationssoftwaret.

Du kan besøge Samsungs webside på internettet.

http://www.samsungcamera.com : Engelsk http://www.samsungcamera.co.kr : Koreansk

1. Klik på [Install] menuen i åbningsbilledet. Kameradriveren installeres automatisk.

2. Installationen er gennemført. Klik på [Finish] knappen.

3. Licensbetingelserne for DirectX fremkommer i vinduet. Hvis du accepterer betingelserne: Vælg [I accept the agreement], og klik på [Next >] knappen. Hvis du ikke kan acceptere betingelserne: Vælg [I do not accept the agreement], og klik på [Cancel] knappen. Installationsprogrammet annulleres.

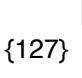

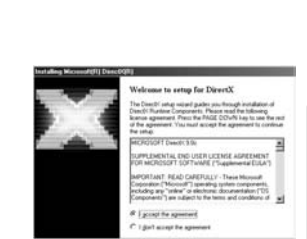

[Klik!]

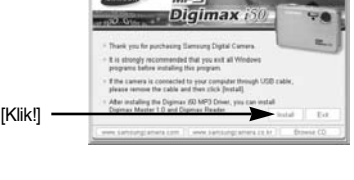

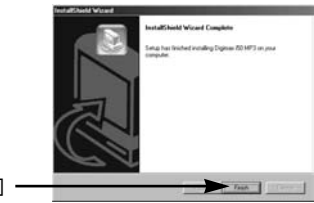

[Klik!]

4. Et vindue åbnes. Klik på [Next(N) >] knappen.

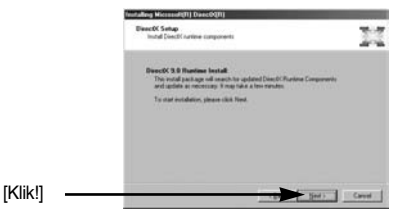

5. Installationen af DirectX er udført.

Klik på [Finish] knappen, og installationen af Digimax Master begynder.

- \* Systemet genstarter ikke, selv om du klikker på [Finish] knappen.
- \* Skærmbillede 5 kan afvige fra illustrationen; det afhænger af systemkravene. [Klik!]

- 6. Et vindue fremkommer, som viser om computeren har XviD dekoder installeret.
  - [Preview]: Du kan kontrollere, hvordan moviesekvensen vises.
  - [Install] : XviD dekoderen er installeret.
  - [Cancel] : XviD dekoderen er ikke installeret, og et vindue til installation af applikationssoftwaret vises.

\* Hvis du ikke klikkede på [Preview] knappen, kan du ikke vælge [Install] knappen.

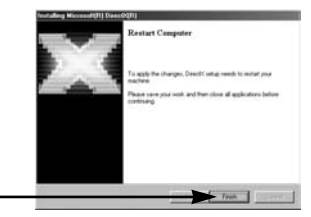

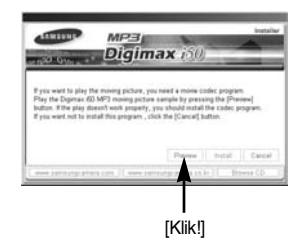

[Klik!]

[Klik!]

- 7. Hvis en fejl, som angivet herunder, vises under preview: Klik på [Install] knappen for at installere XviD.
  - Kun lyden afspilles.
  - En fejlmeddelelse vises, og movie-sekvensen kan ikke afspilles.
  - \* Et vindue, som vist her, fremkommer muligvis; det afhænger af systemkravene.

 XviD installationsvinduet fremkommer som vist her. Klik på [Next >] knappen.

 Licensbetingelserne for softwaret vises. Hvis du accepterer betingelserne: Vælg [I accept the agreement], og klik på [Next >] knappen. Hvis du ikke kan acceptere betingelserne: Vælg [I do not accept the agreement], og klik på [CanceI] knappen. Installationsprogrammet annulleres.

※ XviD dekoderen distribueres i henhold til GNU (General Public License), og enhver kan kopiere, distribuere og ændre denne dekoder. Yderligere information findes i licensbetingelserne.

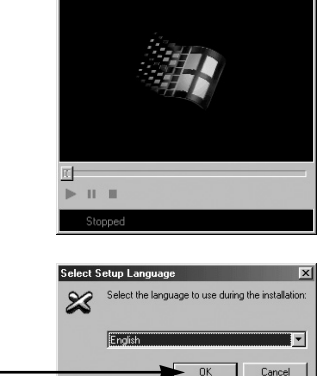

XVid\_Play\_Form

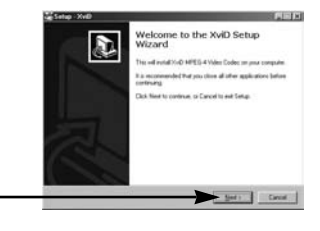

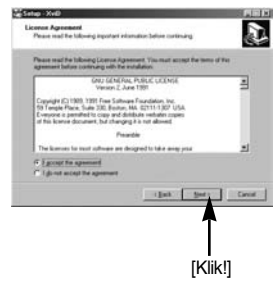

[Klik!]

 XviD informationsvinduet vises. Klik på [Next >] knappen.

11. Et vindue til valg af destination fremkommer.

den ønskede mappe.

Klik på [Next >]. Hvis du vil kopiere filerne til en anden mappe, skal du klikke på [Browse...] og vælge

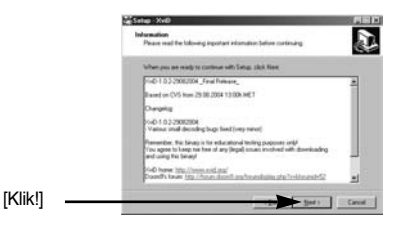

- Integration
   Part of the second of the second of the seco
- Et vindue åbnes, hvor du bliver bedt om at angive en mappe, hvor program-ikonerne skal tilføjes. Klik på [Next >]. Hvis du vil føje program-ikonerne til en anden mappe, skal du vælge mappen og klikke på [Next >].

 Vinduet [Select Additional Tasks] åbnes. Vælg de yderligere opgaver, og klik på [Next >] knappen.

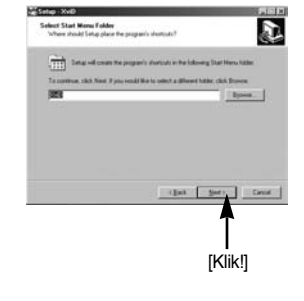

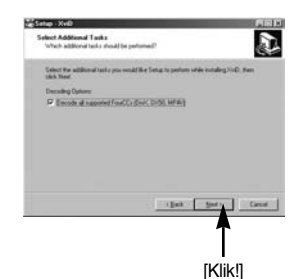

14. XviD dekoderen er klar til installation. Klik på [Install] knappen.

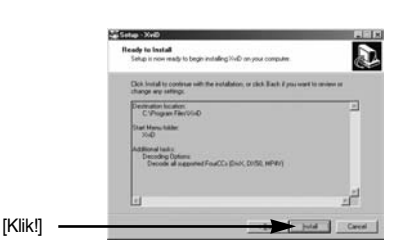

D

15. Installationen er gennemført. Klik på [Finish] knappen.

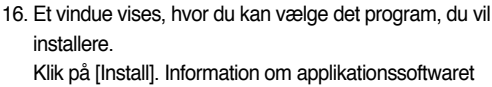

findes på side 125, 126.

[Klik!]

[Klik!]

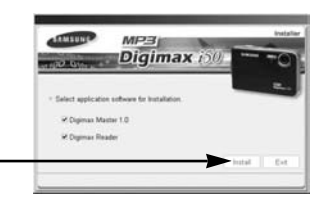

mpleting the XviD Setup Wizard

and installing XoD on your computer. The ter learning for unleading the state

### INFORMATION

- Hvis du vælger [Exit] ved trin 16, vil installationen blive annulleret.
- 17. Digimax Master installationsvinduet fremkommer som vist her. Klik på [Next >] knappen.

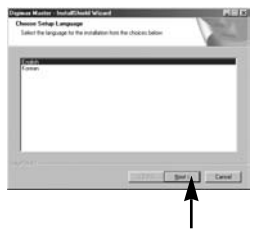

### INFORMATION

- Hvis du vælger [Cancel] ved trin 17, fremkommer et vindue til installation af Digimax Reader.
- 18. Et vindue åbnes. Klik på [Next(N) >] knappen.

19. Et vindue til valg af destination fremkommer. Klik på [Next >]. Hvis du vil kopiere filerne til en anden mappe, skal du klikke på [Browse...] og vælge den ønskede mappe.

20. Et vindue åbnes, hvor du bliver bedt om at angive en mappe, hvor programikonerne skal tilføjes. Klik på [Next >] knappen. Hvis du vil vælge en anden mappe: Klik på [Browse...], og vælg den ønskede mappe.

21. Klik på [Install(I)] knappen, og installationen af Digimax Master begynder.

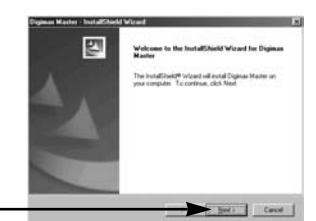

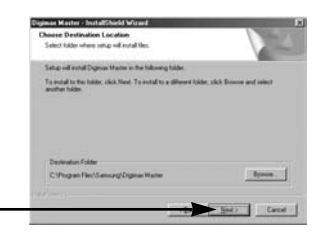

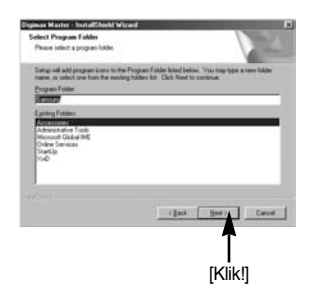

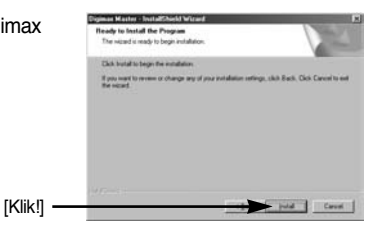

[Klik!]

[Klik!]

- Installationen af Digimax Master er udført.
   Klik på [Finish] knappen for installere Digimax Reader.
  - \* Skærmbillede 22 kan afvige fra illustrationen; det afhænger af systemkravene.

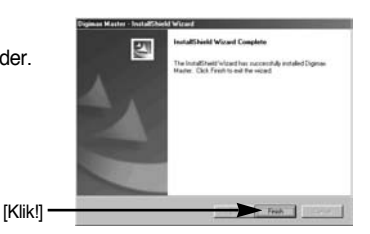

- 23. Et vindue som vist her fremkommer. Klik på [INSTALL] knappen.
  - Klik på [MANUAL] knappen, og en kort instruktion i brugen af Digimax Reader vil blive vist.
  - Klik på [EXIT] knappen, og installationen af Digimax Reader vil blive annulleret; vinduet til genstart af computeren vil blive vist.

24. Et vindue åbnes. Klik på [Next(N) >] knappen.

25. Licensbetingelserne for softwaret fremkommer. Hvis du accepterer, skal du klikke på [Yes]. Dette bringer dig videre til næste trin. Hvis du ikke accepterer, skal du klikke på [No], og installationsproceduren annulleres.

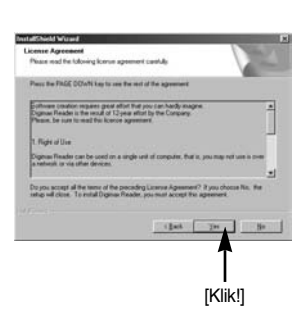

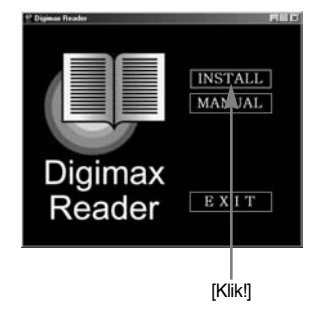

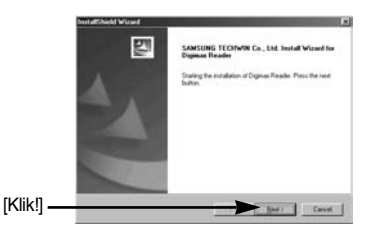

26. Et vindue til valg af destination fremkommer. Klik på [Next(N) >]. Hvis du vil kopiere filerne til en anden mappe, skal du klikke på [Browse..] og vælge den ønskede mappe.

- Installationen af Digimax Reader er udført.
   Systemet genstarter ikke, selv om du vælger [Yes, I want to restart my computer now].
- Skærmbillede 27 kan afvige fra illustrationen; det afhænger af systemkravene.
- Du skal genstarte computeren for at aktivere ændringerne. Vælg [Yes, I want to restart my computer now], og klik på [OK] knappen.

29. Efter genstart af computeren : Slut kameraet til computeren ved hjælp af USB-kablet. (side 136)

30. Tænd kameraet.

Guiden [Ny hardware fundet (Found New Hardware)] åbnes, og computeren genkender kameraet.

\* Hvis dit operativsystem er Windows XP, åbnes en billedviewer.

Hvis Digimax Masters download-vindue åbnes, blev kameradriveren installeret korrekt.

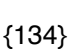

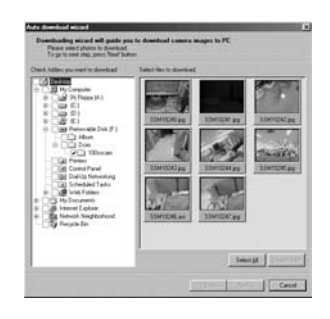

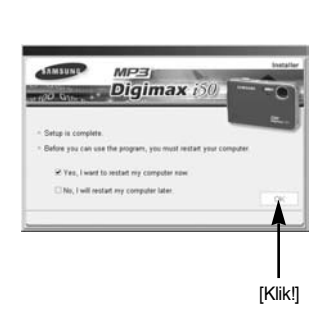

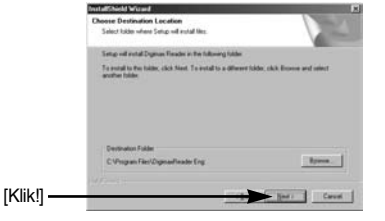

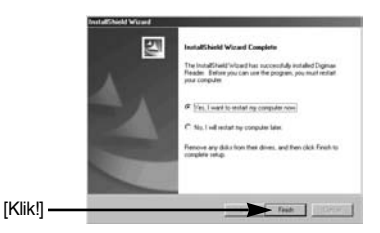

31. Hvis du kan se [lkke-permanent disk (Removable Disk)] under [Denne computer (My computer)], forløb installationen af kameradriveren korrekt. Nu kan du overføre billeder fra kameraet til computeren via USB-kablet.

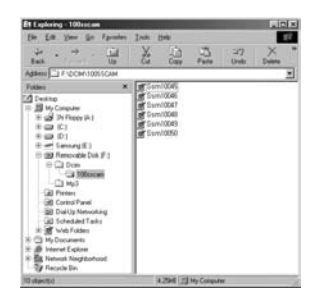

### INFORMATION

- Hvis du har installeret kameradriveren, åbnes guiden [Ny hardware fundet] (Found New Hardware) muligvis ikke.
- Med Windows 98 eller 98SE: Dialogboksen "Ny hardware fundet" (Found New Hardware) åbnes, og du bliver muligvis bedt om at vælge en driver.
   Vælg i så fald "USB Driver" på den medfølgende CD (til Windows 98 og 98 SE).
- Inden du slutter kameraet til computeren, skal kameradriveren først installeres.
- Efter installation af kameradriveren skal computeren genstartes.
- Hvis du slutter kameraet til computeren, inden du har installeret kameradriveren, åbnes guiden [Ny hardware fundet] (Found New Hardware). Annullér guiden, og afbryd forbindelsen til kameraet. Installér først kameradriveren, og slut derefter kameraet til computeren.
- Hvis computeren ikke finder kameradriveren efter installationen, kan du prøve en eller flere af disse muligheder.
  - 1. Slet kameradriveren (side 139), og geninstallér driveren.
  - 2. Se afsnittet "Spørgsmål og svar" (side 152) for at finde løsningen.
  - Hvis din computers CPU er en VIA chip, (det kan du se under USB Host Controller), kan du downloade en patch-fil fra Samsung Camera's webside. (http://www.samsungcamera.com)

# Start af PC-funktionen

- Hvis du slutter USB-kablet til en USB-port i computeren, og derefter tænder kameraet, skifter det automatisk til PC-funktion.
- Når PC-funktionen er aktiv, kan du downloade de gemte billeder til din computer via USBkablet.
- Sådan tilsluttes kameraet en computer
  - 1. Med enhver kamerafunktion bortset fra Lydoptagelse og MP3: Tryk på MENU knappen.
  - 2. Tryk på VENSTRE/ HØJRE knappen, og vælg [SETUP].
  - Vælg [USB] menuen ved at trykke på OP/ NED knappen, og tryk på HØJRE knappen.
  - Vælg [COMPUTER] menuen med OP/ NED knappen, og tryk på HØJRE knappen.

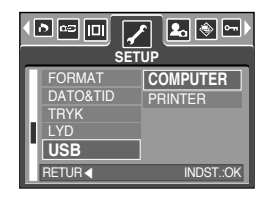

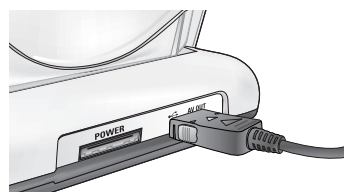

[Brug af USB-kablet med kamerastationen]

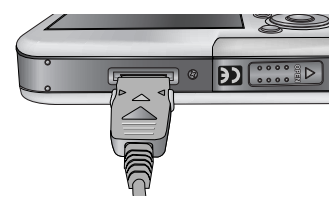

[Brug af USB-kablet med kameraet]

- Weight Hvis du valgte [PRINTER] i trin 4, vises meddelelsen [TILSL. PRINTER], når du slutter kameraet til printeren, og forbindelsen vil ikke blive etableret. Afbryd i så fald USB-kablet, og følg proceduren fra trin 2.

# Start af PC-funktionen

### Downloading af billeder

Du kan downloade stillbillederne i kameraet til computerens harddisk og skrive dem ud eller manipulere dem med et billedbehandlingsprogram.

- 1. Slut kameraet til computeren ved hjælp af USB-kablet.
- Vælg [Denne computer] (My computer) på skrivebordet, og dobbeltklik på [Ikke-permanent disk (Removable Disk) → DCIM → 100SSCAM]. Billedfilerne vil blive vist.

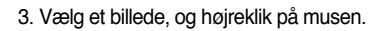

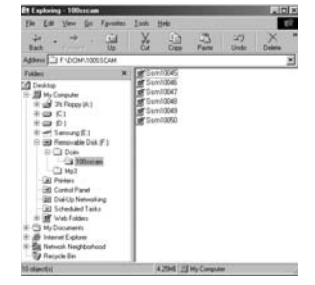

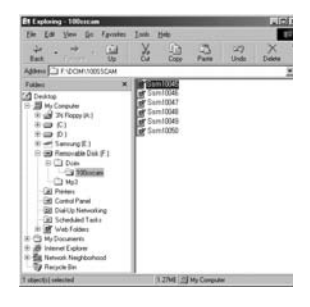

Control of Control of Contro

- 4. En pop-up menu fremkommer.
  - Klik på [Klip] (Cut) eller [Kopier] (Copy) menuen
  - [Klip] : Til flytning af en valgt fil.
  - [Kopier]: Til kopiering af en valgt fil.

5. Klik på den mappe, hvor du vil indsætte filen.

# Start af PC-funktionen

6. Højreklik på musen, og en pop-up menu åbnes. Klik på [Sæt ind] (Paste).

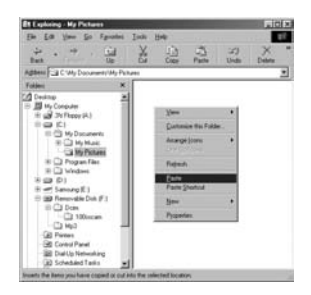

7. En billedfil er overført fra kameraet til din computer.

| Et Exploring - My Pichares<br>The Edit View Son Famil                                                                                                    | ates Tunk   | Heltr     |          |             | .icisi |
|----------------------------------------------------------------------------------------------------|-------------|-----------|----------|-------------|--------|
| 4 . → . <u>Ca</u><br>Bat . → . <u>Ca</u>                                                                                                    | 1 2         | 1)<br>Own | - Calle  | 32)<br>Undo | × "    |
| Aghers CVMy Document/M                                                                                                    | ly Pictures |           |          |             | -      |
| Faileri                                                                                                    | R MSI       | 10045     |          |             |        |
| Control         String           String         String           String         String | -<br>-      |           |          |             |        |
| 3 standod salected                                                                                                    |             | 12746 1   | МуСанрые | #.)         |        |

- Når du anvender [Digimax Master], kan du se billederne i kameraet på computerskærmen, og du kan kopiere eller flytte filerne til mapper i computeren.

## Afinstallation af USB-driveren til Windows 98SE

- Sådan afinstalleres USB-driveren.
  - Følg [Start → Indstillinger (Settings)], og klik på [Kontrolpanel] (Control Panel).

2. Dobbeltklik på [System].

 Vælg [Enhedshåndtering (Device manager) → Hard Disk Controller → Samsung Digital Camera], og klik på [Remove] knappen.

4. Klik på [OK] knappen. Nu er kameraet frakoblet systemet.

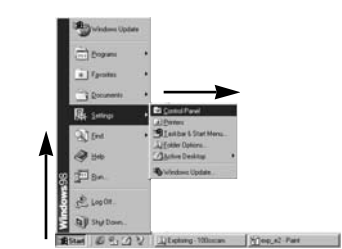

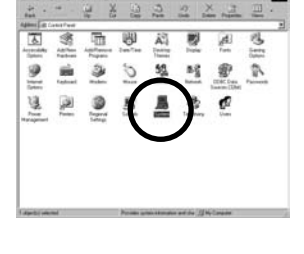

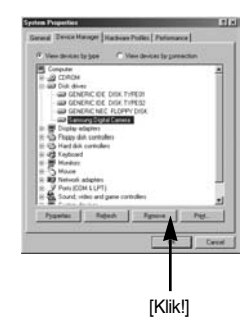

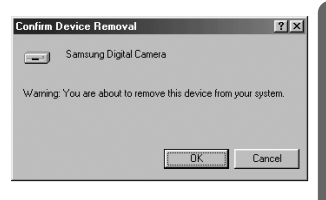

### Afinstallation af USB-driveren til Windows 98SE

[Klik!]

[Klik!]

 Følg [Start → Indstillinger (Settings) → Kontrolpanel (Control Panel)], og dobbeltklik på [Tilføj/fjern programmer (Add/ Remove programs)].

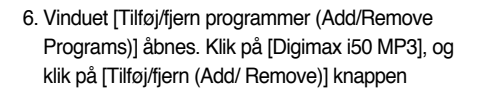

 Afinstallationen er udført. Klik på [Afslut (Finish)] knappen, og vinduet forsvinder.

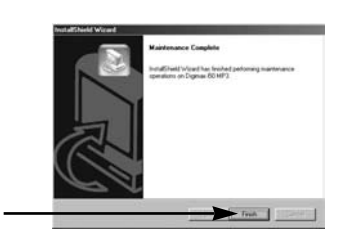

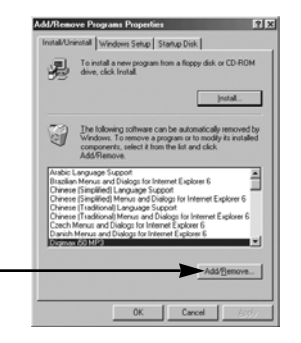

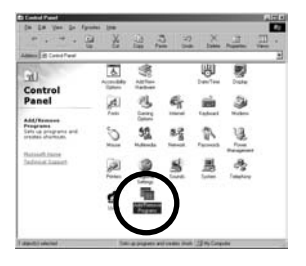

## Ikke-permanent disk

- For at benytte dette kamera som en ikke-permanent disk (Removable Disk), skal USBdriveren installeres (side 127).
  - 1. Slut kameraet til computeren med USB-kablet, INDEN du tænder kameraet.
  - Klik på [Ikke-permanent disk] (Removable Disk) i [Denne computer] (My computer) eller [Windows Stifinder] (Explorer).
  - Billedfilerne, som er gemt på den ikke-permanente disk (DCIM → 100SSCAM) kan overføres til computeren.

### INFORMATION

Vigtig information om brugen af den ikke-permanente disk

- Indikatoren for [Ikke-permanent disk] (Removable Disk) vises ikke, hvis kameraet er slukket, eller hvis USB-forbindelsen er afbrudt.
- Det anbefales at kopiere billederne til computeren for at se dem. Hvis du åbner billederne direkte fra den ikke-permanente disk, kan der opstå uventede afbrydelser
- Hvis du uploader billeder fra computeren til kameraet, skal du sikre dig, at filerne ikke har samme navn som de filer, der allerede ligge i kameraet.
- Hvis du uploader et billede, som ikke er taget med dette kamera, til den ikke-permanente disk, fremkommer meddelelsen [FILFEJL!] på LCD monitoren under afspilning, og ingen thumbnails vil blive vist.
- Autofokuslampen blinker, mens en fil overføres mellem computeren og kameraet. Fjern ikke USBkablet, før lampen ophører med at blinke. Når du skal fjerne USB-kablet med Windows 2000/ ME/ XP:Klik på ikonet [Tag hardwareenhedens stik ud] (Unplug or Eject Hardware) på proceslinjen.

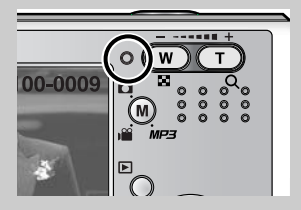

## Fjernelse af den ikke-permanente disk

- Windows 98SE
  - 1. Kontrollér om filer er ved at blive overført. Hvis lampen for kamerastatus blinker, må du vente, til den lyser konstant.
  - 2. Afmontér USB-kablet.
- Windows 2000/ ME/ XP

[Stop] knappen.

(Skærmbillederne kan kan afvige fra de viste, afhængigt af hvilket Windows operativsystem, du benytter.)

- 1. Kontrollér om filer er ved at blive overført. Hvis lampen for kamerastatus blinker, må du vente, til den lyser konstant.
- Dobbeltklik på ikonet [Tag hardwareenhedens stik ud] (Unplug or Eject Hardware) på proceslinjen.

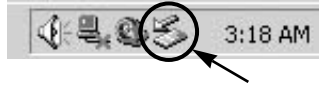

 Vinduet [Tag hardwareenhedens stik ud] (Unplug or Eject Hardware) åbnes.
 Vælg [USB Mass Storage Device], og klik på [Dobbeltklik]

|                                                     | [Klik!]      |
|-----------------------------------------------------|--------------|
| JSB Mass Storage Device at Samurup Digital Carriers |              |
| <u>b</u>                                            | opentes Stop |

 Vinduet til afbrydelse af hardware vises.
 Vælg [USB Mass Storage Device], og klik på [OK] knappen.

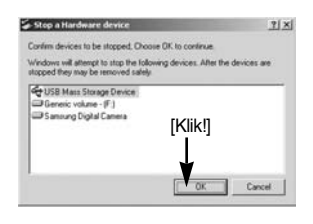

5. Et vindue, som bekræfter at hardwaren kan fjernes, vises. Klik på [OK] knappen.

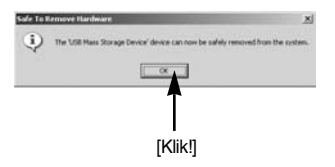

## Fjernelse af den ikke-permanente disk

 Vinduet [Tag hardwareenhedens stik ud] (Unplug or Eject Hardware) åbnes. Klik på [Luk] (Close) knappen, og den ikkepermanente disk er fjernet korrekt.

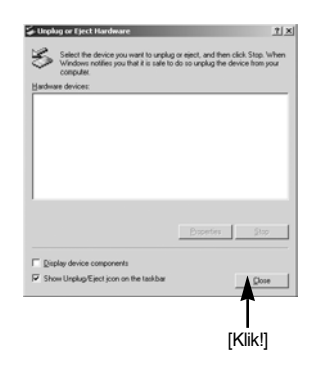

7. Afmontér USB-kablet.

### Installation af USB-driveren til MAC

- 1. En USB-driver til MAC medfølger ikke på CD'en, da MAC-operativsystemet understøtter kameradriveren.
- Kontrollér MAC-operativsystemet. Du kan se MAC OS versionsnummeret under opstart af computeren. Dette kamera er kompatibelt med MAC OS 9,2 ~ 10,3.
- 3. Slut kameraet til Macintosh-computeren, og tænd kameraet.
- 4. Et nyt ikon vil blive vist på skrivebordet, når du har sluttet kameraet til MAC-computeren.

### Brug af USB-driveren til MAC

- 1. Dobbeltklik på det nye ikon, og mappen i hukommelsen vil blive vist.
- 2. Nu kan du vælge en billedfil og kopiere eller flytte den til computeren.

### CAUTION

- Mac OS 10.0 eller nyere versioner : Upload først fra computeren til kameraet, og fjern derefter den ikke-permanente disk med Extractkommandoen.
- Hvis en movie-sekvens ikke kan afspilles med Mac OS: Gå ind på følgende webside, og download dekoderen: (http://www.divx.com/divx/mac/).
   Eller brug en medieafspiller, som understøtter Xvid codec (Mplayer, VLC(VideoLAN Client) media player).

# **Digimax Master**

- Du kan downloade, vise, redigere og gemme dine digitalbilleder og movie-sekvenser med dette software. Dette software er kun kompatibelt med Windows (ikke Windows 98).
- Klik på [Start → Programs → Samsung → Digimax Master] for at åbne programmet.
- Overførsel af billeder
  - 1. Slut kameraet til din computer.
  - Et vindue til overførsel af billeder vises, når du har sluttet kameraet til din computer.
    - Vælg [Select All(A)] knappen, når du vil overføre billederne.
    - Vælg den ønskede mappe i vinduet, og klik på [Select All(A)] knappen.
    - Hvis du klikker på [Cancel] knappen, annulleres overførslen.

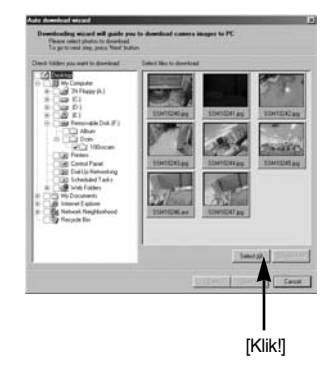

3. Klik på [Next(N) >] knappen.

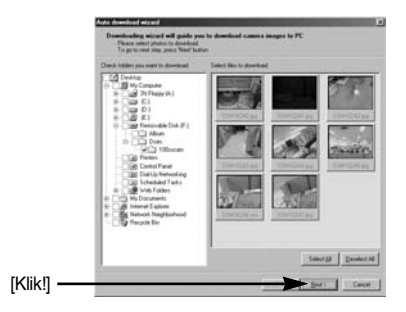
- 4. Vælg destination, og opret en mappe til billederne.
  - Mapper oprettes i datoorden, og billederne vil blive overført.
  - Du kan selv bestemme mappenavnene.
  - Når du har valgt en mappe, vil billederne blive overført.
- 5. Klik på [Next(N) >] knappen.

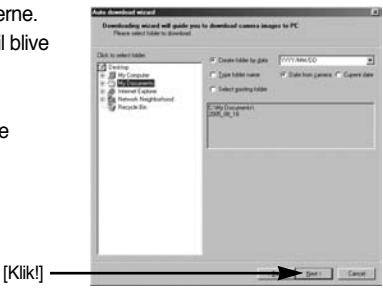

 Et vindue som vist åbnes. Destinationen for den valgte mappe vises i øverste del af vinduet. Klik på [Start] knappen for at overføre billederne.

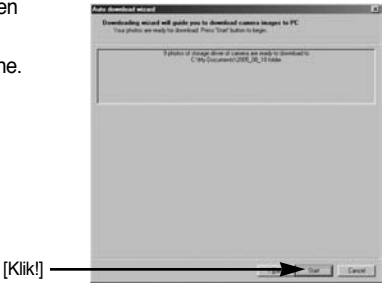

7. De overførte billeder vises.

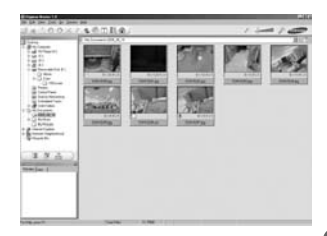

• Billedviewer : Du kan vise de gemte billeder.

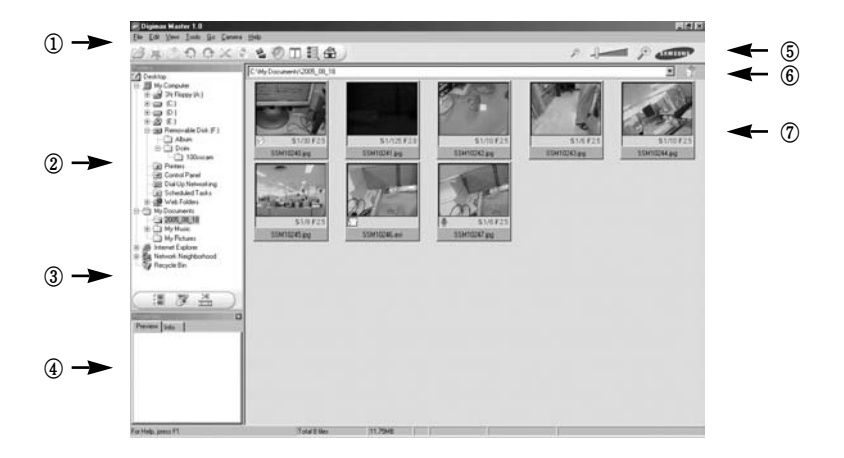

- Billedvieweren har følgende funktioner.
  - 1) Menubjælke : Du kan vælge forskellige menuer.
    - File, Edit, View, Tools, Change functions, Auto download, help, etc.
  - ② Vindue til valg af billeder : Du kan vælge de ønskede billeder i dette vindue.
  - ③ Menu til valg af medietype : I denne menu kan du vælge billedviewer, redigering af billeder og movie-sekvenser.
  - ④ Preview-vindue : Du kan kontrollere et billede eller en movie-sekvens samt multimedieinformationen.
  - (5) Zoombjælke : Du kan ændre preview-størrelsen.
  - (6) Mappe-vindue : Du kan se billedmappernes placering.
  - ⑦ Billedvindue : Billeder fra den valgte mappe vises.
- \* Yderligere information findes i hjælpemenuen [Help] til Digimax Master.

• Billedredigering : Du kan redigere et stillbillede.

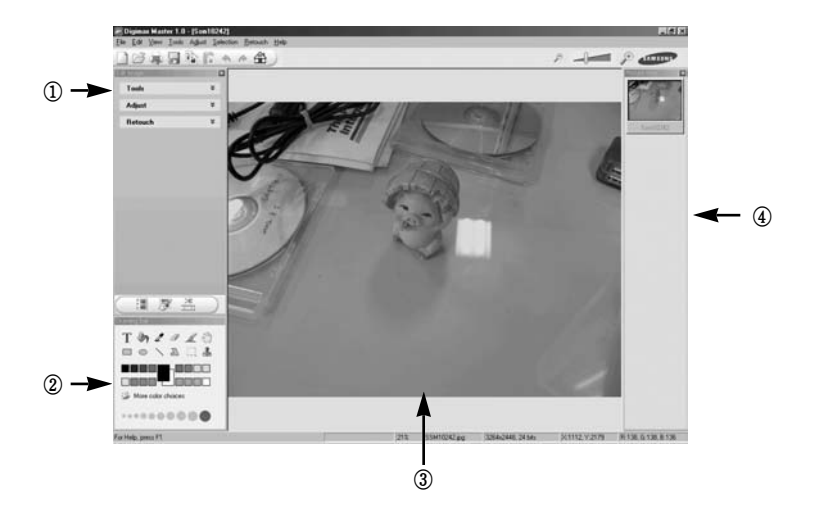

- Funktionerne til billedredigering er følgende.
  - ① Edit-menu : Du kan vælge følgende menuer.
    - [Tools] : Du kan ændre billedets størrelse eller beskære det. Se [Help] menuen.
    - [Adjust] : Du kan ændre billedkvaliteten. Se [Help] menuen.

[Retouch] : Du kan modificere billedet eller anvende effekter. Se [Help] menuen.

- (2) Tegneværktøjer : Værktøjer til manipulation af billederne.
- ③ Billedvindue : Det valgte billede vises i dette vindue.
- ④ Preview-vindue : Du kan kontrollere det ændrede billede.
- \* Et stillbillede, som er redigeret med Digimax Master, kan ikke afspilles med kameraet.
- \* Yderligere information findes i hjælpemenuen [Help] til Digimax Master.

 Movie-redigering : Du kan indlægge stillbilleder, movie-sekvenser, tale og musik i en moviesekvens.

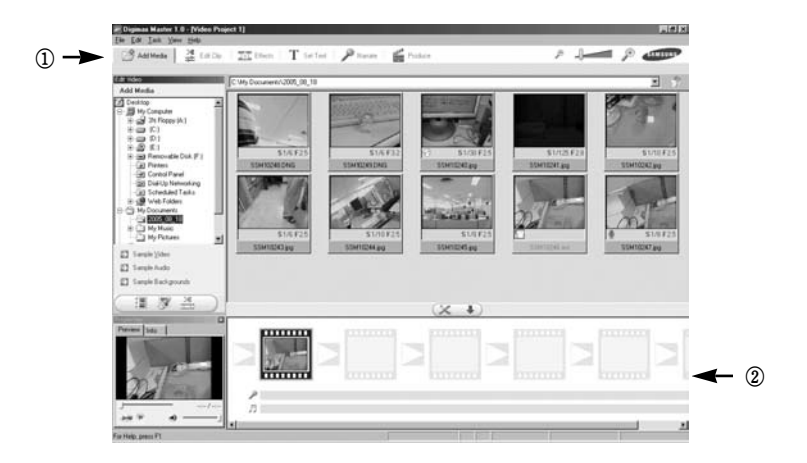

- Funktionerne til movie-redigering er følgende.
  - ① Edit-menu : Du kan vælge følgende menuer.
    - [Add Media] : Du kan føje multimedie-effekter til en movie-sekvens.
    - [Edit Clip] : Du kan ændre lyshed, kontrast, farve og mætning.
    - [Effects] : Du kan indsætte effekter.
    - [Set Text] : Du kan indsætte tekster.
    - [Narrate] : Du kan tilføje tale.
    - [Produce] : Du kan gemme det redigerede resultat som en ny fil. Du kan anvende følgende filtyper: AVI, Windows media (WMV), Windows media (ASF), AVL, MPEG-4 m.fl.
  - 2 Oversigtsvindue : Du kan indsætte multimedie-filer i dette vindue.
- Movie-sekvenser, som er komprimeret med en dekoder, der ikke er kompatibel med Digimax Master, kan ikke afspilles med Digimax Master.
- \* Yderligere information findes i hjælpemenuen [Help] til Digimax Master.

· Movie-afspilning med kameraet : Du kan afspille en movie-sekvens med kameraet

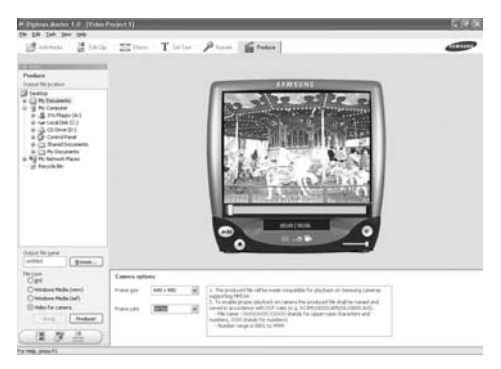

- Vælg en movie-sekvens, der skal afspilles med kameraet, ved at trykke på [TILFØJ] knappen. Indsæt effekter, og redigér sekvensen. Tryk på [MAKE] knappen for at gemme den redigerede movie-sekvens.
- 2. Vælg [Movie for camera] videotypen.
- 3. Vælg "Camera option", "Output location" og filnavnet, og tryk på [MAKE] knappen.
  - Billedstørrelse : Til valg af billedets bredde og højde.
  - Billedfrekvens : Til valg af billedfrekvensen pr. sekund.
  - Filens location : Til valg af det sted, du vil gemme den redigerede fil.
  - Filnavn : Movie-sekvensen skal overholde DCF standarden for at kunne afspilles med kameraet. Gem movie-sekvensen som SSM1XXXX.avi. (Du kan indtaste ethvert tal mellem 0001 og 9999 i stedet for XXXX.)
- Slut kameraet til computeren ved hjælp af det medfølgende USB kabel.
- Kopier den redigerede movie-sekvens til [lkkepermanent disk \ DCIM \ XXXSSCAM].
   (Du kan indtaste ethvert tal mellem 100 og 999 i stedet for XXX.)
- 6. Du kan afspille movie-sekvensen med kameraet.

| Bellastering Reliferances     |                                                                                                    |                  | الغلتني الل |
|-------------------------------|----------------------------------------------------------------------------------------------------|------------------|-------------|
| for the law in farmer         | 310 94                                                                                                    |                  |             |
| 2 4                           | * 2 2 2                                                                                                    | <u> 소 프 프 - </u> |             |
| Manual 1 Malanam              |                                                                                                    |                  | 3           |
| him ( a                       | DISCA.H                                                                                                    |                  |             |
| in Man Louise                 | Dire from                                                                                                    |                  |             |
| 1 and infranchi               | A DECK TO A DECK TO A DECK TO A DECK TO A DECK TO A DECK TO A DECK TO A DECK TO A DECK TO A DECK TO A DECK TO A |                  |             |
| 0.00.01                       |                                                                                                    |                  |             |
| + Chante                      | 1                                                                                                    |                  |             |
| Colores 1                     |                                                                                                    |                  |             |
| in level .                    |                                                                                                    |                  |             |
| 1 (B familia 1 a F)           |                                                                                                    |                  |             |
| 10 familied                   |                                                                                                    |                  |             |
| W hala heading                |                                                                                                    |                  |             |
| Gil Infantaci alu             |                                                                                                    |                  |             |
| e Q reference                 |                                                                                                    |                  |             |
| t # inset later               |                                                                                                    |                  |             |
| The first based on the second |                                                                                                    |                  |             |
|                               | L                                                                                                    |                  |             |
| Cashi and                     | 1000                                                                                                    | Shines           | _           |

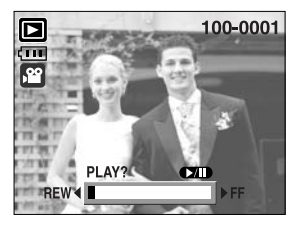

# **Digimax Reader**

- Digimax Reader er et tekstgenkendelsesprogram.
   Med dette program kan du gemme en billedfil, der er optaget med TEKST metode, som en tekstfil. Dette software kan kun benyttes med Windows.
- Sådan åbnes programmet :

Klik på [Start  $\rightarrow$  Programmer  $\rightarrow$  Digimax Reader]. Følgende skærm vises.

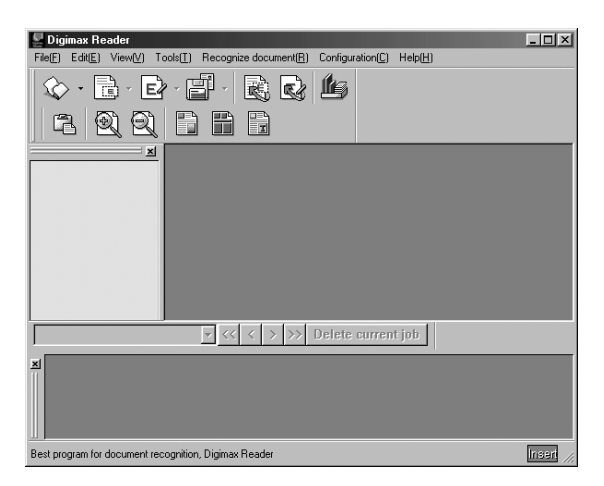

- Sådan bruges Digimax Reader
  - 1. Slut kameraet til computeren med et USB-kabel, og overfør billederne i kameraet til computeren.
  - \* Se detaljerne på side 136 ~ 138 om tilslutning af kameraet til computeren og overførsel af billeder.
  - 2. Åbn Digimax Reader.
  - 3. Klik på Open ( 🐼 ) ikonet som vist.
  - 4. Vælg et billede, du ønsker at gemme som en tekstfil.
  - \* Kun billeder, som er optaget med et SAMSUNG kamera, kan åbnes.

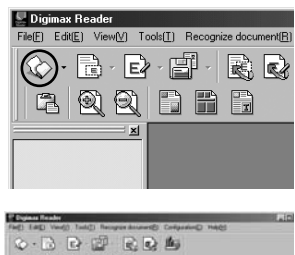

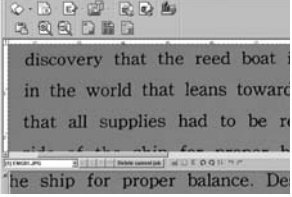

- Klik på Recognition-sektion (
   ) ikonet for at scanne billedet.
- 6. En sektion af billedet vil blive valgt, som vist her.

 Klik på Recognition ( is ) ikonet, og sektionen, som blev valgt i trin 6, vil blive opfattet som tekst.

8. Gem sektionen som en tekst ved at klikke på Save (
) ikonet. Et vindue som vist her fremkommer.

9. Vælg den ønskede filtype. Følgende filtyper kan vælges : \*.TXT, \*.HWP, \*.DOC, \*.RTF

### INFORMATION

- Hvis du vil tage et billede, som kan benyttes til tekstgenkendelse:
  - For at opnå skarpe billeder skal afstanden til motivet være inden for objektivets fokuseringsområde.
  - Kameraet må ikke være rettet mod motivet fra en skrå vinkel.
  - Pas på ikke at ryste kameraet under optagelsen.
- Yderligere information findes i hjælpemenuen [Help] til Digimax Reader.

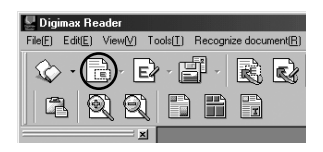

| " Expines Reader                                                                                                    | 30 |
|----------------------------------------------------------------------------------------------------|----|
| Fact) Edit() Fact() Toda() Records document() Contraction() Mat(2)                                                                                                    |    |
| 6 B B 2 B B B                                                                                                    |    |
| * 0 0 0 0 0 0                                                                                                    |    |
|                                                                                                    |    |
| 17 A                                                                                                    |    |
| "discovery that the reed boat                                                                                                    |    |
| uiscovery that the reed boat                                                                                                    |    |
|                                                                                                    |    |
| in the world that leans towar                                                                                                    | d  |
|                                                                                                    |    |
| that all aunalian had to be                                                                                                    | -0 |
| that all supplies had to be                                                                                                    | 1C |
|                                                                                                    |    |
| side of the shin for proper                                                                                                    | h  |
| for more and a set of the second set of                                                                                                    | 1  |
| 2 adult de la companya de la companya de la compa | -  |

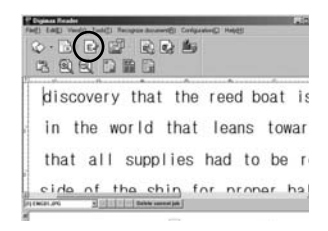

| 24017.25 Autors          | 1440             | San newspaper           |
|--------------------------|------------------|-------------------------|
|                          | hand setting     | Yes and                 |
|                          | Canad Assochungs | Earling:                |
|                          | (maxing)         | 140-12                  |
| an a (an ) for her (111) | E Press to be be | And and a second second |
| and Falends              | 201400100        |                         |

Kontrollér venligst følgende, hvis USB-forbindelsen ikke fungerer.

[Eks. 1] Kameraet er slukket.

 $\rightarrow$  Tænd kameraet.

[Eks. 2] USB-driveren er ikke installeret korrekt.

→ Installér USB-driveren korrekt. Se side 127.

[Eks. 3] USB-kablet er ikke tilsluttet, eller du bruger et kabel med forkerte specifikationer.
→ Brug et USB-kabel med de korrekte specifikationer.

[Eks. 4] Kameraet genkendes ikke af computeren. Undertiden vises kameraet under [Ukendte enheder] (Unknown Devices) i [Enhedshåndtering] (Device Manager).

> → Installér kameradriveren korrekt. Sluk kameraet, og fjern USB-kablet. Tilslut USB-kablet igen, og tænd kameraet. Nu burde computeren genkende kameraet.

[Eks. 5] Der opstod en uventet fejl under filoverførslen.

→ Sluk kameraet, og tænd det igen. Overfør filen igen.

[Eks. 6] Hvordan finder jeg ud af, om min computer understøtter USB-interface?

- → Kontrollér USB-porten på computeren eller tastaturet.
- → Kontrollér versionen af operativsystemet. USB-interface findes i Windows 98, 98SE, 2000, ME og XP.

→ Kontrollér [Universal Serial Bus controllers] under [Enhedshåndtering] (Device Manager).

Gør følgende for at kontrollere [Universal Serial Bus controllers].

Win 98/ ME : Følg [Start → Indstillinger (Settings) → Kontrolpanel (Control Panel)

→ System → Enhedshåndtering (Device Manager) → Universal Serial Bus controllers].

- Win 2000 : Følg [Start → Indstillinger (Settings) → Kontrolpanel (Control Panel) → System → Hardware → Enhedshåndtering (Device Manager) → Universal Serial Bus controllers].
- Win XP : Følg [Start → Kontrolpanel (Control Panel) → Ydelse og vedligeholdelse (Performance and Maintenance) → System → Hardware → Enhedshåndtering (Device Manager) → Universal Serial Bus controllers].

Der skal findes en USB Host Controller og USB root hub under [Universal Serial Bus controllers].

Dobbeltklik desuden på "USB Universal Host Controller" og "USB Root Hub" for at kontrollere, at enheden arbejder korrekt.

Hvis enheden ikke arbejder korrekt: Klik på "Driver" fanen, og klik derefter på [Opdater driver] (Update Driver) eller [Geninstaller driver] (Reinstall Driver).

- → Når alle ovennævnte betingelser er opfyldt, understøtter computeren USBinterface.
- [Eks. 7] Ved brug af USB-hub.
  - → Der kan opstå et problem ved tilslutning af kameraet til computeren via en USBhub, hvis computeren og USB-hub'en ikke er kompatible. Slut altid kameraet direkte til computerens USB-port, hvis det er muligt.
- [Eks. 8] Er andre USB-enheder tilsluttet computeren?
  - → Kameraet kan fungere forkert, hvis det er tilsluttet computeren sammen med en anden USB-enhed. Fjern i givet fald det andet USB-kabel, så kun kablet fra kameraet er tilsluttet.
- [Eks. 9] Når jeg åbner Enhedshåndtering (Device Manager) ved at klikke på Start → Indstillinger (Settings) → Kontrolpanel (Control Panel) → Ydeevne og vedligeholdelse (Performance and Maintenance) → System → Hardware → Enhedshåndtering (Device Manager), er der 「Ukendte enheder (Unknown Devices)」 eller 「Andre enheder (Other Devices)」 med et gult spørgsmålstegn (?) eller udråbstegn (!).
  - → Højreklik på punktet med spørgsmålstegn (?) eller udråbstegn (!), og vælg "Fjern" ("Remove"). Genstart computeren, og tilslut igen kameraet. Windows 98: Fjern også kameradriveren, genstart computeren, og geninstallér kameradriveren.
  - → Dobbeltklik på punktet med spørgsmålstegn (?) eller udråbstegn (!), klik på "Driver" fanen, og klik på [Opdater driver] (Update Driver) eller [Geninstaller driver] (Reinstall Driver). Hvis du bliver bedt om at angive placeringen af den korrekte enhedsdriver: Vælg "USB Driver" på den medfølgende CD.
- [Eks. 10]
- Med visse sikkerhedsprogrammer (Norton AntiVirus, V3, etc.) opfatter computeren muligvis ikke kameraet som en ikke-permanent disk.
- → Stop sikkerhedsprogrammerne, og slut kameraet til computeren. Information om deaktivering af sikkerhedsprogrammet findes i programmets betjeningsvejledning.

#### Hvis du ikke kan afspille movie-sekvensen på computeren

- » Hvis en movie-sekvens, som er optaget med kameraet, ikke kan afspilles på computeren, skyldes det sandsynligvis den på computeren installerede dekoder.
- Hvis en dekoder til afspilning af movie-sekvenser ikke er installeret → Installér dekoderen som anført herunder.

#### [Installation af dekoder til Windows]

- 1) Sæt CD'en, som medfulgte kameraet, i computeren.
- Kør Windows Stifinder (Explorer), vælg mappen [CD-ROM drev:\XviD], og klik på filen XviD codec-1[1].1.0.exe.

#### [Installation af dekoder til Mac OS]

- 1) Gå ind på følgende webside for at downloade dekoderen. http://www.divx.com/divx/mac
- 2) Klik på knappen [Free Download] øverste til højre, og et vindue til downloading af DviX dekoderen vises.
- Vælg det Mac-operativsystem, du benytter, og klik på knappen [Download]. Gem filen i den ønskede mappe.
- Kør den downloadede fil, og dekoderen til afspilning af movie-sekvenser vil blive installeret.
- Weight Hvis en movie-sekvens ikke kan afspilles med Mac OS, skal du bruge en medieafspiller, som understøtter XviD codec (Mplayer, VLC(VideoLAN Client) media player).

#### • Hvis DirectX 9.0 eller nyere ikke er installeret

- → Installér DirectX 9.0 eller nyere version.
- 1) Sæt CD'en, som medfulgte kameraet, i computeren.
- 2) Kør Windows Stifinder (Explorer), vælg mappen [CD-ROM drev:\USB Driver\DirectX 9.0], og klik på filen DXSETUP.exe. DirectX vil blive installeret. Gå ind på følgende webside for at downloade DirectX. http://www.microsoft.com/directx

- Hvis computeren "fryser" gentagne gange (Windows 98), mens kameraet er tilsluttet computeren
  - → Hvis computeren har været tændt i lang tid (Windows 98), og kameraet tilsluttes gentagne gange, registrerer computeren muligvis ikke kameraet. Genstart i så fald computeren.
- Hvis computeren, som er tilsluttet kameraet, "fryser" under opstarten af Windows.

→ Afbryd i så fald forbindelsen mellem kameraet og computeren, og Windows starter korrekt. Hvis problemet opstår gentagne gange, skal du frakoble Legacy USB Support og genstarte computeren. Legacy USB Support findes i computerens BIOS setup-menu. (BIOS setup-menuen afhænger af computerfabrikatet; visse BIOS menuer har ikke Legacy USB Support.) Hvis du ikke selv kan ændre menuen, kan du søge vejledning hos computerfabrikanten.

- Hvis en movie-sekvens ikke kan slettes, hvis du ikke kan åbne den ikke-permanente disk, eller hvis en fejlmeddelelse vises under filoverførslen.
  - → Hvis du kun installerer Digimax Master, kan ovennævnte problemer opstå lejlighedsvis.
    - Luk Digimax Master-programmet ved at klikke på Digimax Master-ikonet på proceslinjen.
    - Installér alle applikationsprogrammer, som findes på den medfølgende CD. (Dekoderen til movie-sekvenser skal installeres.)

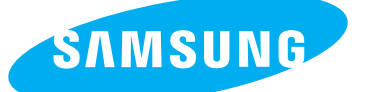

SAMSUNG TECHWIN CO., LTD. OPTICS & DIGITAL IMAGING DIVISION 145-3, SANGDAEWON 1-DONG, JUNGWONGU, SUNGNAM-CITY, KYUNGKI-DO, KOREA 462-121 TEL : (82) 31-740-8086,8088, 8090, 8092, 8099 FAX : (82) 31-740-8398, 8111 www.samsungcamera.com

#### SAMSUNG OPTO-ELECTRONICS AMERICA, INC.

HEADQUARTERS 40 SEAVIEW DRIVE, SECAUCUS, NJ07094, U.S.A. TEL : (1) 201-902-0347 FAX : (1) 201-902-9342

WESTERN REGIONAL OFFICE 18600 BROADWICK ST., RANCHO DOMINGUEZ, CA 90220, U.S.A. TEL : (1) 310-900-5263/5264 FAX : (1) 310-537-1566 www.samsungcamerausa.com

#### SAMSUNG OPTO-ELECTRONICS UK LIMITED

SAMSUNG HOUSE 1000 HILLSWOOD DRIVE HILLSWOOD BUSINESS PARK CHERTSEY KT16 OPS U.K. TEL : 00800 12263727 (free for calls from UK only) UK Service Hotline : 01932455320 www.samsungcamera.co.uk

#### SAMSUNG OPTO-ELECTRONICS GMBH AM KRONBERGER HANG 6 D-65824 SCHWALBACH/TS., GERMANY TEL : 49 (0) 6196 66 53 03 FAX : 49 (0) 6196 66 53 66 www.samsungcameras.de

#### SAMSUNG FRANCE S.A.S.

BP 51 TOUR MAINE MONTPARNASSE 33, AV .DU MAINE 75755, PARIS CEDEX 15, FRANCE HOTLINE PHOTO NUMÉRIQUE : 00 800 22 26 37 27(Numéro Vert-Appel Gratuit) TEL : (33) 1-4279-2200 FAX : (33) 1-4538-6858 www.samsungphoto.fr

#### SAMSUNG TECHWIN MOSCOW OFFICE

RUSSIA, 125167, MOSCOW LENNINGRADSKY, PR-KT, 37-A, KORP14 TEL : (7) 095-258-9299/96/98 FAX : (7) 095-258-9297 http://www.samsungcamera.ru

#### TIANJIN SAMSUNG OPTO-ELECTRONICS CO., LTD.

7 PINGCHANG ROAD NANKAI DIST., TIANJIN P.R CHINA POST CODE:300190 TEL : (86) 22-2761-4599 FAX : (86) 22-2769-7558 www.samsungcamera.com.cn

\* Internet address - http://www.samsungcamera.com/

**C E** The CE Mark is a Directive conformity mark of the European Community (EC)

6806-2978